# MACH 2 CASEPACKAGING SYSTEM MANUAL

BEC Machine #3540 Revision Date - 10 April 2012 Prepared Especially For Diageo

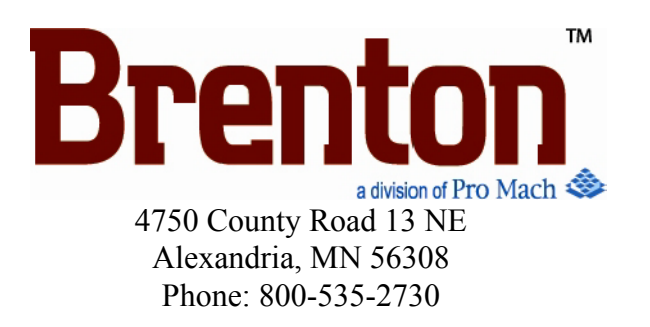

#### © 2012 Brenton Engineering. All Rights Reserved.

Section 106 of the 1976 Copyright Act forbids any party other than the author (Brenton Engineering) to: Reproduce owned work in copies or phonorecords, to prepare derivative works based upon the work; to distribute copies or phonorecords of the work to the public by sale or other transfer of ownership, by rental or lease. Copyright protection subsists from the time the work is created in fixed form. The copyright in the work of authorship immediately becomes the property of the author who created the work (Brenton Engineering.) Only the author or those deriving their rights through the author can rightfully claim copyright.

#### **Liability Waiver**

The information in this manual is subject to change without notice and does not represent a commitment on the part of Brenton Engineering Company and assumes no responsibility for any errors that may appear in this manual. In no event will Brenton Engineering Company or its employees, partners, contracted workers/ companies or any association who participates in the writing of this manual be liable for technical or editorial omissions made herein; nor for direct, indirect, special, incidental, or consequential damages resulting from the use or defect of this manual.

# **Table of Contents**

#### **Chapter 1: Introduction and Safety**

|                                               | 1-1  |
|-----------------------------------------------|------|
| Warranty Information                          | 1-1  |
| Outside Manufacturer's Components:            | 1-1  |
| Brenton Engineering Components:               | 1-1  |
| About this Manual                             | 1-2  |
|                                               | 1-2  |
| General Terms and Conditions of Sale          | 1-3  |
| Safety                                        | 1-4  |
| BEC System Safety Recommendations             | 1-4  |
| Hazard Messages                               | 1-5  |
| Operation Safety                              | 1-6  |
| Maintenance Safety                            | 1-7  |
| Security Interlock Switch                     | 1-8  |
| Electrical Lockout and Tagout Recommendations | 1-9  |
| Pneumatic Lockout and Tagout Recommendations  | 1-10 |
| Installation and First Time Power Up          | 1-11 |
| Installation Procedure                        | 1-11 |
| Machine Power Requirements                    | 1-11 |
| Machine Air Pressure Requirements             | 1-11 |
| Remove Skids                                  | 1-11 |
| Emergency Stop Location Drawing               | 1-13 |
| Lock Out/ Tag Out Location Drawing            | 1-14 |

#### **Chapter 2: System Description**

| Machine Specifications            | . 2-1 |
|-----------------------------------|-------|
| Infeed                            | . 2-1 |
| Main                              | . 2-1 |
| Pack Patterns                     | . 2-2 |
| Operator Start Up/Shut Down       | . 2-4 |
| To Initiate a Normal Machine Stop | . 2-4 |
| Machine Floor Plan.               | . 2-5 |

#### **Chapter 3: System Operation**

| Operating Procedures                            | . 3-1 |
|-------------------------------------------------|-------|
| How to Start Your Packaging System              | . 3-1 |
| How to Shut Down Your Packaging System          | . 3-1 |
| How to Load Corrugated Blanks into the Magazine | . 3-2 |
| How to Jog the Machine                          | . 3-2 |
| From an Emergency Stop                          | . 3-2 |
| From a Production Run                           | . 3-2 |

| Operator Control Panels                     | 3-3  |
|---------------------------------------------|------|
| The Main Control Panel Layout & Description | 3-3  |
| Auxiliary Control Panels (CP 4-8)           | 3-4  |
| Overhead Sweep Adjust (CP 9)                | 3-5  |
| Robot SOP.                                  | 3-6  |
| Fanuc Teach Pendant Description             | 3-7  |
| Glue Control Panel                          | 3-8  |
| The Human Machine Interface                 | 3-9  |
| The Numeric Keypad                          | 3-9  |
| The System Information Screen               | 3-10 |
| The Main Screen                             | 3-11 |
| The Menu Screen                             | 3-13 |
| The Pack Select Screen                      | 3-15 |
| The Maintenance Screen.                     | 3-17 |
| The Alarm History Screen                    |      |
| The System Clock Screen                     |      |
| The Fault Setup Screen                      | 3-24 |
| The Vacuum/ Magazine Setup Screen           |      |
| The FANUC Alarms Screen.                    |      |
| The Recovery Screen                         | 3-30 |
| The Glue Screen                             | 3-32 |
| The Lane Divider Maintenance Screen         | 3-35 |
| The Lane Divider Servo Setup Screen         | 3-37 |
| The Partition Mag Setup Screen              |      |
| The Axis Reference Main Screen              | 3-41 |
| The Axis Reference Infeed Screen            | 3-43 |
| The Axis Reference Main Page 2 Screen       |      |
| The VFD Setup Screen                        | 3-47 |
| The Shutdown Screen                         | 3-48 |
| Pneumatic Controls                          | 3-49 |
| The Pneumatic Discharge Valve Assembly.     |      |
| Pneumatic Flow Controls                     | 3-50 |
| Instrumentation                             | 3-51 |
| Adjustment Scales.                          |      |
| Siko Digital Position Indicator             |      |
| Information & Alarm History Displays        | 3-52 |
|                                             |      |

#### Chapter 4: Troubleshooting

| Sequence Of Operation              | -1 |
|------------------------------------|----|
| Initial Conditions Before Startup4 | -1 |
| Overview                           | -2 |
| The Lane Divider                   | -2 |
| The Divider Placer Robot           | -3 |
| The Divider Tamper4                | -4 |
| The Loader                         | 5  |

| The Magazine                 | 4-6 |
|------------------------------|-----|
| The Setup                    | 4-7 |
| The Load Station             | 4-8 |
| The Glue Stations            | 4-9 |
| The Compression Station      |     |
| Sensor Functions             |     |
| Retro-Reflective Sensors.    |     |
| Diffuse Sensors              |     |
| Inductive Proximity Sensor   |     |
| Sensor Charts                |     |
| Glue Settings                |     |
| Light Tree Status Indicator. |     |
| Troubleshooting              |     |

#### **Chapter 5: Changeover and Maintenance**

| Lockout and Tagout Recommendations   | . 5-1 |
|--------------------------------------|-------|
| Electrical System                    | . 5-1 |
| Pneumatic and Vacuum Systems         | . 5-2 |
| Changeover                           | . 5-2 |
| How to use Changeover                | . 5-2 |
| Changeover Location Drawing          | . 5-3 |
| Changeover Quick Reference Chart     | . 5-4 |
| Pictorial Changeover                 | . 5-9 |
| Completing the Changeover            | 5-75  |
| Robot Manual Jogging.                | 5-76  |
| Collision Detect Common Causes:      | 5-76  |
| Collision Detection and Recovery     | 5-76  |
| Right Hand Rule                      | 5-78  |
| Maintenance                          | 5-79  |
| Electrical P.M.                      | 5-79  |
| Control Enclosures                   | 5-79  |
| Junction Boxes                       | 5-79  |
| Sensing Devices                      | 5-79  |
| Daily Inspections                    | 5-80  |
| Weekly Inspections                   | 5-80  |
| Three-Month Preventative Maintenance | 5-81  |
| Chain and Sprockets.                 | 5-81  |
| Nexen Brakes                         | 5-81  |
| Pulleys & Sprockets                  | 5-81  |
| Drive Chains                         | 5-82  |
| Cleaning & Sanitation                | 5-82  |
|                                      | 5-83  |
| Lubrication Location Drawing         | 5-84  |
| Linear Bearing Zerk Locations.       | 5-85  |
| Oiler Lubrications.                  | 5-85  |

| Siko Counter Reference Positions .    | <br> | <br>5-86 |
|---------------------------------------|------|----------|
| Spare Parts List & Bill of Materials. | <br> | <br>5-88 |
| Spare Parts Legend                    | <br> | <br>5-88 |
| Code & Description                    | <br> | <br>5-88 |

#### **Chapter 6: Electrical Programs & Prints**

#### Appendix A: Index

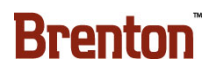

# **List of Figures**

| Chapter 1: Introduction and Safety |       |
|------------------------------------|-------|
| E-Stop Button                      | . 1-6 |
| Security Interlock Switch          | . 1-8 |
| Electrical Lock Out.               | . 1-9 |
| Pneumatic Lock Out                 | 1-10  |
| E- Stop Location Drawing           | 1-13  |
| Lock Out/ Tag Out Location Drawing | 1-14  |

#### **Chapter 2: System Description**

|                    | • |    |
|--------------------|---|----|
| Machine Floor Plan |   | -5 |

#### **Chapter 3: System Operation**

| The Magazine                            | 3-2  |
|-----------------------------------------|------|
| Main Operator Control Panel             | 3-3  |
| Control Panels 4-8                      | 3-4  |
| The Overhead Sweep Adjust Control Panel | 3-5  |
| Robot SOP.                              | 3-6  |
| Typical FANUC Teach Pendant             | 3-7  |
| The Glue Panel                          | 3-8  |
| Example Numeric Keypad                  | 3-9  |
| The Sys Info Screen                     | 3-10 |
| The Main Screen                         | 3-11 |
| The Menu Screen                         | 3-13 |
| The Pack Select Screen                  | 3-15 |
| The Maintenance Screen.                 | 3-17 |
| The Alarm History Screen                | 3-20 |
| The System Clock Screen                 | 3-22 |
| The Fault Setup Screen                  | 3-24 |
| The Vacuum/ Magazine Setup Screen       | 3-26 |
| The Fanuc Alarm History Screen.         | 3-28 |
| The Alarm History Screen                | 3-30 |
| The Glue Screen                         | 3-32 |
| The Lane Divider Maintenance Screen     | 3-35 |
| The Lane Divider Servo Setup Screen     | 3-37 |
| The Partition Magazine Setup Screen     | 3-39 |
| The Axis Reference Main Screen          | 3-41 |
| The Axis Reference Infeed Screen        | 3-43 |
| The Axis Reference Magazine Screen      | 3-45 |
| The VFD Setup Screen                    | 3-47 |
| The Shutdown Screen                     | 3-48 |
| The Pneumatic Discharge Assembly        | 3-49 |

| Pneumatic Flow Control (Typical) | . 3-50 |
|----------------------------------|--------|
| Typical Adjustment Scales.       | . 3-51 |
| Siko Digital Position Indicator  | . 3-51 |

#### **Chapter 4: Troubleshooting**

| Pneumatic Supply Components         |
|-------------------------------------|
| The Lane Divider                    |
| The Divider Placer Robot            |
| The Divider Tamper                  |
| The Loader                          |
| The Magazine                        |
| The Setup                           |
| The Load Station                    |
| The Glue Station                    |
| The Compression Station             |
| The Retro-reflective Sensor         |
| The Retro-reflective Sensor Blocked |
| The Diffuse Sensor                  |
| The Diffuse Sensor Blocked          |
| The Inductive Sensor                |
| The Inductive Sensor Blocked        |

#### **Chapter 5: Changeover and Maintenance**

| Changeover Location Drawing               |  |
|-------------------------------------------|--|
| Control Panel 3                           |  |
| The HMI Adjustment                        |  |
| The Right Side Magazine Adjustment        |  |
| The Center Clip Vertical Adjustment       |  |
| The Center Clip Horizontal Adjustment     |  |
| The Divider Setup Plate Adjustment        |  |
| The Divider Backstop Adjustment           |  |
| The Divider Side Guide Adjustment.        |  |
| The Setup Moveable Arm Adjustment.        |  |
| The Setup Moveable Arm Top Cup Adjustment |  |
| The Stationary Arm Top Cup Adjustment     |  |
| The Stationary Arm Middle Cup Adjustment  |  |
| The Robot Tool #1 Adjustment              |  |
| The Robot Tool #2 Adjustment              |  |
| The Robot Tool #3 Adjustment              |  |
| The Robot Tool #4 Adjustment              |  |
| The Robot Tool Rail #1 Adjustment         |  |
| The Robot Tool Rail #2 Adjustment         |  |
| The Magazine Left Side Adjustment         |  |
| The Magazine Overhead Vertical Adjustment |  |
| The Magazine Right Side Adjustment        |  |
|                                           |  |

| The Magazine Height Adjustment                 | . 5-30 |
|------------------------------------------------|--------|
| The Magazine Overhead Horizontal Adjustment.   | . 5-31 |
| The Magazine Clips Adjustment                  | . 5-32 |
| The Magazine Breaker Bar Adjustment            | .5-33  |
| The Magazine Waterfall Degree Wheel Adjustment | 5-34   |
| The Magazine Breaker Bar Adjustment            | 5_35   |
| The Flan Tran Adjustment                       | 5 36   |
| The Flap Trap Adjustment                       | . 5-50 |
| The Cature Arm Quee Adjustment                 | . 5-37 |
|                                                | . 5-38 |
|                                                | . 5-39 |
| The Left Funnel Top Adjustment                 | . 5-40 |
| The Left Funnel Bottom Adjustment              | . 5-41 |
| The Right Funnel Top Adjustment                | . 5-42 |
| The Right Funnel Bottom Adjustment             | . 5-43 |
| The Bedplate Width Changeover.                 | . 5-44 |
| The Overhead Compression Adjustment.           | . 5-45 |
| The Manufacturer's Glue Adjustment             | . 5-46 |
| The Right After Tucker Rail Adjustment         | . 5-47 |
| The Case Back Stop Cylinder Adjustment         | 5-48   |
| The Right Side Glue Ton Adjustment             | 5-49   |
| The Right Side Glue Bottom Adjustment          | 5-50   |
| The Right Lower Compression Plate Adjustment   | 5-51   |
| The Dight Minor Elan Containment Adjustment    | 5 52   |
| The Right Upper Compression Diete Adjustment   | 5 52   |
| The Case Compression Adjustment                | . 5-55 |
|                                                | . 5-54 |
|                                                | . 5-55 |
|                                                | . 5-56 |
| The Left Minor Flap Containment Adjustment     | .5-57  |
| The Left Lower Compression Plate Adjustment    | . 5-58 |
| The Left Glue Top Adjustment.                  | . 5-59 |
| The Left Glue Bottom Adjustment                | . 5-60 |
| The Case Backstop Cylinder Adjustment          | . 5-61 |
| The Left After Tucker Rail Adjustment.         | . 5-62 |
| The Loader Transfer Plate Changeover           | . 5-63 |
| The Product Backstop Guide Adjustment          | . 5-64 |
| The Loader Head Adjustment                     | . 5-65 |
| The Lanes Width Adjustment.                    | . 5-66 |
| The Lanes Funnels Adjustment                   | . 5-67 |
| The Compression Cylinder Plate                 | 5-68   |
| The 200 ML Tool                                | 5-69   |
| The Lanes Blocks                               | 5_70   |
| The Counting Photoeve Adjustment               | 5 71   |
| The Metering Relte Width Adjustment            | 570    |
| The Counting Deris Wilder Adjustment           | . 5-12 |
| The Overhead Sween Height Adjustment           | . 5-13 |
|                                                | .5-74  |
|                                                | . 5-76 |

| Override Speed Adjust.            | 5-76 |
|-----------------------------------|------|
| ON/ OFF Switch.                   | 5-77 |
| Coord Key                         | 5-77 |
| The Right Hand Rule               | 5-78 |
| The Lubrication Location Drawing  | 5-84 |
| Lane Divider Linear Bearing Zerks | 5-85 |
| Example Oilers                    | 5-85 |
| Adjustment at 500.0 Hard Stop     | 5-86 |

#### **Chapter 6: Electrical Programs & Prints**

#### Appendix A: Index

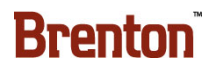

# **Introduction and Safety Contents**

| Introduction.                                 | . 1-1 |
|-----------------------------------------------|-------|
| Warranty Information                          | . 1-1 |
| About this Manual                             | . 1-2 |
| Copyright Notice                              | . 1-2 |
| General Terms and Conditions of Sale          | . 1-3 |
| Safety                                        | . 1-4 |
| BEC System Safety Recommendations             | . 1-4 |
| Hazard Messages                               | . 1-5 |
| Operation Safety                              | . 1-6 |
| Maintenance Safety.                           | . 1-7 |
| Security Interlock Switch                     | . 1-8 |
| Electrical Lockout and Tagout Recommendations | . 1-9 |
| Pneumatic Lockout and Tagout Recommendations  | 1-10  |
| Installation and First Time Power Up          | 1-11  |
| Emergency Stop Location Drawing               | 1-13  |
| Lock Out/ Tag Out Location Drawing            | 1-14  |

# **1. Introduction and Safety**

### Introduction

Thank You for Purchasing this Brenton Engineering Mach 2 Case Packaging System! If you have questions, or need assistance, feel free to contact our Service Department at:

Brenton Engineering Company 4750 CO. RD. 13 NE Alexandria, MN 56308 320-852-7705

#### **Warranty Information**

#### Outside Manufacturer's Components:

Items are considered outside manufacturer's components if they are not built at Brenton Engineering; for example, Allen Bradley PLC's.

Your Brenton Engineering packaging system contains outside manufacturer's components. In general, most companies offer a 90 day warranty. For specific information on outside manufacturer's warranties, reference the VENDOR DATA MANUALS.

Brenton Engineering will repair or replace defective components covered by outside manufacturers' warranties according to the provisions of each respective manufacturer's warranty. Freight, labor, expenses, and service rates related to replacement parts under warranty are invoiced at applicable standard rates.

#### Brenton Engineering Components:

The document titled "Terms and Conditions of Sale" contains comprehensive Brenton Engineering warranty information. A copy of this document is located on the following page. In summary it includes a 1 year, or 7500 operating hours, guarantee on material and workmanship. This warranty excludes expendable components, such as plastic wear guides, vacuum cups, etc.

**Note:** Changes to the electrical programs, or mechanical modifications without written approval of Brenton Engineering Company, may result in undesirable machine operations and will void the warranty.

#### **About this Manual**

Brenton Engineering is committed to helping you maximize the productivity of your system. This manual is specifically designed for your packaging system, to assist you in the operation and maintenance of your new equipment. Please take the time to familiarize yourself with the contents of this manual.

- Section 1 is the Introduction and Safety section. This section discusses safety, terms and conditions of the sale, hazard messages, and installation information. An Emergency Stop Location chart is provided at the end of this section.
- Section 2 is the System Description section. This section will discuss machine specifications including pack patterns, product dimensions and run speeds for each product. Section 2 also includes a machine overview with a brief description of each section of the machine. A Machine Layout Drawing is found at the end of this section.
- Section 3 is the System Operation section. This section describes the operator control panels, the Human Machine Interface, and operational procedures.
- Section 4 is the Troubleshooting section. This section discusses the sequence of operation. In the sequence of operation, each part of the machine, including the various sensor functions, is described as the product flows through the machine. Sensors are described, including a chart of sensors found on the machine. A troubleshooting chart is also found in the back of this section.
- Section 5 is the Changeover and Maintenance section. This section describes the lockout and tagout recommendations. This section's main focus is the changeover steps including pictures, charts, and a Changeover Location Drawing to aid the operator during changeover adjustments. In this section you will also find a suggested maintenance schedule including a maintenance log. A spare parts list and bill of material concludes this section.
- Section 6 is the Electrical Programs section. This section is where the customer should store copies of the system software. Electrical prints are folded and placed in this section for your convenience.
- Section 7 is the Miscellaneous section. This section includes the shipping diagram and a glossary of common terms.

#### **Copyright Notice**

#### © 2012 Brenton Engineering

Section 106 of the 1976 Copyright Act forbids any party other than the author (Brenton Engineering) to: Reproduce owned work in copies or phonorecords, to prepare derivative works based upon the work; to distribute copies or phonorecords of the work to the public by sale or other transfer of ownership, by rental or lease.

Copyright protection subsists from the time the work is created in fixed form. The copyright in the work of authorship immediately becomes the property of the author who created the work (Brenton Engineering.) Only the author or those deriving their rights through the author can rightfully claim copyright.

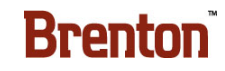

#### **General Terms and Conditions of Sale**

 FORMATION OF CONTRACT: The terms and conditions set forth in this document constitute the offer of Brenton Engineering Company ("Seller") to sell the item(s) of sale (IOS) specified herein.

NO ACCEPTANCE SHALL BE EFFECTIVE WHICH VARIES THE TERMS AND CONDITIONS STATED IN THIS OFFER OR PROPOSES ADDITIONAL TERMS. ANY NON-CONFORMING ACCEPTANCE SHALL BE DEEMED TO BE REJECTED UNLESS EXPRESSLY APPROVED BY SELLER IN WRITING.

- 2. ACCEPTANCE: No order, sale, agreement to sell, accepted proposal, or contract of sale shall be binding unless accepted on Seller's Order Acknowledgment form and signed by Seller's authorized representative.
- **3.** WRITTEN TERMS EXCLUSIVE: This agreement, when accepted by Purchaser, constitutes a final written expression of all the terms of this agreement and is a complete and exclusive statement of those terms. Any and all representations, promises, warranties or statements by Seller's agent(s) that differ in any way from the terms of this written agreement shall be given no force or effect. Any subsequent changes to this agreement must be in writing and signed by both Seller and Purchaser to be effective.
- 4. PRICE: All prices are exclusive of federal, state, or local taxes, duties or fees. All such taxes, duties or fees shall be borne by Purchaser. Where Seller has the legal obligation to collect the same, they will be added to the price or billed separately to Purchaser. A monthly service charge of 1.5% per month (18% per year) or the highest rate allowed by law, whichever is lower, will accrue on accounts outstanding more than 30 days.
- 5. SELLER RETAINS SECURITY INTEREST: Purchaser grants to Seller a security interest in the IOS and the proceeds thereof to secure payment of the purchase price of the IOS Seller is authorized to file financing statements under the Uniform Commercial Code or other statutes naming Purchaser as debtor and Seller as secured party and indicating that the IOS and the proceeds thereof are items of collateral. Purchaser further agrees to execute within five (5) days following any request by Seller such financing statements as Seller shall require for filing or recording of this agreement.
- 6. DELIVERY: Completion dates submitted are approximate. Furthermore, Seller shall not be liable for any delays in the delivery of orders due in whole or in part, directly or indirectly, to fire, act of God, acts of war, strike, lack of raw materials, supplies or components, retooling, upgrading of technology, delays of carriers, embargo, government order or directive, or any circumstance beyond Seller's control. Purchaser agrees that Seller shall not be liable for any damages, including direct, indirect, consequential, or special damages, which may result from any such delays.
- 7. INSPECTION AND ACCEPTANCE OF GOODS: Purchaser shall inspect the IOS at the factory of the Seller before shipment end shall be deemed to have accepted the IOS upon Purchaser's signed approval for shipment.
- **8.** SHIPPING AND COSTS: The IOS shall be delivered F.O.B. Seller's factory Carlos, MN (or as otherwise stated in the offer) and shipped and installed by and at Purchaser's risk and expense, including shipping, insurance, handling and Installation costs.
- **9.** WARRANTY: Seller warrants, to the original Purchaser only, that the equipment manufactured by Seller shall be free from defects In material and workmanship for a period of twelve (12) months from the date of delivery or until the equipment has been operated for a total of seven-thousand five-hundred (7,500) hours, whichever occurs earlier. Excluded from warranty are:
  - **A.** Failure due to misapplication or operation beyond rated capacity; b. Damage or failure due to lack of proper maintenance and care, abuse, or operation contrary to the operating instructions of Seller; c. Item(s) altered by anyone other than Seller's authorized Representative.
  - **B.** Any equipment found defective will be repaired or, at Seller's option, replaced. Defective equipment or parts, after factory authorization, shall be returned to seller's designated receiving point, freight prepaid by the Purchaser. Seller will repair or replace the defective part and return it to the Purchaser freight prepaid. Installation of the repaired or replaced parts is the Purchaser's responsibility.
  - C. Items not manufactured by Seller but used in the manufacture of the IOS, and the IOS if not manufactured by Seller, are/is specifically excluded from the Warranty, and are covered by the warranty, if any, of the item's manufacturer(s) and, Seller's obligation shall be limited to the extent of the warranties so received by Seller from the item's manufacturer(s). SELLER MAKES NO OTHER WARRANTY, EXPRESS OR IMPLIED. ANY OTHER WARRANTY, EXPRESS OR IMPLIED, STATUTORY OR OTHERWISE, INCLUDING, WITH OUT LIMITATION, ANY WARRANTY OF MERCHANT-ABILITY, FITNESS FOR A PARTICULAR PURPOSE OR USE, OR AGAINST INFRINGEMENT, IS HEREBY DIS-CLAIMED BY SELLER AND EXCLUDED FROM ANY AGREEMENT MADE BY ACCEPTANCE OF THIS OFFER.
- 10. EXCLUSION OF CONSEQUENTIAL DAMAGES: UNDER NO CIRCUMSTANCES WHATSOEVER, INCLUDING IN THE EVENT SELLER'S WARRANTY IS DEEMED TO HAVE FAILED OF ITS ESSENTIAL PURPOSE, SHALL SELLER BE LIABLE FOR ANY CONSEQUENTIAL OR INCIDENTAL DAMAGES, LOSS OR EXPENSE (INCLUDING, WITHOUT LIMITATION, LOSS OF PROFITS OR GOOD WILL) ARISING FROM THIS AGREEMENT, OR FROM THE USE OF OR INABILITY TO USE THE IOS FURNISHED HEREUNDER WHETHER SUCH CLAIM IS BASED ON CONTRACT, NEGLIGENCE, STRICT TORT OR WARRANTY.
- 11. NOTICE OF DEFECTS: Purchaser must inform Seller in writing of any detect in the IOS within ten (10) days after the IOS is put into service, but not more than thirty (30) days after delivery to the Purchaser. Notice of any latent defects in material and workmanship, in all instances, must be given within ten (10) days after discovery.
- 12. THIRD PARTY LIABILITY, AND REMEDIES: Seller also shall not be liable for loss, damage, or injury to persons or property of Purchaser or third parties arising out of use, mis-use, or possession of any IOS sold under this agreement. Purchaser shall hold Seller harmless for all claims or actions brought by third parties with respect to any such claims or actions.

Full compliance with OSHA involves the installation and use of the equipment in the hands of the purchaser-owner. Seller cannot, therefore, represent or certify that its equipment conforms in all respects with OSHA regulations. In view of this, if revisions are required, Seller is prepared to quote extra charges for specific modifications at the request of the Purchaser, insofar as technically practical. This policy also applies to any other Federal, state, or local standards which might exist.

- 13. GOVERNING LAW/DISPUTES: This contract shall be governed by and interpreted in accordance with the internal laws (and not the laws of conflicts) of the State of Minnesota. NO ACTION ARISING OUT OF THIS SALE MAY BE BROUGHT BY PURCHASER MORE THAN ONE YEAR AFTER THE CAUSE OF ACTION HAS ACCRUED. in any action brought with respect to this contract or the IOS sold thereunder, upon prevailing, Seller shall be entitled to its reasonable attorneys' fees, costs and disbursements.
- 14. NO LICENSE: The sale of the IOS by Seller does not constitute a license, implied or otherwise, for the use of any patents or know-how of others, nor does it constitute a license implied or otherwise on patents or know-how of Seller except as such product itself is the subject of the claims of Seller's patent.
- 15. WAIVER: The failure of Seller to enforce at any time any of the provisions hereof shall not be construed to be a waiver of such provisions nor the right of Seller to enforce such provisions in the future. 052892

Brent

# Safety

At Brenton Engineering Company (BEC), we are committed to building quality packaging and material handling equipment. To achieve this, our machines must be efficient, easy to maintain, and safe to operate.

Before attempting to operate the equipment, become familiar with the safety recommendations and operational components of your Mach 2 Case Packaging System. You should also become familiar with the technical information pertaining to components used within the system, including their operating and safety features. This information is located in the Vendor Data Manual and in other literature supplied with the equipment. To maximize machine safety and efficiency you must operate the machine correctly and comply with the safety features described.

**Stay alert and remember**: Safety is the responsibility of everyone who operates or services your BEC system.

### **BEC System Safety Recommendations**

Safeguarding personnel that operate and/or maintain automated equipment is the primary consideration. Because it is very dangerous to enter the operating space (work envelope) of a packaging system during automatic operation, adequate safeguards must be in place and safety precautions must be observed.

The following general precautions are recommended for all personnel who perform system operation or maintenance.

- Do lockout-tagout procedures whenever you do maintenance and repair work.
- All personnel who repair, maintain, or operate the equipment need to know the location of all EMERGENCY STOP buttons. See Figure 1 5.
- Do not operate the equipment with any of the safety guards removed.
- Do not wear neckties, loose clothing, or long loose-hanging hair around any equipment.
- Observe and follow the DANGER, WARNING, and CAUTION messages throughout this manual, in vendor manuals, and displayed on the equipment.
- DO NOT use steps or stands that allow anyone to reach over guards.
- Personnel should attend all available safety and operational training courses.
- Personnel should know and follow the recommended safety procedures whenever they must enter the packaging systems motion area.
- Personnel should not enter the packaging system while control power is "ON".
- Personnel should not power up the system if someone is in the packaging system.
- The packaging system should be powered down when not in use.
- Personnel should pay special attention to all the posted warnings and cautions located on any devices. Observe all safety and/or precautionary steps and procedures when working with the system.
- Personnel should keep the system clean to make it easier to spot hazards.

#### **Hazard Messages**

Notations appear on pages of this manual to alert the reader to important messages regarding a significant hazard for personnel or equipment. These messages convey three levels of risk as defined below. Failure to observe these instructions can result in death, serious injury, damaged equipment, or loss of product or production.

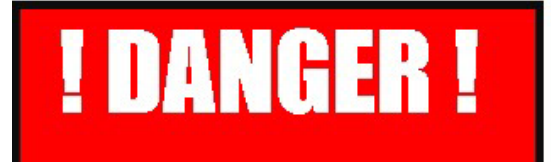

Immediate hazards which WILL result in severe personal injury or death.

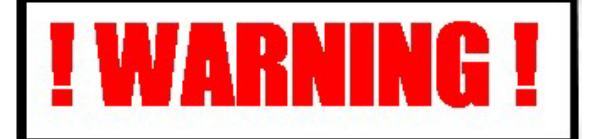

Hazards or unsafe practices which COULD result in personal injury or damage to equipment.

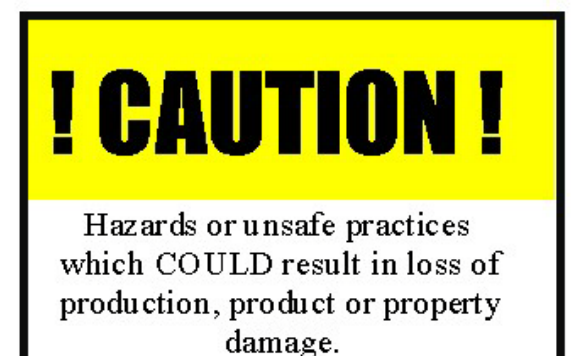

- DANGER Denotes the possibility of serious injury or death to personnel.
- WARNING Denotes the possibility of potential injury or damage to equipment.
- CAUTION Denotes the possibility of damage to product or an interruption of production.

### **Operation Safety**

The following safety precautions are recommended for all personnel who operate this equipment.

- Operators should immediately report unsafe working conditions to a supervisor.
- The operator should understand the function of the entire system including all external devices and equipment that interact with the system.
- Before starting operation, the operator should understand the complete task that the system is designed to accomplish.
- The operator should know the location and functional status of all devices (switches, sensors, control signals) that can cause the system to move.
- The operator should know where each EMERGENCY STOP button is located for both main and external control devices.

Figure 1 - 1 E-Stop Button

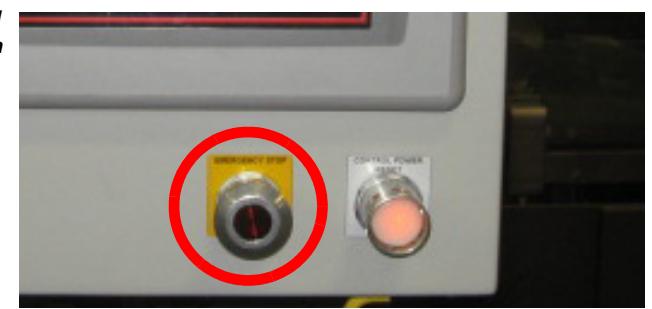

- Do not hesitate to use an E-Stop in an emergency.
- After cycle stopping the machine, press the E-stop prior to entering the working path of the machine. Do not rely on security interlocks alone.
- The operator should make sure all safety devices are functioning and periodically checked for proper operation.
- The operator should ensure that all personnel are outside the system before starting operation.
- The operator should never enter, or allow others to enter the system during automatic operation.

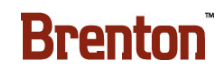

### **Maintenance Safety**

The following safety precautions are recommended for all personnel who are responsible for the maintenance or service of this equipment.

- Personnel should ensure that all safety devices are functioning and periodically checked for proper operation before performing maintenance.
- Before performing any maintenance, service, or inspection inside the main control panel, the 3-phase power source should be turned off and locked out.
- When possible, maintenance should be performed on the system with the power OFF. Lockout and tag out procedures should be followed to protect personnel from injury and to indicate the equipment is being serviced.

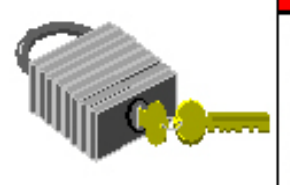

#### Danger!

When performing maintenance, inspection, repair or changeover, execute the Lockout & Tag Out procedure to prevent personal injury – before entering the machine. When you see this symbol, <u>DO</u> LOCK OUT/TAG OUT.

- Personnel should pay careful attention to all devices that may be powered or capable of motion, such as conveyors and pneumatic devices.
- Release or block all stored energy devices (hydraulic or pneumatic) that may present a danger when working with the system. Before working with pneumatic devices, shut off the air supply and purge the air lines.
- Be aware when removing a servomotor or brake that the associated mechanical part will fall unless supported in some manner.
- Use only specified replacement parts. Never use non-specific fuses that have not been specified Brenton Engineering. Potential fire and/or damage may result.
- Before restarting the system, ensure personnel are not in the system and that the system and external devices are operating properly.

### **Security Interlock Switch**

Brenton Engineering used an Interlock Switch, attached to each access door, to guard against unsafe entry into this system. It interlocks the guard to the machine control system and ensures machine power is isolated and remains isolated while the guard door is open. The machine power flows through each of these switches. A mechanical actuator, typically mounted to the guard door itself, is used to actuate a switch that is in a separate sealed case. The switch is wired to the machine control circuit. When the operator requires access to the system, the operator must stop the machine prior to opening the interlocked access door. The door is locked when the machine is running. When a door is open, the machine cannot start.

**Note:** Brenton Engineering always recommends that the operator use a controlled shutdown procedure using the Cycle Stop button and then an Emergency Stop button.

Figure 1 - 2 Security Interlock Switch

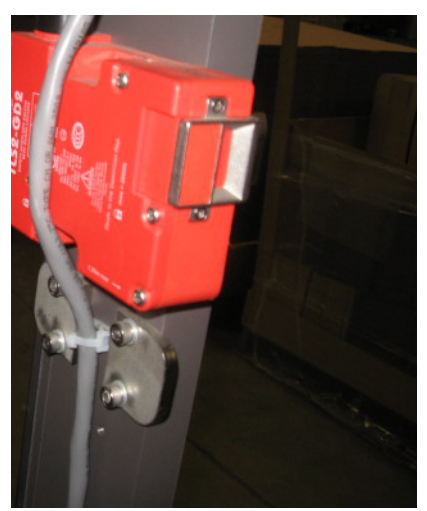

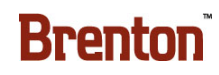

### **Electrical Lockout and Tagout Recommendations**

(See OSHA 1910.147 & OSHA 1910.333 (b)(2) for exception to procedures)

To avoid hazards of electrical shock or other personal injuries, the main power disconnect for the system and any other separate sources of power for the system shall be locked out & tagged as a safety precaution during entry and maintenance to the system.

- 1. To accomplish this set the Main Power Disconnect operating handle to the "OFF" position and install a personal locking device through the padlock hole on the operating handle.
- 2. Attach a Danger tag to the handle containing a statement prohibiting unauthorized operation of the disconnect and removal of the tag signed by the individual responsible for locking out the system.
- **3.** If several personnel are performing maintenance, each individual shall install a lockout device and tag.

A qualified person shall verify that the equipment is de-energized by operating controls to verify equipment cannot be restarted and using test equipment to test circuits and electrical parts that will be exposed to personnel.

Figure 1 - 3 Electrical Lock Out

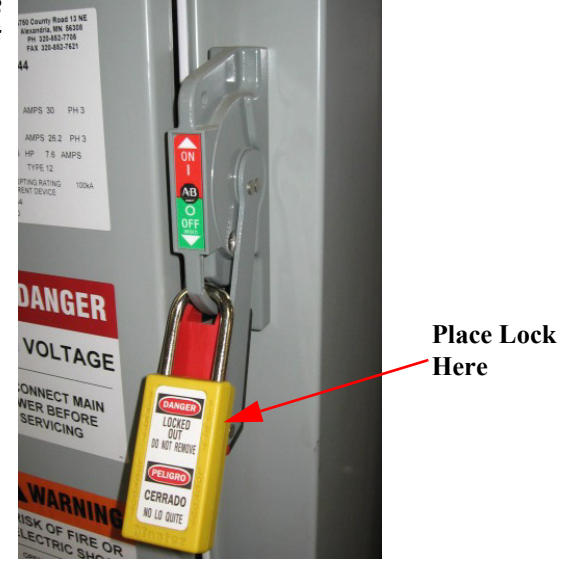

Stored electric energy that might endanger personnel shall be released by discharging the circuits. Check appropriate equipment manuals on exact procedures. To re-energize equipment, a qualified person shall conduct tests and visual inspections, as necessary, to verify that all tools, electrical jumpers, shorts, grounds, and other such devices have been removed, so that equipment can be safely energized. Personnel exposed to the hazards associated with re-energizing equipment shall be warned to stay clear of equipment. Each lock and tag shall be removed by the person who applied it or under their direct supervision. A visual determination that all personnel are clear of the equipment shall be accomplished before the operating handle on each Main Power Disconnect is placed to the "ON" position.

### **Pneumatic Lockout and Tagout Recommendations**

To avoid hazards of moving mechanisms, pinch points and other personal injuries, the main compressed air supply valve for the system shall be locked out & tagged as a safety precaution during entry and maintenance to the system.

- 1. To accomplish this, turn the Main Air Supply valve to the "OFF" position and install a personal locking device through the padlock hole on the valve handle.
- **2.** Also attach a Danger tag to the handle containing a statement prohibiting unauthorized operation of the disconnect and removal of the tag signed by the individual responsible for locking out the system.

Figure 1 - 4 Pneumatic Lock Out

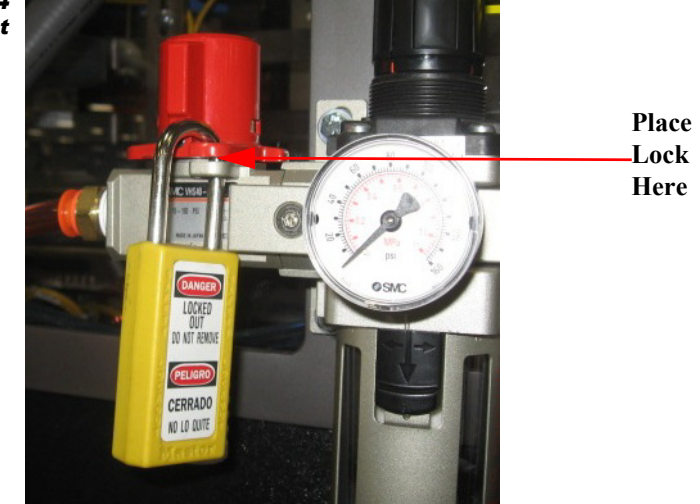

If several personnel are performing maintenance, each individual shall install a lockout device and tag. Qualified personnel shall vent any stored or accumulated air in pneumatic/ vacuum devices before working on them. Check appropriate equipment manuals on exact procedures.

To re-supply compressed air to the equipment, a qualified person shall conduct visual inspections, as necessary, to verify that mechanisms are properly connected, as well as all tools and other objects have been removed so that equipment can safely operate. Personnel exposed to pneumatic/vacuum hazard areas shall be warned to stay clear of equipment. Each lock and tag shall be removed by the person who applied it, or, under their direct supervision. A visual determination that all personnel are clear of the equipment shall be accomplished before the main air supply valve is turned to the "ON" position.

#### **Installation and First Time Power Up**

Brenton Engineering Company employs skilled service technicians to assist equipment purchasers with installation and startup of new equipment, as well as continuous technical support.

For transportation purposes, equipment may be broken down into various sections. For example:

- Main Frame
- Infeed Frame
- Infeed Conveyor

#### Installation Procedure

- Ensure incoming electrical-service meets all local safety and building codes.
- Ensure your facility is able to meet the systems power requirements.
- Ensure you are able to meet the Systems air pressure requirements and electrical power requirements.

#### Machine Power Requirements

- 460 VAC, 3 Phase, 100 Amp, 60 Hz
- Glue Tank- 460 VAC, 3 Phase, 20 Amp, 60 Hz

#### Machine Air Pressure Requirements

• 80 PSI - 15 CFM

#### Remove Skids

Use caution when removing the skids - BEC recommends you use qualified riggers to uncrate and spot machine components to avoid possible damage. In addition, place floor pads under all legs to help eliminate floor damage and provide surface support.

Level your BEC Packaging System:

- Level the machine in both the length and cross-machine dimensions.
- Using a 30 to 36 inch level, do an initial level check throughout the tray packer at both ends and sides to check the level.
- Do not use the vertical supports for leveling. The vertical supports may be sprung offcenter enough to make leveling difficult.
- Adjust the 1" threaded bolts, located in multi-support positions around the lower frame section, to level and adjust the height. (Use an open-end or adjustable wrench to adjust the legs.)
- Note: Level machines to eliminate the twisting and binding of assembled components.
  - For a final leveling, start at the receiving end of the connecting upstream equipment and level the upstream equipment side-to-side. Also, level across and down the sides

of the machine, including electrical cabinets.

- Align all the frame sections.
- Route electrical wire bundles, pneumatic lines, and mechanical assemblies.
- Carefully pull exposed electrical wire ends through the conduit bodies to avoid damage. Personnel at Brenton Engineering number the electrical wires to assist in the reinstallation process.
- Pneumatic lines are marked to match designated solenoid part. Main lines are located near their hookup point.
- Install items such as transfer decks, cylinder mounts, and brackets by orientation of that assembly. Slotted parts have reference marks coinciding to their mating parts.
- Before the BEC service technician arrives, plumb in the air system.
- Mount ALL guards.

#### AFTER ALL OF THE ABOVE HAS BEEN COMPLETED

- Switch OFF the main power-disconnect for incoming power. Open the main electrical control cabinet.
- Connect the wires for the 3-phase power service and ground (earthing) wire.
- Use an accurate meter to check the incoming-line voltage at the input of the main power-disconnect. Be sure the incoming line voltage meets operating specifications.
- Turn ON the main power-disconnect when you have finished wiring the incoming service to the main electrical panel.
- Check the voltage listed on the manufacture's serial number tag on different electrical components, especially electric motors. If the incoming power does not meet proper specifications take corrective action before proceeding.
- Turn on total machine power. See Section 3, System Operation, for running information.

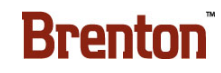

#### **Emergency Stop Location Drawing**

Figure 1 - 5 E- Stop Location Drawing

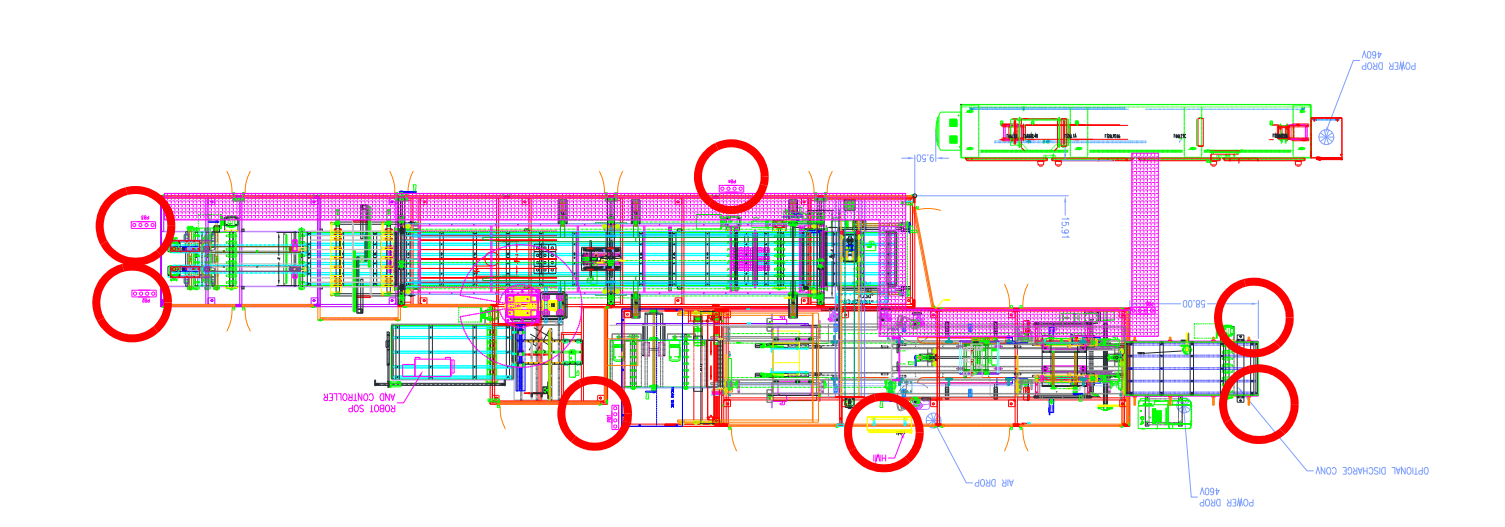

### Lock Out/ Tag Out Location Drawing

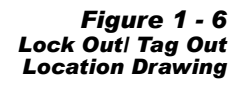

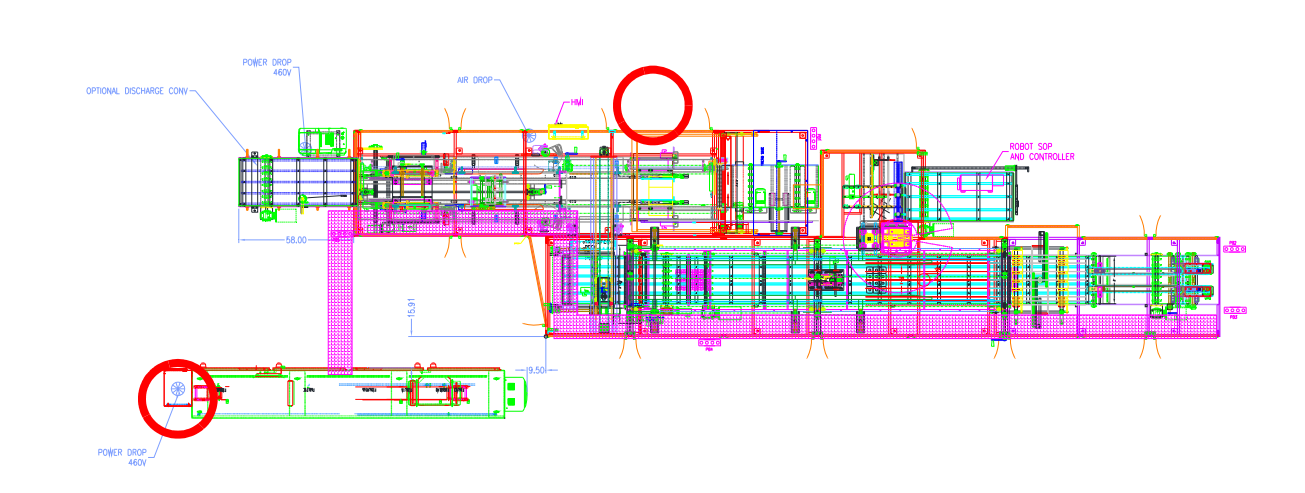

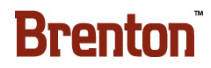

# **System Description Contents**

| Machine Specifications            | 2-1 |
|-----------------------------------|-----|
| Infeed.                           | 2-1 |
| Main                              | 2-1 |
| Pack Patterns                     | 2-2 |
| Operator Start Up/Shut Down       | 2-4 |
| To Initiate a Normal Machine Stop | 2-4 |
| Machine Floor Plan                | 2-5 |

# 2. System Description

### **Machine Specifications**

This machine is a Mach-2 case packer, as described below, designed to pack bottles into wrap around cases, operating at speeds up to 144 PPM or 15 CPM.

### Infeed

Individual bottles are received in a single file from the customer's in-feed conveyor, and diverted into the proper number of lanes per the pack pattern via S45 lane divider. The pack pattern is separated and released into the load area. Once in the load area, the loader comes down around the pack and collapse the pack pattern, at the same time push into the case. After the case is loaded, the main indexes forward one station, and a multi cell divider is picked opened and guided over the top off the pack pattern.

#### Main

Case blanks are staged vertically on a standard Mach II magazine and conveyed to the blank picking position via a set of chains controlled via an AC motor. Cases are set up in a U shape at the setup station and flap trap rotate down to capture the bottom majors. The case is indexed to the load station where funnels rotate in to guide the product through the vertical minor flaps. In this same station, the opposite side of the case has there minor flaps folded closed. After the case is loaded, the main machine indexes to the next station and where the load side minors are folded closed and the divider is placed around the bottles. The case then indexes to the next station where the top panel is folded down. Just before the next index, four dots of glue are applied to the manufactures flap. Then the case indexes to the compression station. In-motion side glue guns apply glue to the sides of the case and the major flaps are folded closed. When the index comes to a stop, the top compression comes down and the side compression comes in to compress the glue, sealing the case. The next index discharges the case onto the discharge conveyor.

#### **Pack Patterns**

| DESCRIPTION                    | MAXI-<br>MUM | "X"<br>LENGTH<br>(DIREC-<br>TION OF<br>TRAVEL) | "Y"<br>WIDTH<br>(VERTI-<br>CAL) | "Z"<br>DEPTH<br>(ACROSS<br>CON-<br>VEYOR) | LENGTH<br>(DIREC-<br>TION OF<br>TRAVEL<br>/?X, Y, Z) | WIDTH<br>(VERTI-<br>CAL /?X,<br>Y, Z) | DEPTH<br>(ACROSS<br>MACHINE<br>/?X, Y, Z) | LENGTH<br>(between<br>flights) | WIDTH<br>(VERTI-<br>CAL) | DEPTH<br>(ACROSS<br>MACHINE) |
|--------------------------------|--------------|------------------------------------------------|---------------------------------|-------------------------------------------|------------------------------------------------------|---------------------------------------|-------------------------------------------|--------------------------------|--------------------------|------------------------------|
| 750 Round Universal            | 144          | 2.96                                           | 11.83                           | 2.96                                      | 3                                                    | 1                                     | 4                                         | 8.88                           | 11.83                    | 11.84                        |
| 750 ml Round Captain<br>Morgan | 144          | 3.00                                           | 11.73                           | 3.00                                      | 3                                                    | 1                                     | 4                                         | 9.00                           | 11.73                    | 12.00                        |
| 750ml Round Dickel             | 144          | 3.55                                           | 10.58                           | 3.55                                      | 3                                                    | 1                                     | 4                                         | 10.65                          | 10.58                    | 14.20                        |
| 1 Liter Captain Morgan round   | 144          | 3.41                                           | 12.25                           | 3.41                                      | 3                                                    | 1                                     | 4                                         | 10.23                          | 12.25                    | 13.64                        |
| 1 Liter Universal round        | 144          | 3.42                                           | 11.83                           | 3.42                                      | 3                                                    | 1                                     | 4                                         | 10.26                          | 11.83                    | 13.68                        |
| 1 Liter Dickel Round           | 144          | 3.76                                           | 11.43                           | 3.76                                      | 3                                                    | 1                                     | 4                                         | 11.28                          | 11.43                    | 15.04                        |
| 1.75 Captain Morgan<br>Round   | 125          | 4.95                                           | 11.87                           | 4.95                                      | 2                                                    | 1                                     | 3                                         | 9.90                           | 11.87                    | 14.85                        |
| 1.75 Dickel Round              | 125          | 4.95                                           | 11.88                           | 4.95                                      | 2                                                    | 1                                     | 3                                         | 9.90                           | 11.88                    | 14.85                        |
| Square Yukon Jack<br>750ml     | 144          | 2.93                                           | 10.65                           | 2.93                                      | 3                                                    | 1                                     | 4                                         | 8.79                           | 10.65                    | 11.72                        |
| Square Yukon Jack 1L           | 144          | 3.30                                           | 11.4                            | 3.30                                      | 3                                                    | 1                                     | 4                                         | 9.90                           | 11.4                     | 13.20                        |
| 200 ml Flask Universal         | 144          | 3.05                                           | 7.156                           | 1.34                                      | 6                                                    | 1                                     | 8                                         | 18.30                          | 7.156                    | 10.72                        |
| 375 Flask                      | 144          | 3.25                                           | 8.43                            | 2.10                                      | 3                                                    | 1                                     | 4                                         | 9.75                           | 8.43                     | 8.40                         |
| 375 Tall Flask                 | 144          | 3.75                                           | 9.04                            | 1.6                                       | 3                                                    | 1                                     | 4                                         | 11.25                          | 9.04                     | 6.40                         |

#### Table 2-1. Pack Pattern Description Chart

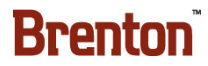

 Table 2-1. Pack Pattern Description Chart (Continued)

| DESCRIPTION                     | MAXI-<br>MUM | "X"<br>LENGTH<br>(DIREC-<br>TION OF<br>TRAVEL) | "Y"<br>WIDTH<br>(VERTI-<br>CAL) | "Z"<br>DEPTH<br>(ACROSS<br>CON-<br>VEYOR) | LENGTH<br>(DIREC-<br>TION OF<br>TRAVEL<br>/?X, Y, Z) | WIDTH<br>(VERTI-<br>CAL /?X,<br>Y, Z) | DEPTH<br>(ACROSS<br>MACHINE<br>/?X, Y, Z) | LENGTH<br>(between<br>flights) | WIDTH<br>(VERTI-<br>CAL) | DEPTH<br>(ACROSS<br>MACHINE) |
|---------------------------------|--------------|------------------------------------------------|---------------------------------|-------------------------------------------|------------------------------------------------------|---------------------------------------|-------------------------------------------|--------------------------------|--------------------------|------------------------------|
| 750ml Flask Myer's<br>Rum, Gold | 144          | 3.92                                           | 10.03                           | 2.65                                      | 3                                                    | 1                                     | 4                                         | 11.76                          | 10.03                    | 10.60                        |
| 1.75 Capt. Morgan Oval          | 125          | 6.00                                           | 10.25                           | 3.9                                       | 2                                                    | 1                                     | 3                                         | 12.00                          | 10.25                    | 11.70                        |

#### **Operator Start Up/Shut Down**

To Start Your Packaging System:

- 1. Turn "ON" the Main Electrical Disconnect.
- 2. Turn "ON" the Main Pneumatic Disconnect.
- **3.** Fill the Glue Tank with adhesive.
- **4.** Turn "ON" the Glue Tank. (The Glue takes approximately 15 minutes to heat up to the correct operating temperature.)
- 5. Fill the Magazine with the correct corrugated blanks for the current production run.
- 6. Check the Glue Tank temperature. It must be up to temperature to start production.
- 7. Make sure all personnel; tools, and equipment are clear of the machine.
- 8. Press and release the Control Power Reset button. The button will illuminate.
- **9.** On the Main screen press Request Start, then press and hold the Global Start button until the machine starts. The Warning horn will sound three times to notify personnel that the machine is about to move.
- **10.** The machine will begin production.

#### **To Initiate a Normal Machine Stop**

- 1. Press any Cycle Stop button. Wait for the machine to come to a complete stop at the end of the current cycle.
- 2. Press any Emergency Stop Button.
- 3. Turn off the pneumatic discharge valve.
- 4. Turn Off the Main Disconnect (Optional).

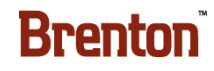

Brenton Engineering Company Machine 3540 10 April 2012

#### **Machine Floor Plan**

Figure 2 - 1 Machine Floor Plan

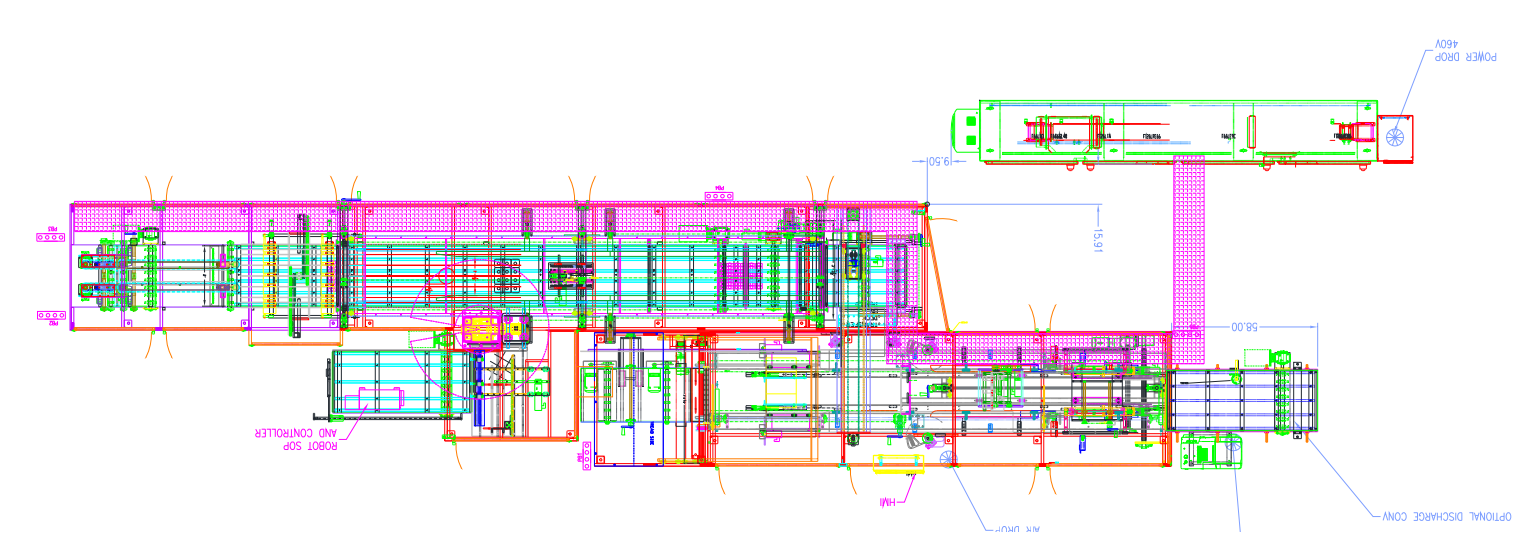

# **System Operation Contents**

| Operating Procedures                            | 3-1         |
|-------------------------------------------------|-------------|
| How to Start Your Packaging System              | 3-1         |
| How to Shut Down Your Packaging System          | 3-1         |
| How to Load Corrugated Blanks into the Magazine | 3-2         |
| How to Jog the Machine                          | 3-2         |
| Operator Control Panels                         | 3-3         |
| The Main Control Panel Layout & Description     | 3-3         |
| Auxiliary Control Panels (CP 4-8)               | 3-4         |
| Overhead Sweep Adjust (CP 9)                    | 3-5         |
| Robot SOP                                       | 3-6         |
| Fanuc Teach Pendant Description                 | 3-7         |
| Glue Control Panel                              | 3-8         |
| The Human Machine Interface                     | 3-9         |
| The Numeric Keypad                              | 3-9         |
| The System Information Screen                   | 3-10        |
| The Main Screen                                 | 3-11        |
| The Menu Screen                                 | 3-13        |
| The Pack Select Screen                          | 3-15        |
| The Maintenance Screen.                         |             |
| The Alarm History Screen                        |             |
|                                                 |             |
| The Fault Setup Screen.                         |             |
| The Vacuum/ Magazine Setup Screen               |             |
|                                                 |             |
|                                                 |             |
|                                                 |             |
|                                                 |             |
|                                                 |             |
|                                                 |             |
|                                                 |             |
|                                                 |             |
|                                                 |             |
| The VFD Setup Screen                            |             |
|                                                 |             |
| The Decimatic Controls                          |             |
|                                                 |             |
|                                                 |             |
|                                                 | <b>3-51</b> |
| Aujus(ment Scales.                              | 3-51        |
|                                                 |             |
| Information & Alarm History Displays            | ა-52        |
# 3. System Operation

## **Operating Procedures**

## How to Start Your Packaging System

- 1. Turn "ON" the Main Electrical Disconnect.
- 2. Turn "ON" the Main Pneumatic Disconnect.
- **3.** Fill the Glue Tank with adhesive.
- **4.** Turn "ON" the Glue Tank. (The Glue takes approximately 15 minutes to heat up to the correct operating temperature.)
- 5. Fill the Magazine with the correct corrugated blanks for the current production run.
- 6. Check the Glue Tank temperature. It must be up to temperature to start production.
- 7. Make sure all personnel; tools, and equipment are clear of the machine.
- 8. Press and release the Control Power Reset button. The button will illuminate.
- **9.** On the Main screen press Request Start, then press and hold the Global Start button until the machine starts. The Warning horn will sound three times to notify personnel that the machine is about to move.
- 10. The machine will begin production.

### How to Shut Down Your Packaging System

- 1. Press any Cycle Stop button. Wait for the machine to come to a complete stop at the end of the current cycle.
- 2. Press any Emergency Stop Button.
- 3. Turn off the pneumatic discharge valve.
- 4. Turn Off the Main Disconnect (Optional).

## How to Load Corrugated Blanks into the Magazine

first group of blanks against the clips.

1. Place the blanks in the Magazine with the flaps horizontal, as shown below. Place the

- Figure 3 1 The Magazine

2. Lean the remaining blanks, until the Magazine is full.

# How to Jog the Machine

### From an Emergency Stop

- 1. Make sure all personnel; tools, and equipment are clear of the machine.
- 2. Close all guard doors.
- 3. Release all Emergency Stop buttons.
- 4. Press the Control Power Reset button.
- 5. Go to the Maintenance Screen.
- 6. Press and hold a jog button to jog that component. Release the button to stop the jog.

### From a Production Run

- 1. Press any Cycle Stop Button.
- 2. Wait for the machine to come to a stop at the end of a complete cycle.
- **3.** See step 5 and 6 above.

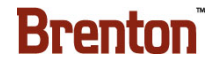

## **Operator Control Panels**

## The Main Control Panel Layout & Description

The Main Operator Control Station for the case packaging system is designed around an Allen Bradley Panel View color Human Machine Interface. The Human Machine Interface (HMI) is in direct link with the Programmable Logic Controller (PLC) that directs control of the packaging system. The Operator Control Station is equipped with, a Start/ Reset Button, a Cycle Stop Button, and an Emergency Stop Button. The control features are described, in detail, later in this section.

The operator control scheme for the packaging system is based on a simple, menu driven design. Interactive displays serve as both control input devices and visual output devices, providing the operator both automatic and manual control features for directing the packaging system operations. See Figure 3 - 2 and Table 3-1 for Panel Layout and Description.

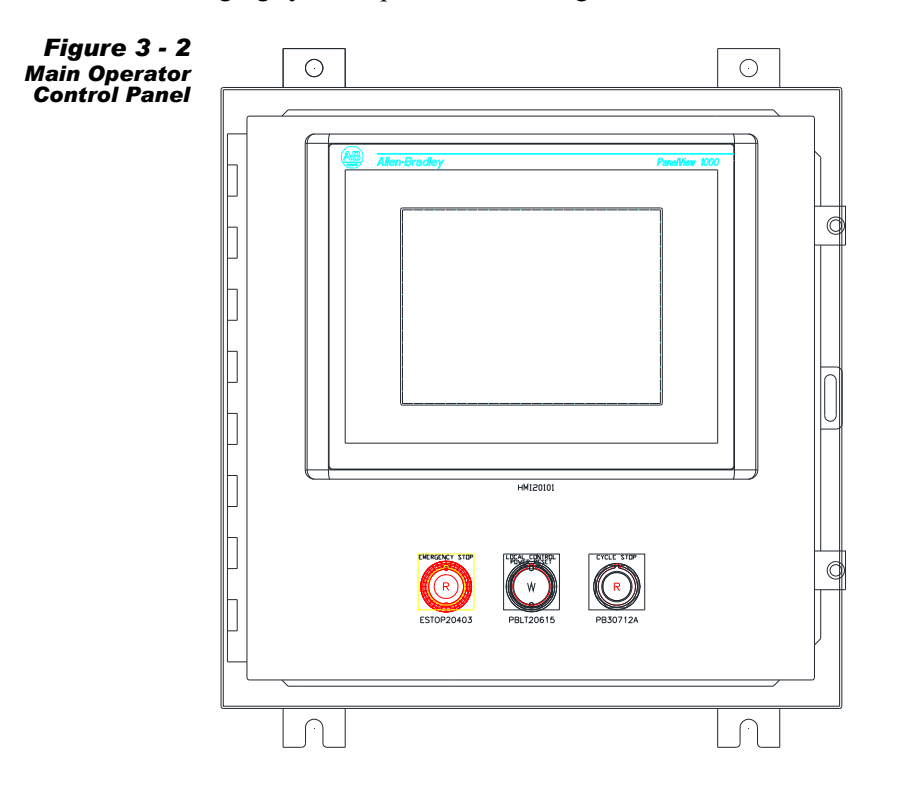

 Table 3-1. Main Control Station Button Descriptions

| BUTTON                                                                                                    | DESCRIPTION                                                                                                    |  |
|----------------------------------------------------------------------------------------------------|----------------------------------------------------------------------------------------------------|--|
| <b>CONTROL POWER RESET</b> Press this button once to reset the machine control circuit. Press as part of the startup procedure prior to pressing the Start button |                                                                                                    |  |
| EMERGENCY STOP                                                                                                    | When the operator presses this button, all machine action comes to an immediate halt. Pull this button out and press the reset button to reset the E-Stop circuit. |  |

## **Auxiliary Control Panels (CP 4-8)**

This system is equipped with auxiliary operator control panels to assist in basic operator machine functions.

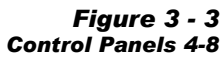

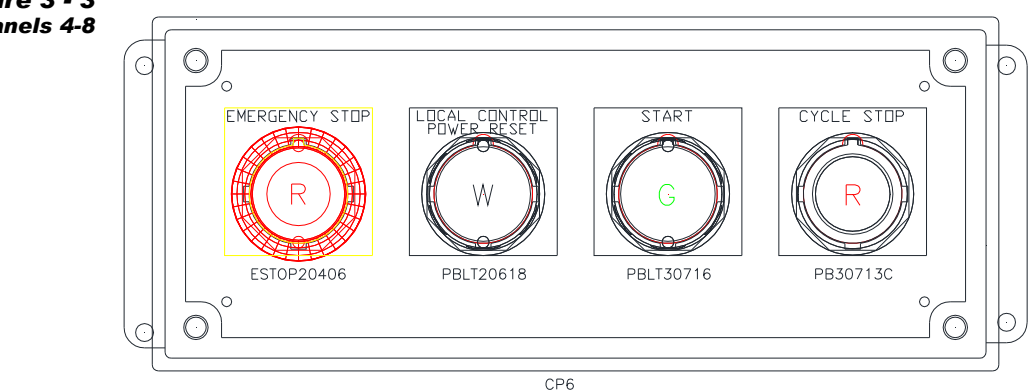

### Table 3-2. Control Stations Button Descriptions

| BUTTON                       | DESCRIPTION                                                                                                    |  |
|------------------------------|----------------------------------------------------------------------------------------------------|--|
| EMERGENCY STOP               | When the operator presses this button, all machine action comes to an immediate halt. Pull this button out and press the reset button to reset the E-Stop circuit.                                                                                                    |  |
| LOCAL CONTROL POWER<br>RESET | Press this button once to reset the machine control circuit. Press this button<br>as part of the startup procedure prior to pressing the Start button.                                                                                                    |  |
| START                        | With the machine reset and ready to run, press and hold this button to<br>request that the lane divider start. Once lane divider start power is present,<br>press this button to start the Lane Divider. The Warning horn will sound<br>three times to notify personnel that the machine is about to move. To cancel<br>the start, press Cycle Stop during the three alarm horn blasts. |  |
| CYCLE STOP                   | Press this button to bring the lane divider to a controlled stop at the end of its current cycle.                                                                                                    |  |

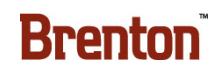

## **Overhead Sweep Adjust (CP 9)**

This is the Overhead Sweep Adjust control panel. This is used to adjust the overhead flights height.

Figure 3 - 4 The Overhead Sweep Adjust Control Panel

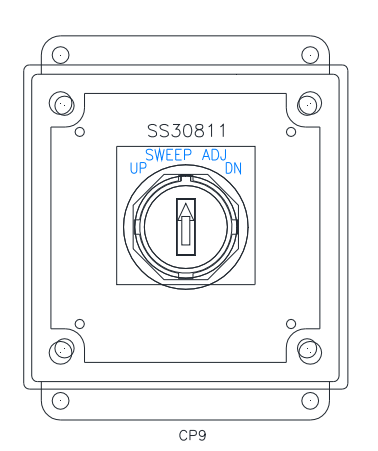

### Table 3-3. The Overhead Sweep Adjust Control Station Button Descriptions

| BUTTON                                                                                                    | DESCRIPTION                                                                                                    |
|----------------------------------------------------------------------------------------------------|----------------------------------------------------------------------------------------------------|
| UP                                                                                                    | Turn and hold the switch in the up position to raise the overhead sweep.<br>Release the switch to stop the jog. |
| <b>DOWN</b> Turn and hold the switch in the down position to lower the overhe<br>Release the switch to stop the jog. |                                                                                                    |

## **Robot SOP**

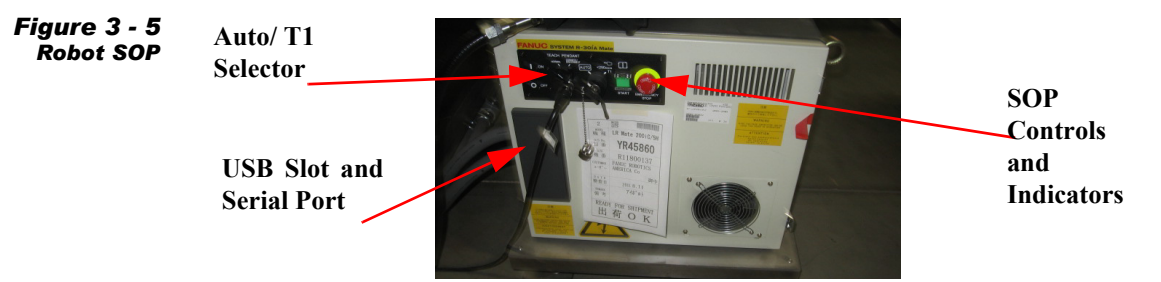

The Robot Standard Operator Station is used for control various system elements.

# **WARNING** When in manual mode, the security interlocks and light curtain is de-activated. E-Stops remain active.

The Robot controller that is supplied with the Fanuc Robot consists of buttons, key switches, and connector ports that are linked to the robot controller. These features, in addition to the Teach Pendant, can be used to direct the control and operation of the robot.

- User 1 and User 2 modes are not implemented.
- Hour Meter This display indicates the amount of run time on the servomotors/ amps. The Hour Meter starts to accumulate after the servomotors are powered up and a cycle start button has been pressed. After the Hour Meter has started to accumulate time, if a hold button is pressed the robot will pause current motion, but the Hour Meter will continue to accumulate time. The Hour Meter will stop accumulating time when the servomotors are powered down (robot emergency stopped).
- Auto/ T1 Turn this key switch to Auto for automatic operation. Turn this key switch to T1 for Teach Pendant manual controls. Use the mode select switch to select the most appropriate way to operate the robot, depending on the conditions and situation. See the Fanuc System operation manuals for more information.
- Robot Rotary Disconnect The disconnect found on the Robot Standard Operator panel is an electrical disconnect to the robot only.
- Teach Pendant See "Fanuc Teach Pendant Description" on page 3 7.
- USB Slot Used to back up and restore controller memory and files. A USB jump drive retains backup of programs and program data.
- Serial Port A multipurpose RS232 serial port that is used to connect a PC, floppy disk drive, printer, or other serial devices that interface to the robot controller.

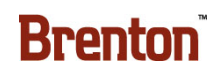

## **Fanuc Teach Pendant Description**

The TEACH PENDANT is a very important operator interface device. It displays system information and the Handling Tool software application menus. It connects to the controller via a cable that plugs into the port labeled "Teach Pendant" on the Standard Operator Panel (SOP). The operator uses the "Teach Pendant" to:

- Interact with the Handling Tool screens while setting up an application.
- Test run a programmed application.
- Run production.
- Manually move the robot or to teach positions.
- Check on system status of the robot controller.
- Diagnose and troubleshoot problems with the robot and work cell.

Figure 3 - 6 Typical FANUC Teach Pendant

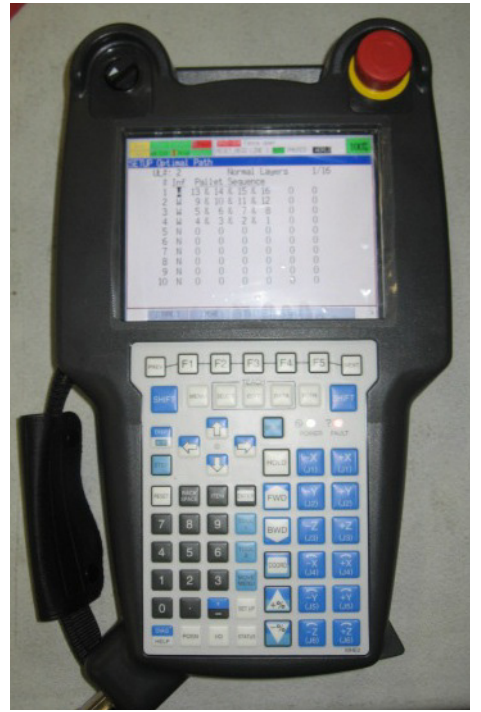

## **Glue Control Panel**

This panel is located on the Nordson Glue Tank provided with the system. See Figure 3 - 7. For more information, see the Glue Tank manual provided with the system vendor documentation. The low level glue alarm will show at 50% of tank capacity.

Figure 3 - 7 The Glue Panel

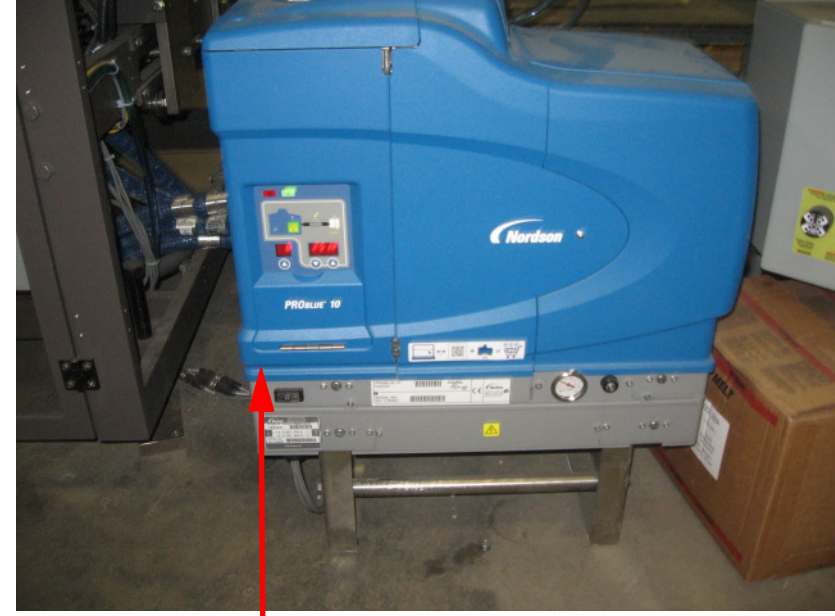

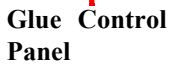

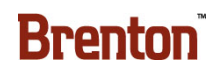

## **The Human Machine Interface**

## **The Numeric Keypad**

When the operator presses a digital display button, a numeric keypad opens in the center of the terminal screen. See Figure 3 - 8. The top of the numeric keypad shows the current value after the operator enters it and the range of values the operator can enter. The operator enters a value and presses the enter key. The display returns to the de-activated state.

Figure 3 - 8 Example Numeric Keypad

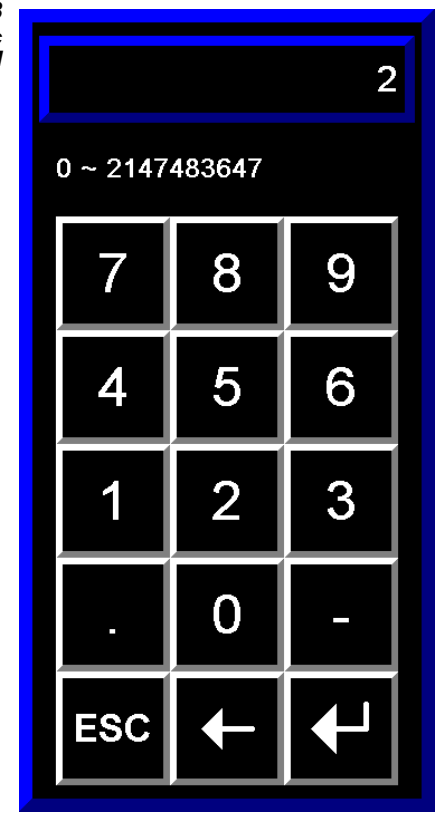

## **The System Information Screen**

On the System Info Screen, you may do the following:

| View the System Info           | Go to the Main Screen |
|--------------------------------|-----------------------|
| View the Machine Serial Number |                       |

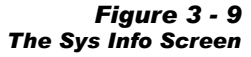

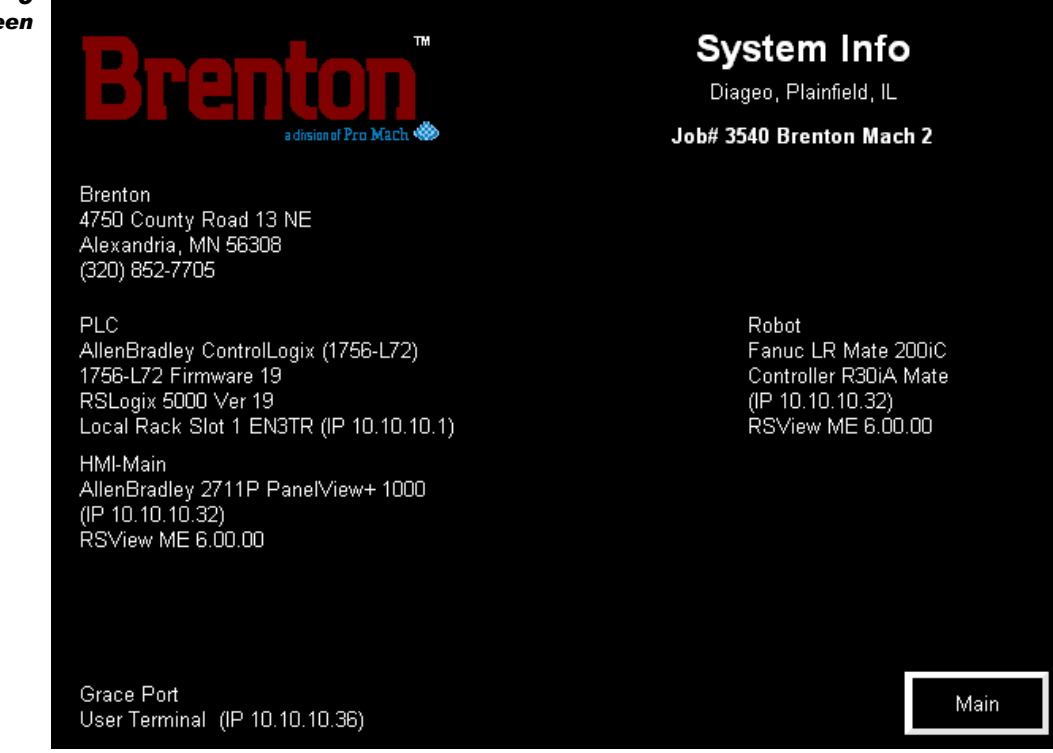

Table 3-4. System Info Screen Button Descriptions

| STATE 1 | DESCRIPTION                                 |
|---------|---------------------------------------------|
| MAIN    | Press this button to go to the Main Screen. |

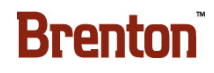

## **The Main Screen**

On the Main Screen you may do the following.

| Request Start Control (Casepacker,<br>Lane Divider or Global Start) | Release one Case               |
|---------------------------------------------------------------------|--------------------------------|
| Cycle Stop the Casepacker, Lane<br>Divider, or Global               | Toggle Auto Release on or off  |
| Silence the Audible Alarm Horn                                      | View the Alarm Message Display |
| Reset the Current Fault Condition                                   | Go to the Menus Screen         |

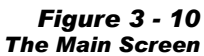

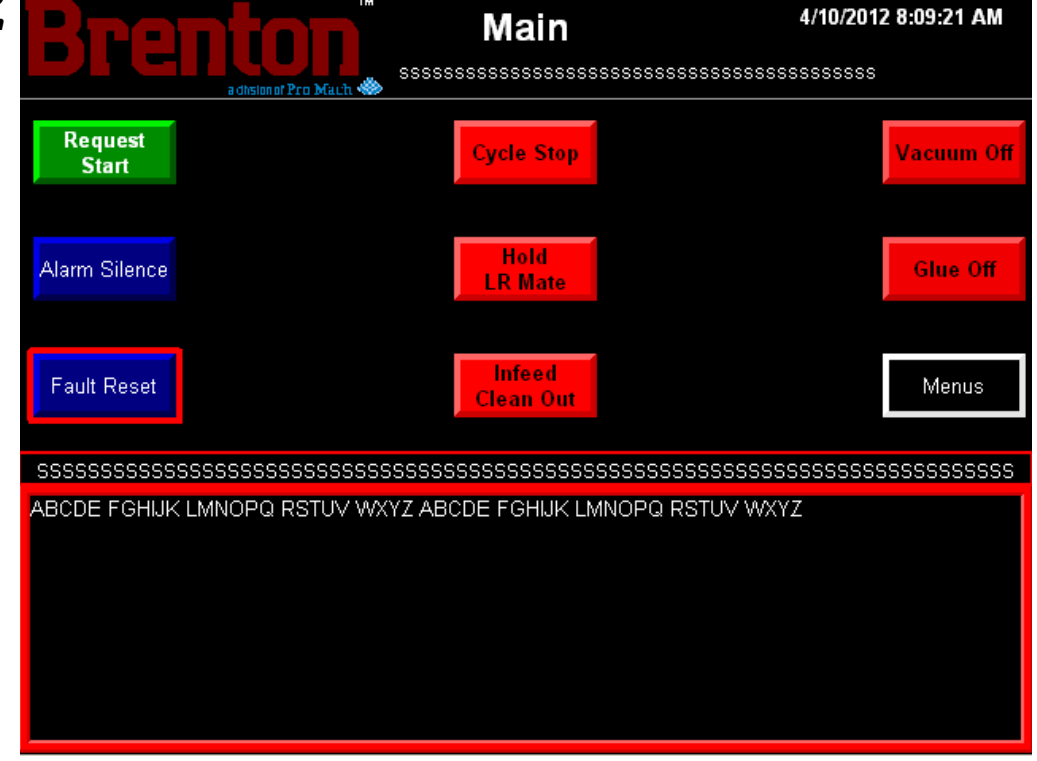

Table 3-5. Main Screen Button Descriptions

| STATE 1                                               | DESCRIPTION                                                                                                    | STATE 2                                                 |
|-------------------------------------------------------|----------------------------------------------------------------------------------------------------|---------------------------------------------------------|
| REQUEST START<br>CASE PACKER<br>(START<br>CASEPACKER) | With the machine reset and ready to run, press this but-<br>ton to request that the casepacker start. Once casepacker<br>start power is present, press this button to start the<br>machine. Press and hold start until the casepacker starts.<br>The warning horn will sound three times to notify per-<br>sonnel that the machine is about to move. | REQUEST START<br>CASEPACKER<br>(STARTING<br>CASEPACKER) |
| ALARM<br>SILENCE                                      | Press this button to silence the audible alarm horn.                                                                                                    | SILENCE                                                 |

| STATE 1                                                                                                    | DESCRIPTION                                                                                                    | STATE 2           |
|----------------------------------------------------------------------------------------------------|----------------------------------------------------------------------------------------------------|-------------------|
| FAULT RESET                                                                                                    | Press this button to reset the current fault.                                                                                                    | FAULT RESET       |
| CYCLE STOP                                                                                                    | Press this button to bring the casepacker to a controlled stop at the end of its current cycle.                                                                                                    | CYCLE STOPPING    |
| HOLD LR MATE                                                                                                    | Press this button to pause the robotic program and hold<br>the robot. The robot will stop its motion. When you are<br>ready, you can resume from where the robot left off by<br>restarting.                                                                                                    | HOLD<br>LR MATE   |
| INFEED CLEAN OUT                                                                                                    | Press and hold this button for two seconds to activate<br>infeed clean out mode. When in clean out mode, the<br>product currently on the infeed will continue through<br>the system without letting more product in. This allows<br>the user to have an empty machine prior to changing<br>over the machine. | HOLD 2<br>SECONDS |
| <b>VACUUM OFF</b> Press this button to turn the vacuum on or off. When the vacuum is off, the setup won't pick blanks.                                                                                        |                                                                                                    | VACUUM ON         |
| <b>GLUE OFF</b> Press this button to turn the Glue Heads on or off. We off, press this button to turn the Glue on. Once on, the button highlights green and displays the text "Glue Class shown to the right. |                                                                                                    | GLUE ON           |
| MENUS                                                                                                    | Press this button to go to the Menu Screen.                                                                                                    |                   |

### Table 3-5. Main Screen Button Descriptions (Continued)

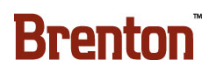

### The Menu Screen

On the Menu Screen you may do the following.

| Go to any of the Unlocked Screens<br>(Bold Outlined) | Log Out the Current User |
|------------------------------------------------------|--------------------------|
| Enter a User Password                                |                          |

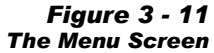

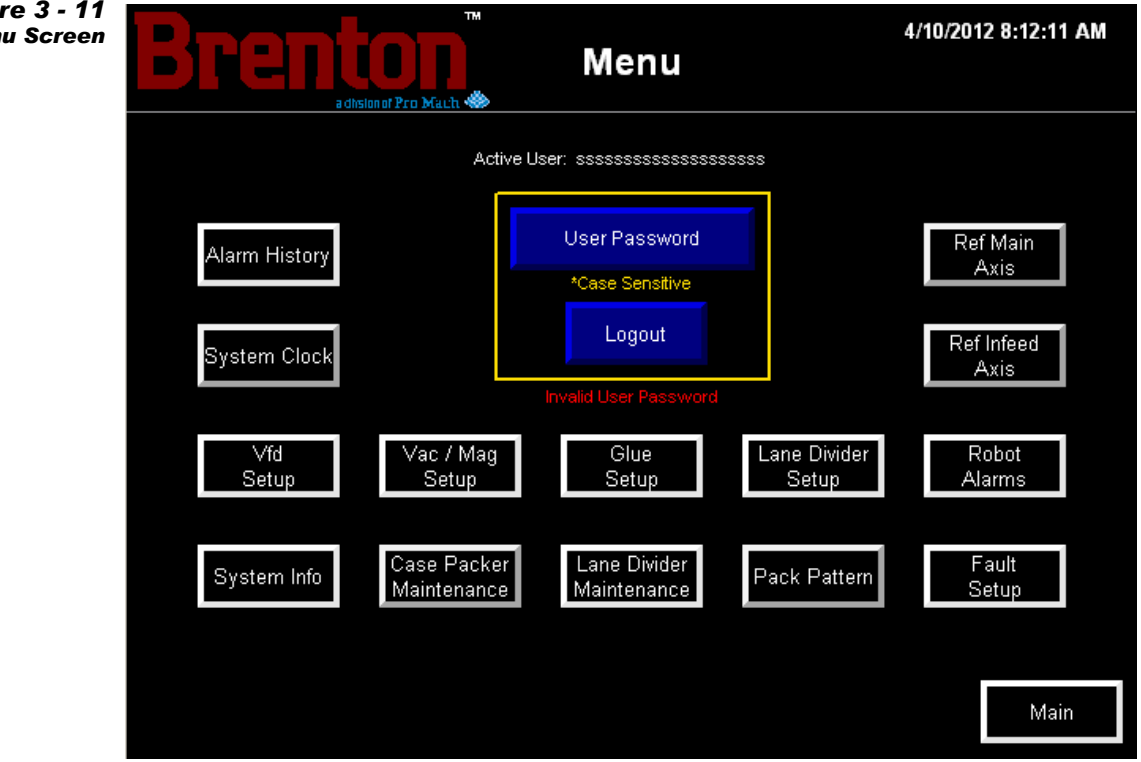

Table 3-6. Menu Screen Button Descriptions

| STATE 1           | DESCRIPTION                                                                                                    |  |
|-------------------|----------------------------------------------------------------------------------------------------|--|
| USER PASSWORD     | Press this button to display the login keypad, enter the password, and press enter.<br>Once logged in with the proper authorization, the related level screens are unlocked. |  |
| LOGOUT            | Press this button to Logout the current user.                                                                                                    |  |
| ALARM HISTORY     | Press this button to the Alarm History Screen.                                                                                                    |  |
| SYSTEM CLOCK      | Press this button to go to the System Clock Screen.                                                                                                    |  |
| VFD SETUP         | Press this button to go to the VFD Setup Screen.                                                                                                    |  |
| SYSTEM INFO       | Press this button to go to the System Info Screen.                                                                                                    |  |
| VACUUM/ MAG SETUP | Press this button to go to the Vacuum/ Magazine Setup Screen.                                                                                                    |  |

| STATE 1                     | DESCRIPTION                                                     |  |
|-----------------------------|-----------------------------------------------------------------|--|
| CASEPACKER<br>MAINTENANCE   | Press this button to go to the Maintenance Screen.              |  |
| GLUE SETUP                  | Press this button to go to the Glue Setup Screen.               |  |
| LANE DIVIDER<br>MAINTENANCE | Press this button to go to the Lane Divider Maintenance Screen. |  |
| LANE DIVIDER SETUP          | Press this button to go to the Lane Divider Setup Screen.       |  |
| PACK PATTERN                | Press this button to go to the Pack Pattern Screen.             |  |
| REF MAIN AXIS               | Press this button to go to the Reference Main Axis Screen.      |  |
| REF INFEED AXIS             | Press this button to go to the Reference Infeed Axis Screen.    |  |
| ROBOT ALARMS                | Press this button to go to the Robot Alarms Screen.             |  |
| FAULT SETUP                 | Press this button to go to the Fault Setup Screen.              |  |
| MAIN                        | Press this button to go to the Main Screen.                     |  |

### Table 3-6. Menu Screen Button Descriptions (Continued)

## **The Pack Select Screen**

On the Pack Select screen, you may select a pack pattern, jog the magazine height or magazine top guide, enable or disable Inserts, or go to the Menu or Main screens.

Note: Manual controls are only available when the machine is not running, and reset. Once the machine is reset, it is in jog mode.

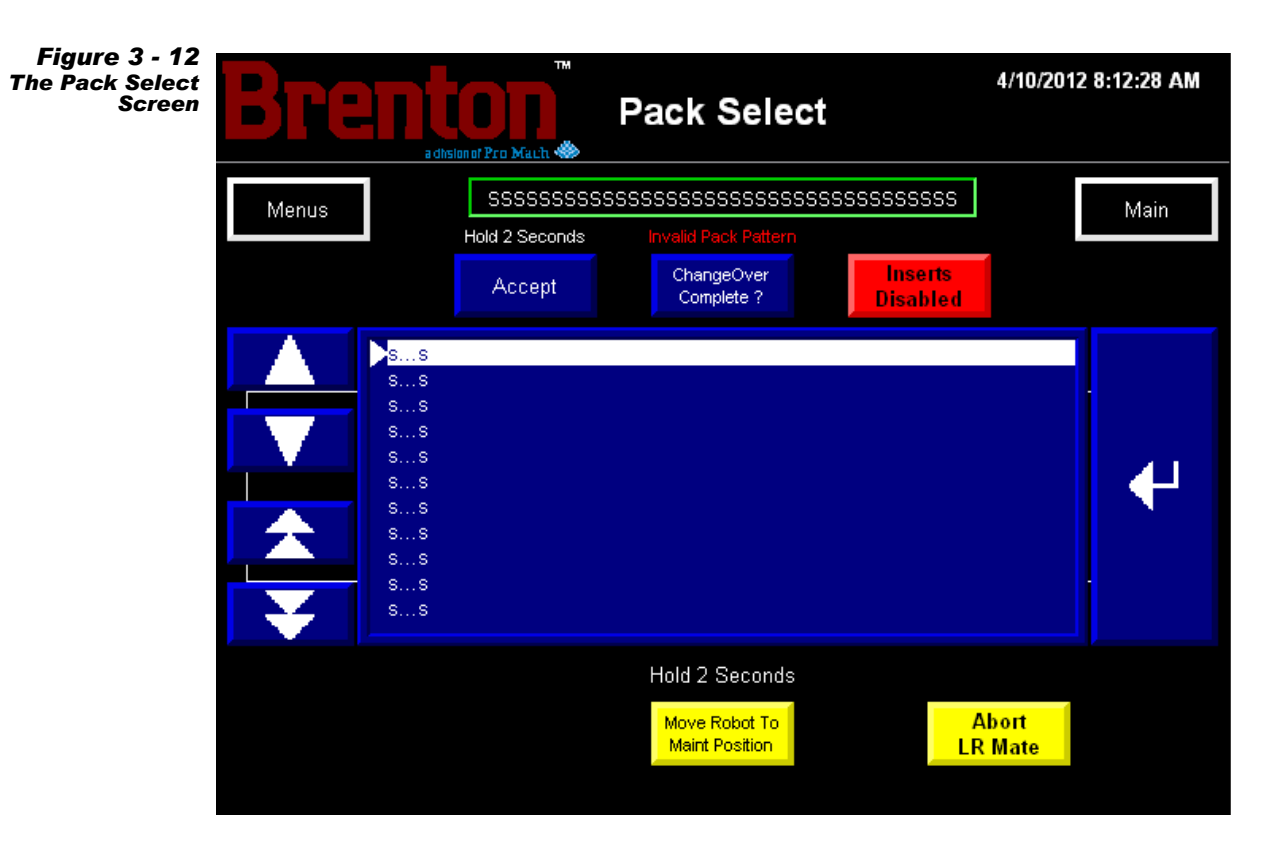

### Table 3-7. Pack Select Screen Button Descriptions

| STATE 1                         | STATE 1 DESCRIPTION                                                                                                    |                        |
|---------------------------------|----------------------------------------------------------------------------------------------------|------------------------|
| MENUS                           | Press this button to go to the Menu screen.                                                                                                    |                        |
| MAIN                            | Press this button to go to the Main screen.                                                                                                    |                        |
| ACCEPT                          | Press and hold this button for two seconds to accept the entered pack pattern.                                                                            | ACCEPT                 |
| MANUAL CHANGE<br>OVER COMPLETE? | Press this button as part of the changeover procedure out-<br>lined in section 5 of this manual to confirm that the man-<br>ual adjustments are complete. |                        |
| INSERTS DISABLED                | Press this button to enable or disable divider inserts.                                                                                                   | INSERTS ENABLED        |
| PACK PATTERN<br>BUTTON          | Use the arrows to select the pack pattern you are chang-<br>ing to. Press Enter to select the pack pattern.                                               | PACK PATTERN<br>BUTTON |

| STATE 1                    | DESCRIPTION                                                                                                    | STATE 2    |
|----------------------------|----------------------------------------------------------------------------------------------------|------------|
| MOVE ROBOT TO<br>MAINT POS | With the machine reset and ready to run, press and hold<br>this button for two seconds to move the robot to the<br>maintenance position. This is useful for changeover or<br>doing maintenance to the robot EOAT. | HOLD 2 SEC |
| ABORT LR MATE              | Press and hold this button for two seconds to abort the robot program. Once aborted, the robot will need to be re-assigned.                                                                                       | HOLD 2 SEC |

### Table 3-7. Pack Select Screen Button Descriptions (Continued)

## **The Maintenance Screen**

On the Maintenance Screen, you may do the following:

| Test the Light Tower Beacons    | Enable or Disable Open Flap Bypass        |
|---------------------------------|-------------------------------------------|
| Synchronize the Servos          | Release any of the Indicated Servo Brakes |
| Jog the Components Shown        | Jog the Main                              |
| Purge on Blank                  | Turn the Glue on or off                   |
| Turn the Setup Vacuum on or off | Go to the Menus or Main Screen            |

Note: Manual controls are only available when the machine is not running, and reset. Once the machine is reset, it is in jog mode.

Figure 3 - 13 The Maintenance Screen

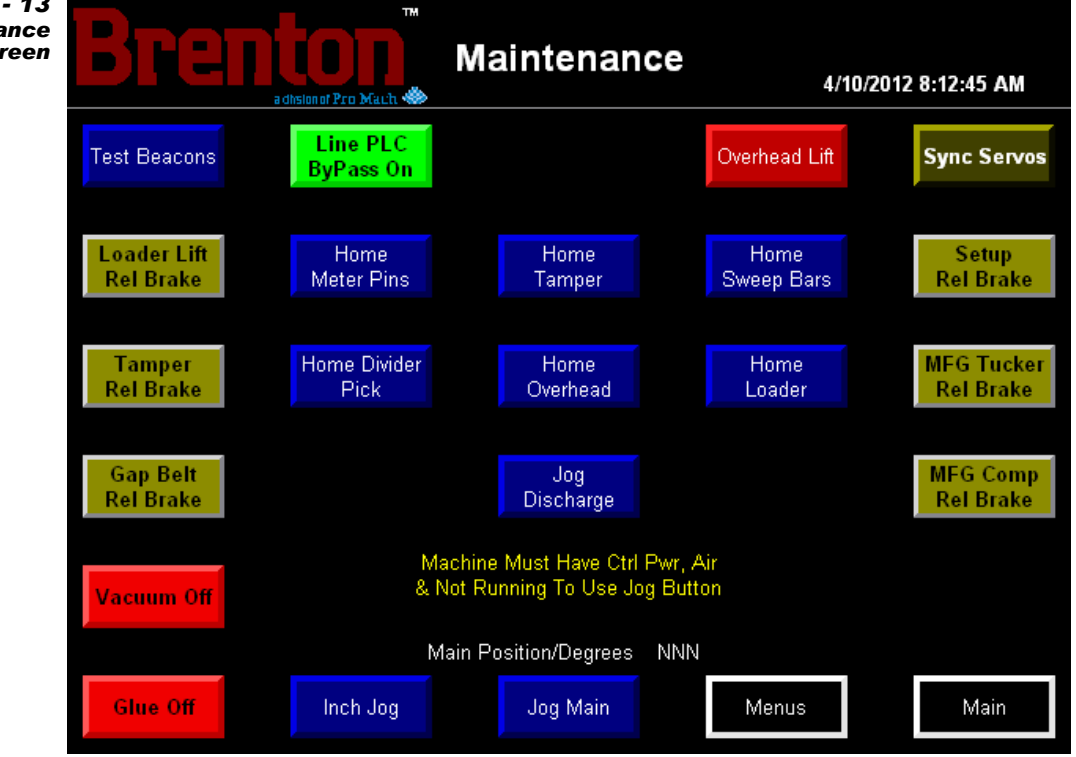

### Table 3-8. Maintenance Screen Button Descriptions

| STATE 1      | DESCRIPTION                                                                                                    | STATE 2      |
|--------------|----------------------------------------------------------------------------------------------------|--------------|
| TEST BEACONS | Press this button to test the light tower beacons.<br>This can be useful for determining if any light<br>bulbs are burn out. | TEST BEACONS |

| STATE 1                  | DESCRIPTION                                                                                                    | STATE 2                  |
|--------------------------|----------------------------------------------------------------------------------------------------|--------------------------|
| LINE PLC<br>BYPASS ON    | Press this button to turn the Line PLC bypass on or off.                                                                                                    | LINE PLC<br>BYPASS OFF   |
| OVERHEAD LIFT            | Press this button to enable or disable the overhead lift.                                                                                                    | OVERHEAD LIFT            |
| SYNC SERVOS              | Press this button to synchronize the servos. The<br>servos move to the home positions. Slave servos<br>synchronize with the master servos.                                                                                           | SYNC SERVOS              |
| LOADER LIFT<br>REL BRAKE | Press this button to release the Loader Lift servo<br>brake. When the servo brake is released, the com-<br>ponent moves freely. Always make sure the com-<br>ponent is supported in some manner before<br>releasing the servo brake. | LOADER LIFT<br>REL BRAKE |
| TAMPER<br>REL BRAKE      | Press this button to release the Tamper servo<br>brake. When the servo brake is released, the com-<br>ponent moves freely. Always make sure the com-<br>ponent is supported in some manner before<br>releasing the servo brake.      | TAMPER<br>REL BRAKE      |
| GAP BELT<br>REL BRAKE    | Press this button to release the Gapping Belt<br>servo brake. When the servo brake is released, the<br>component moves freely. Always make sure the<br>component is supported in some manner before<br>releasing the servo brake.    | GAP BELT<br>REL BRAKE    |
| VACUUM OFF               | Press this button to turn the vacuum on or off.<br>When the vacuum is off, the setup won't pick<br>blanks.                                                                                                    | VACUUM ON                |
| GLUE OFF                 | Press this button to turn the Glue Heads on or off.<br>When off, press this button to turn the Glue on.<br>Once on, this button highlights green and displays<br>the text "Glue On," as shown to the right.                          | GLUE ON                  |
| HOME<br>METER PINS       | With the machine reset and ready to run, press<br>this button to home the metering pins.                                                                                                    | HOME                     |
| HOME DIVIDER<br>PICK     | With the machine reset and ready to run, press<br>this button to home the Divider Pick.                                                                                                    | НОМЕ                     |
| HOME<br>TAMPER           | With the machine reset and ready to run, press<br>this button to home the Tamper.                                                                                                    | HOME                     |
| HOME DIVIDER<br>SQUARE   | With the machine reset and ready to run, press<br>this button to home the Divider Square.                                                                                                    | HOME                     |

### Table 3-8. Maintenance Screen Button Descriptions (Continued)

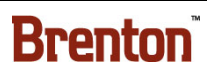

| STATE 1                 | DESCRIPTION                                                                                                    | STATE 2                 |
|-------------------------|----------------------------------------------------------------------------------------------------|-------------------------|
| JOG<br>DISCHARGE        | With the machine reset and ready to run, press this button to home the Discharge.                                                                                                    | HOME                    |
| HOME<br>SWEEP BARS      | With the machine reset and ready to run, press<br>this button to home the Sweep Bars.                                                                                                    | HOME                    |
| HOME<br>LOADER          | With the machine reset and ready to run, press this button to home the Loader.                                                                                                    | HOME                    |
| SETUP<br>REL BRAKE      | Press this button to release the Setup servo brake.<br>When the servo brake is released, the component<br>moves freely. Always make sure the component<br>is supported in some manner before releasing the<br>servo brake.                                                                           | SETUP<br>REL BRAKE      |
| MFG TUCKER<br>REL BRAKE | Press this button to release the Manufacturer's<br>Tucker servo brake. When the servo brake is<br>released, the component moves freely. Always<br>make sure the component is supported in some<br>manner before releasing the servo brake.                                                           | MFG TUCKER<br>REL BRAKE |
| MFG COMP<br>REL BRAKE   | Press this button to release the setup servo brake.<br>When the servo brake is released, the component<br>moves freely. Always make sure the component<br>is supported in some manner before releasing the<br>servo brake.                                                                           | MFG COMP<br>REL BRAKE   |
| INCH JOG                | With the machine reset and ready to run, press<br>this button to switch to inch jog mode or normal<br>jog mode. When in inch jog mode, the main will<br>jog slowly when the jog main button is held.<br>When in inch jog mode, press the jog main button<br>once to jog the main one inch at a time. | IN INCH<br>JOG MODE     |
| JOG MAIN                | With the machine reset and ready to run, press<br>and hold this button to jog the main. See the<br>explanation of inch jog mode above.                                                                                                    | JOG MAIN                |
| MENUS                   | Press this button to go to the Menu screen.                                                                                                    |                         |
| MAIN                    | Press this button to go to the Main screen.                                                                                                    |                         |

| Table 3-8. Maintenance Scree | n Button | Descriptions | (Continued) |
|------------------------------|----------|--------------|-------------|
|------------------------------|----------|--------------|-------------|

## **The Alarm History Screen**

On the Alarm History Screen, you may do the following:

| View the Alarm Messages           | Clear the Alarm History        |
|-----------------------------------|--------------------------------|
| Scroll through the Alarm Messages | Go to the Menus or Main Screen |

Note: Alarms noted with an \* are currently active alarm conditions. Those not marked with an \* are past alarms.

 Figure 3.9.197
 Screen Provide Screen Provide Scree

### Table 3-9. Alarm History Screen Button Descriptions

| STATE 1       | DESCRIPTION                                            | STATE 2                    |
|---------------|--------------------------------------------------------|----------------------------|
| CLEAR HISTORY | Press this button to clear the alarm history display.  |                            |
|               | Press this button to highlight the alarm below the cur | rrently highlighted alarm. |
|               | Press this button to highlight the alarm above the cur | rrently highlighted alarm. |
| ALARM SILENCE | Press this button to silence the audible alarm horn.   | SILENCE                    |

| STATE 1 | DESCRIPTION                                  | STATE 2 |
|---------|----------------------------------------------|---------|
| MENUS   | Press this button to go to the Menus Screen. |         |
| MAIN    | Press this button to go to the Main Screen.  |         |

### Table 3-9. Alarm History Screen Button Descriptions (Continued)

## **The System Clock Screen**

On the System Clock Screen, you may do the following:

| Set the New Month | Set the New Minute               |
|-------------------|----------------------------------|
| Set the New Date  | Set the Year                     |
| Set the New Hour  | Update the Entered Date and Time |

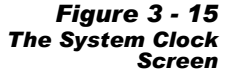

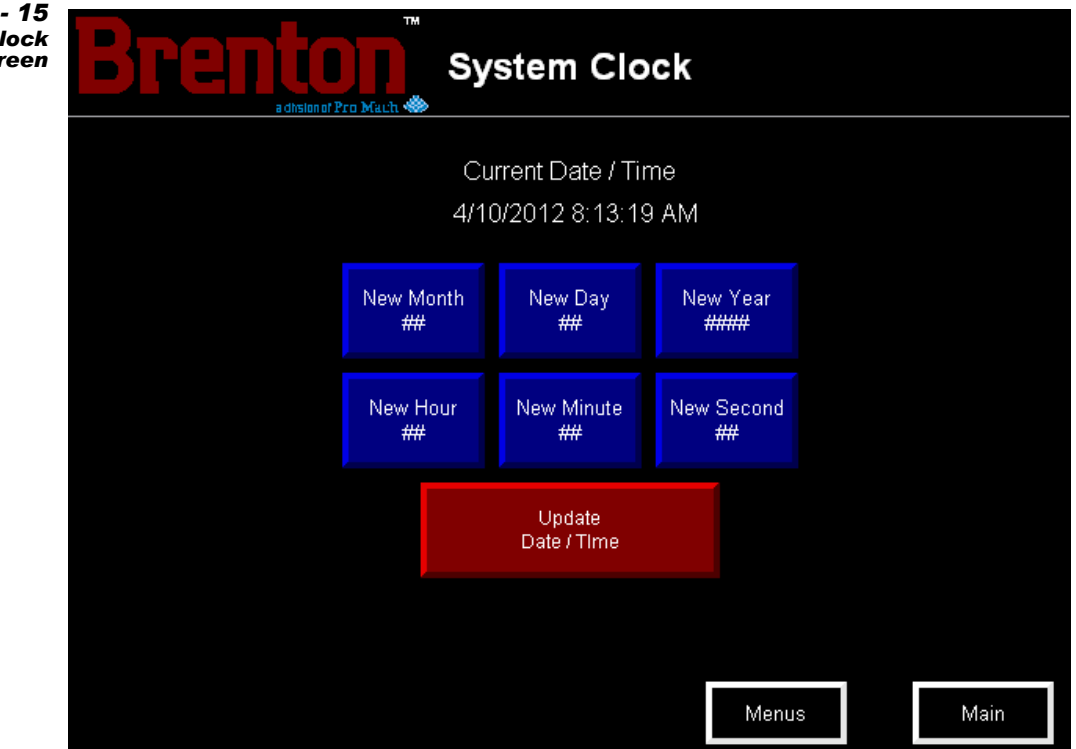

### Table 3-10. Date and Time Screen Button Descriptions

| STATE 1                 | DESCRIPTION                                                                  | STATE 2                 |
|-------------------------|------------------------------------------------------------------------------|-------------------------|
| NEW MONTH               | Press this button to display the numeric keypad and                          | change the month value. |
| NEW DATE                | Press this button to display the numeric keypad and change the date value.   |                         |
| NEW HOUR                | Press this button to display the numeric keypad and change the hour value.   |                         |
| NEW MINUTE              | Press this button to display the numeric keypad and change the minute value. |                         |
| NEW YEAR                | Press this button to display the numeric keypad and change the year value.   |                         |
| UPDATE<br>DATE AND TIME | Press this button to update the date and time to the entered date and time.  | UPDATING                |
| MENUS                   | Press this button to go to the Menu screen.                                  |                         |

### Table 3-10. Date and Time Screen Button Descriptions (Continued)

| STATE 1 | DESCRIPTION                                 | STATE 2 |
|---------|---------------------------------------------|---------|
| MAIN    | Press this button to go to the Main Screen. |         |

## **The Fault Setup Screen**

On the Fault Setup screen the operator may do the following.

| Set the Fault Setup Positions for<br>Insert Missing, Fallen Product Over-<br>head Sweep, Blank Setup, Blank<br>Transfer Jam, and Case Missing at<br>Deck Positions | Test Pick the Setup   |
|----------------------------------------------------------------------------------------------------|-----------------------|
| Turn the Vacuum or Glue on or off                                                                                                    | Jog the Main Servo    |
| Sync the Servos                                                                                                    | Go to the Main Screen |
| Purge one Blank                                                                                                    | Go to the Menu Screen |

Figure 3 - 16 The Fault Setup Screen

| Brenton<br>adhsioner Pro Mault | Fault Setup | 4/10/2012 8:13:35 AM |
|--------------------------------|-------------|----------------------|
| ##.# Fallen Product On         |             |                      |
| ### Fallen Product Off         |             |                      |
|                                |             |                      |
|                                |             |                      |
|                                |             |                      |
|                                |             |                      |
|                                |             |                      |
|                                |             |                      |
|                                | Menu        | us Main              |

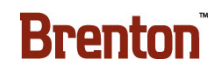

E

**OH SWEEP OFF** 

DEGREES

**PE FOR MAG** 

MENUS

MAIN

٠

٠

Press Enter.

| STATE 1                                                                                                    | DESCRIPTION                                                                                                    | STATE 2                                |  |
|----------------------------------------------------------------------------------------------------|----------------------------------------------------------------------------------------------------|----------------------------------------|--|
|                                                                                                    | The Fallen Product Overhead On setting determines the position, in degrees, when the machine begins to detect for fallen product at the overhead position. |                                        |  |
|                                                                                                    | • Press this button to Display the Numeric Keypad.                                                                                                    |                                        |  |
| DEGREES                                                                                                    | • A Numeric Keypad displays. Enter the Fallen Product Overhead On Position, in degrees, within the parameters on the numeric keypad.                       |                                        |  |
|                                                                                                    | • Press Enter.                                                                                                    |                                        |  |
| The Fallen Product Overhead On setting determines the position, in degree machine stops detecting for fallen product at the overhead position. |                                                                                                    | sition, in degrees, when the position. |  |
| ALLEN PRODUCT                                                                                                    | • Press this button to Display the Numeric Keypad.                                                                                                    |                                        |  |

Press this button to go to the Menu Screen.

Press this button to go to the Main Screen.

degrees, within the parameters on the numeric keypad.

A Numeric Keypad displays. Enter the Fallen Product Overhead Off Position, in

### Table 3-11. The Fault Setup Screen Button Descriptions

## The Vacuum/ Magazine Setup Screen

On the Vacuum/ Magazine Setup screen, the operator may do the following:

| Set the Vacuum on or off Positions    | Synchronize the Servos         |
|---------------------------------------|--------------------------------|
| Jog the Setup Cups                    | Jog the Main                   |
| Jog the Main                          | Turn the Glue On or Off        |
| View the Current Position of the Main | Go to the Menus or Main Screen |

Figure 3 - 17 The Vacuum Magazine Setup Screen

| 17<br>m/<br>up<br>en | Bren            |          |                       | etup | 4         | 1/ <b>10/2012 8:1</b> 4<br>ssssssss | I:16 AM |
|----------------------|-----------------|----------|-----------------------|------|-----------|-------------------------------------|---------|
|                      | ### Setup Vacuu | um On    |                       |      | Throat St | op PE Delay                         | ####    |
|                      | ### Setup Vacu  | um Off   |                       |      |           |                                     |         |
|                      |                 |          |                       |      |           |                                     |         |
|                      |                 |          |                       |      |           |                                     |         |
|                      | Vacuum Off      |          | Sync Servos           |      |           |                                     |         |
|                      |                 |          | Main Position/Degrees | NNN  |           |                                     |         |
|                      | Glue Off        | Inch Jog | Jog Main              |      | Menus     | Ν                                   | /lain   |

### Table 3-12. The Vacuum/ Magazine Setup Screen Button Descriptions

| STATE 1                          | DESCRIPTION STATE 2                                                                                                    |                               |
|----------------------------------|----------------------------------------------------------------------------------------------------|-------------------------------|
| PARTITION MAGAZINE               | Press this button to go to the Partition Magazine Screen.                                                                                                    |                               |
| SETUP VACUUM ON<br>POSITION #### | <ul> <li>Press this button to display the numeric keypad.</li> <li>Enter the position where the setup vacuum starts. Us on this screen as a guide.</li> <li>Press Enter.</li> </ul> | e the main position indicator |

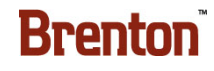

| STATE 1                                                                                                    | DESCRIPTION                                                                                                    | STATE 2                       |
|----------------------------------------------------------------------------------------------------|----------------------------------------------------------------------------------------------------|-------------------------------|
| SETUP VACUUM OFF<br>POSITION ####                                                                                                    | <ul> <li>Press this button to display the numeric keypad.</li> <li>Enter the position where the vacuum turns off. Use the this screen as a guide.</li> <li>Press Enter.</li> </ul> | he main position indicator on |
| SYNC SERVOS                                                                                                    | Press this button to synchronize the servo motion<br>group. An alarm message will display prompting the<br>operator to synchronize the servos, when required.                      | SYNC SERVOS                   |
| VACUUM OFF                                                                                                    | Press this button to turn the vacuum on or off. When<br>the vacuum is off, the setup won't pick blanks.                                                                            | VACUUM ON                     |
| GLUE OFF                                                                                                    | Press this button to turn the glue heads on or off. When<br>the glue is off, the cases will not be glued.                                                                          | GLUE ON                       |
| INCH JOGWith the machine reset and ready to run, press this button to switch to inch jog mode or normal jog mode.<br>When in inch jog mode, the main will jog slowly when<br>the jog main button is held. When in inch jog mode,<br>press the jog main button once to jog the main one inch<br>at a time.IN INCH<br>JOG MODE |                                                                                                    | IN INCH<br>JOG MODE           |
| JOG MAIN                                                                                                    | With the machine reset and ready to run, press and<br>hold this button to jog the Main servomotor. Release<br>this button to stop the jog.                                         | JOG MAIN                      |
| MENUS                                                                                                    | Press this button to go to the Menu Screen.                                                                                                    |                               |
| MAIN                                                                                                    | Press this button to go to the Main Screen.                                                                                                    |                               |

### Table 3-12. The Vacuum/ Magazine Setup Screen Button Descriptions (Continued)

## **The FANUC Alarms Screen**

On the Alarm History Screen, you may do the following:

| View the Alarm Messages           | Clear the Alarm History        |
|-----------------------------------|--------------------------------|
| Scroll through the Alarm Messages | Go to the Menus or Main Screen |

Note: Alarms noted with an \* are currently active alarm conditions. Those not marked with an \* are past alarms.

Figure 3 - 18 The Fanuc Alarm History Screen

|                 | Fanuc                                  | FANUC<br>Robotics            |
|-----------------|----------------------------------------|------------------------------|
|                 | Active Alarms                          |                              |
| Hold<br>LR Mate | SSSSSSSSSSSSSSSSSSSSSSSSSSSSSSSSSSSSSS | Abort<br>LR Mate             |
|                 | SSSSSSSSSSSSSSSSSSSSSSSSSSSSSSSSSSSSSS |                              |
|                 |                                        |                              |
|                 | SSSSSSSSSSSSSSSSSSSSSSSSSSSSSSSSSSSSSS | LR Mate<br>%Override<br>#### |
|                 | SSSSSSSSSSSSSSSSSSSSSSSSSSSSSSSSSSSSSS |                              |
|                 | SSSSSSSSSSSSSSSSSSSSSSSSSSSSSSSSSSSSSS | Menus                        |
|                 |                                        |                              |
| Alarm Silence   | SSSSSSSSSSSSSSSSSSSSSSSSSSSSSSSSSSSSSS | Main                         |

### Table 3-13. Fanuc Alarm History Screen Button Descriptions

| STATE 1       | DESCRIPTION                                                                                                    | STATE 2         |
|---------------|----------------------------------------------------------------------------------------------------|-----------------|
| HOLD LR MATE  | Press this button to pause the robotic program and<br>hold the robot. The robot will stop its motion.<br>When you are ready, you can resume from where<br>the robot left off by restarting. | HOLD<br>LR MATE |
| ABORT LR MATE | Press and hold this button for two seconds to abort<br>the robot program. Once aborted, the robot will<br>need to be re-assigned.                                                           | HOLD 2 SEC      |

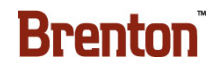

| STATE 1            | DESCRIPTION                                                                                                    | STATE 2 |  |
|--------------------|----------------------------------------------------------------------------------------------------|---------|--|
| LR MATE % OVERRIDE | <ol> <li>Press this button to set the Override percentage. The override percentage is the speed at which the robot runs. To set the override percentage:</li> <li>Press the Override % numeric display. A numeric keypad displays in the center of the screen.</li> <li>Enter the override percentage, from 5% to 100%.</li> <li>Press Enter.</li> </ol> |         |  |
| ALARM SILENCE      | Press this button to silence the audible alarm horn. SILENCE                                                                                                    |         |  |
| MENUS              | Press this button to go to the Menus Screen.                                                                                                    |         |  |
| MAIN               | Press this button to go to the Main Screen.                                                                                                    |         |  |

### Table 3-13. Fanuc Alarm History Screen Button Descriptions (Continued)

## **The Recovery Screen**

On the Alarm History Screen, you may do the following:

| View the Alarm Messages           | Clear the Alarm History        |
|-----------------------------------|--------------------------------|
| Scroll through the Alarm Messages | Go to the Menus or Main Screen |

Note: Alarms noted with an \* are currently active alarm conditions. Those not marked with an \* are past alarms.

Figure 3 - 19 The Alarm History Screen

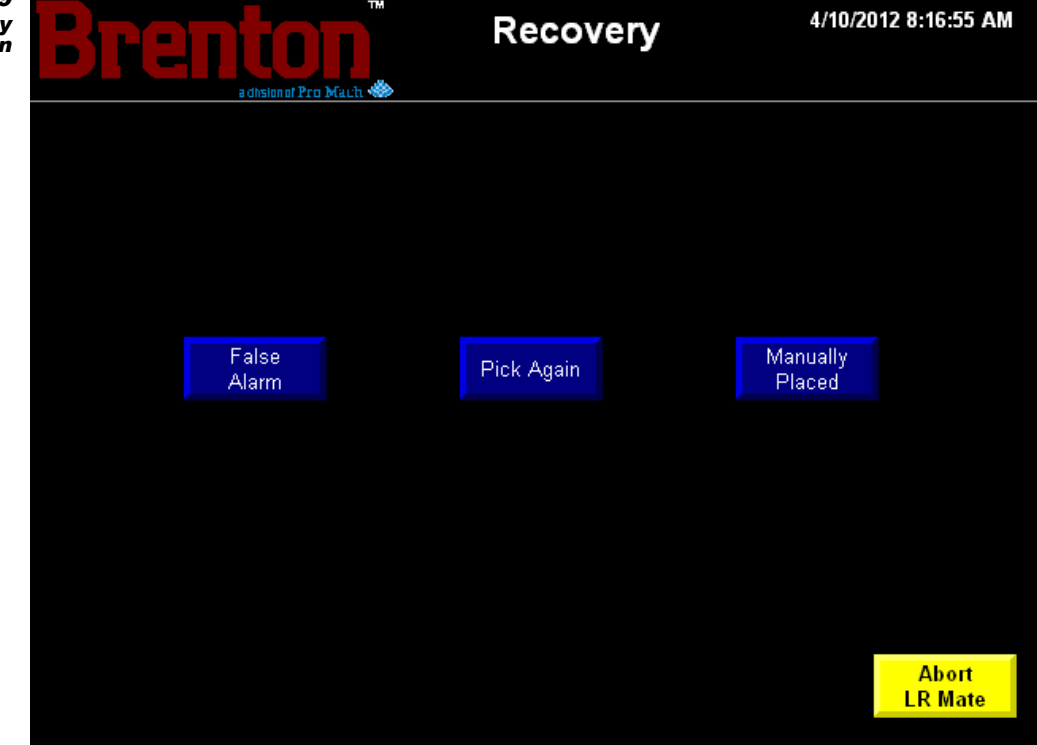

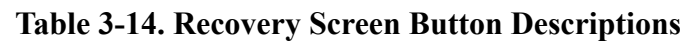

| STATE 1         | DESCRIPTION                                                                                                    | STATE 2         |
|-----------------|----------------------------------------------------------------------------------------------------|-----------------|
| FALSE ALARM     | Press this button to continue the robot program<br>from where it left off. This command means you<br>are confirming that the robot alarm was false. The<br>robot will ignore that the fault occurred. | FALSE ALARM     |
| PICK AGAIN      | Press this button to re-attempt the previous pick again.                                                                                                    | PICK AGAIN      |
| MANUALLY PLACED | Press this button to confirm that the divider was<br>manually placed by hand. The robot will begin a<br>new pick.                                                                                     | MANUALLY PLACED |

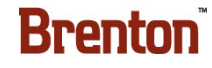

| STATE 1       | DESCRIPTION                                                                                                    | STATE 2    |
|---------------|----------------------------------------------------------------------------------------------------|------------|
| ABORT LR MATE | Press and hold this button for two seconds to abort<br>the robot program. Once aborted, the robot will<br>need to be re-assigned. | HOLD 2 SEC |
| MAIN          | Press this button to go to the Main Screen.                                                                                       |            |

### Table 3-14. Recovery Screen Button Descriptions (Continued)

## **The Glue Screen**

On the Glue screen you may do the following.

| Set the Start and Stop Positions for<br>Glue Stitch One, Two, and<br>Manufacturer's Timer | Turn the Glue on or off  |
|-------------------------------------------------------------------------------------------|--------------------------|
| Synchronize the Servos                                                                    | Inch Jog or Jog the Main |
| View the Position of the Main in<br>Inches                                                | Go to the Menus Screen   |
| Turn the Vacuum on or off                                                                 | Go to the Main Screen    |

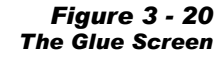

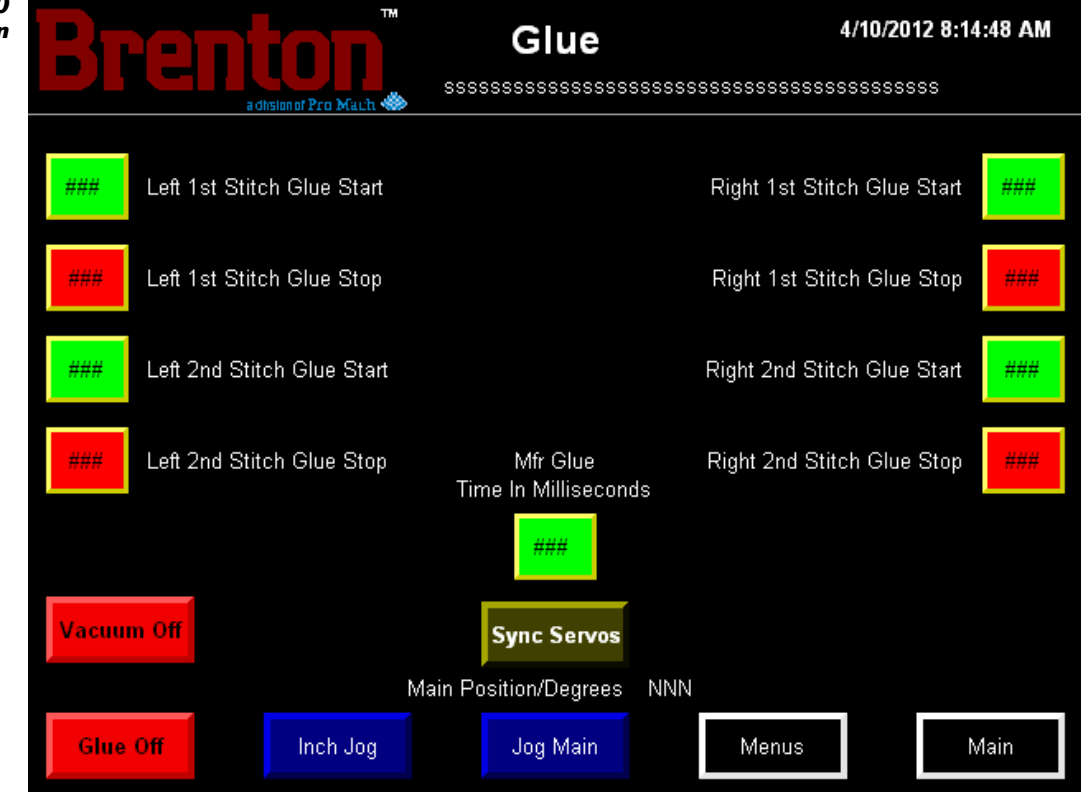

#### Table 3-15. The Glue Screen Button Descriptions

| STATE 1                       | DESCRIPTION                                                                                            | STATE 2 |
|-------------------------------|----------------------------------------------------------------------------------------------------|---------|
|                               | • Press this button to display the numeric keypad.                                                     |         |
| LEFT 1ST STITCH<br>GLUE START | • Enter the glue stitch one start position. Use the main position indicator on this screen as a guide. |         |
|                               | • Press enter.                                                                                         |         |

| STATE 1                                                                                                    | DESCRIPTION STAT                                                                                      | <b>TE 2</b> |
|----------------------------------------------------------------------------------------------------|----------------------------------------------------------------------------------------------------|-------------|
|                                                                                                    | Press this button to display the numeric keypad.                                                      |             |
| <b>LEFT 1ST STITCH</b><br><b>GLUE STOP</b> • Enter the glue stitch one stop position. Use the main position indicator screen as a guide.       |                                                                                                    | tor on this |
|                                                                                                    | Press enter.                                                                                          |             |
|                                                                                                    | Press this button to display the numeric keypad.                                                      |             |
| LEFT 2ND STITCH<br>GLUE START                                                                                                    | Enter the glue stitch two start position. Use the main position indicator on this screen as a guide.  |             |
|                                                                                                    | • Press enter.                                                                                        |             |
|                                                                                                    | Press this button to display the numeric keypad.                                                      |             |
| <b>LEFT 2ND STITCH</b><br><b>GLUE STOP</b> • Enter the glue stitch two stop position. Use the main position indicator or screen as a guide.    |                                                                                                    | tor on this |
|                                                                                                    | • Press enter.                                                                                        |             |
| Press this button to display the numeric keypad.                                                                                               |                                                                                                    |             |
| MFG GLUE TIME IN<br>MILLISECONDS                                                                                                    | • Enter the manufacturer's glue spray time in milliseconds.                                           |             |
|                                                                                                    | • Press enter.                                                                                        |             |
|                                                                                                    | • Press this button to display the numeric keypad.                                                    |             |
| <b>RIGHT 1ST STITCH</b><br><b>GLUE START</b> • Enter the glue stitch one start position. Use the main position indicator on screen as a guide. |                                                                                                    | tor on this |
|                                                                                                    | • Press enter.                                                                                        |             |
|                                                                                                    | Press this button to display the numeric keypad.                                                      |             |
| <b>RIGHT 1ST STITCH</b><br><b>GLUE STOP</b> • Enter the glue stitch one stop position. Use the main position indicator screen as a guide.      |                                                                                                    | tor on this |
|                                                                                                    | • Press enter.                                                                                        |             |
|                                                                                                    | Press this button to display the numeric keypad.                                                      |             |
| RIGHT 2ND STITCH<br>GLUE START                                                                                                    | • Enter the glue stitch two start position. Use the main position indicator screen as a guide.        |             |
|                                                                                                    | • Press enter.                                                                                        |             |
|                                                                                                    | Press this button to display the numeric keypad.                                                      |             |
| RIGHT 2ND STITCH<br>GLUE STOP                                                                                                    | • Enter the glue stitch two stop position. Use the main position indicator on this screen as a guide. |             |
| Press enter.                                                                                                    |                                                                                                    |             |
| VACUUM IS OFF                                                                                                    | Press this button to turn the setup vacuum on or off. <b>VACUUM IS ON</b>                             |             |

| STATE 1         | DESCRIPTION                                                                                                    | STATE 2         |
|-----------------|----------------------------------------------------------------------------------------------------|-----------------|
| GLUE IS OFF     | Press this button to enable or disable the glue. When<br>glue is disabled the glue tank remains active, but glue<br>is not applied to cases.                  | GLUE IS ON      |
| PURGE ONE BLANK | Press this button to manually setup one blank, when<br>the machine is cycling, but not running production.                                                    | PURGE ONE BLANK |
| SYNC SERVOS     | Press this button to synchronize the servo motion<br>group. An alarm message will display prompting the<br>operator to synchronize the servos, when required. | SYNC SERVOS     |
| JOG MAIN        | With the machine reset and ready to run, press and hold<br>this button to jog the Main servomotor. Release this<br>button to stop the jog.                    | JOG MAIN        |
| MENUS           | Press this button to go to the Menu Screen.                                                                                                    |                 |
| MAIN            | Press this button to go to the Main Screen.                                                                                                    |                 |

### Table 3-15. The Glue Screen Button Descriptions (Continued)

## **The Lane Divider Maintenance Screen**

On the Lane Divider Maintenance Screen, you may do the following:

| Test the Light Beacons         | Jog any of the Indicated Components or the Lane Divider |  |
|--------------------------------|---------------------------------------------------------|--|
| Rehome the Lane Divider        | Release the Metering Belt Servo Brake                   |  |
| Sync the Servos                | Reset the Current Fault Condition                       |  |
| Silence the Audible Alarm Horn | Go to the Menus or Main Screens                         |  |

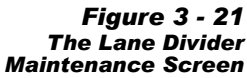

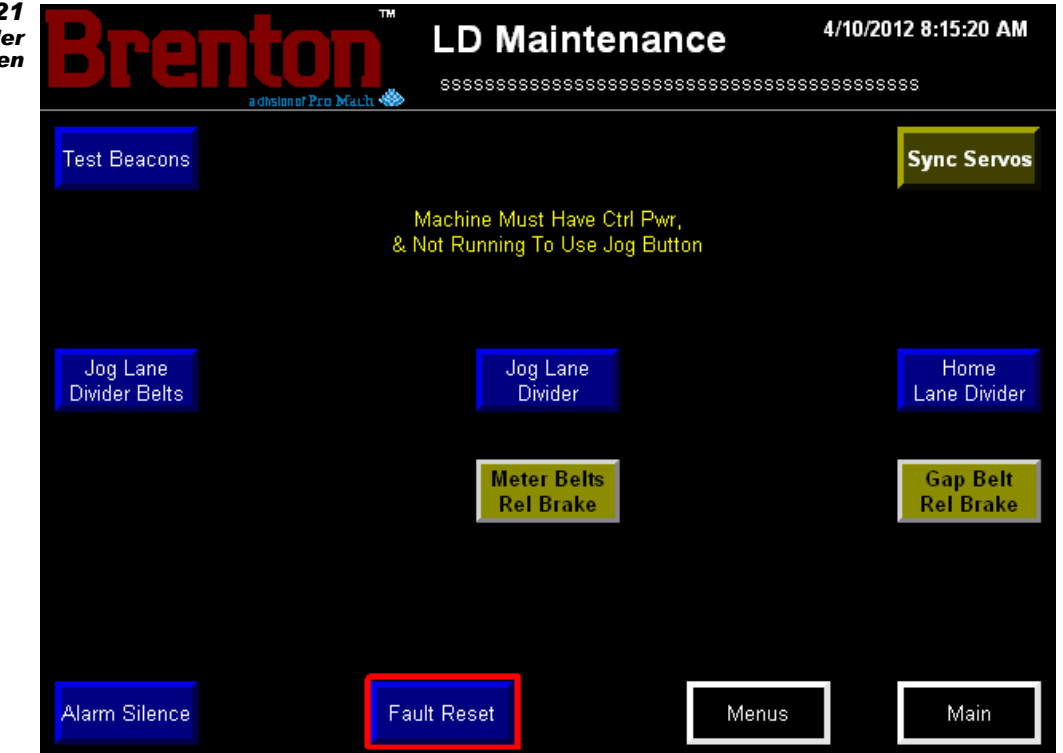

### Table 3-16. The Lane Divider Maintenance Screen Button Descriptions

| STATE 1      | DESCRIPTION                                                                                                    | STATE 2      |
|--------------|----------------------------------------------------------------------------------------------------|--------------|
| TEST BEACONS | Press this button to test the light tower bea-<br>cons. This can be useful for determining if any<br>light bulbs are burn out. | TEST BEACONS |

| STATE 1                   | DESCRIPTION                                                                                                    | STATE 2                   |
|---------------------------|----------------------------------------------------------------------------------------------------|---------------------------|
| SYNC SERVOS               | Press this button to synchronize the servo<br>motion group. An alarm message will display<br>prompting the operator to synchronize the ser-<br>vos, when required.                                                                    | SYNC SERVOS               |
| JOG LANE<br>DIVIDER BELTS | With the machine reset and ready to run, press<br>and hold this button to jog the metering and<br>gapping belts. Release the button to stop the<br>jog.                                                                               | JOG LANE<br>DIVIDER BELTS |
| JOG LANE<br>DIVIDER       | With the machine reset and ready to run, press<br>and hold this button to jog the lane divider<br>position. Release the button to stop the jog.                                                                                       | JOG LANE<br>DIVIDER       |
| HOME LANE DIVIDER         | Press this button to rehome the lane divider.<br>Rehoming aligns the mechanical and electrical<br>zero points because all moves are made from<br>the home position.                                                                   | HOME<br>LANE DIVIDER      |
| METER BELTS<br>REL BRAKE  | Press this button to release the metering belts<br>servo brake. When the servo brake is released,<br>the component moves freely. Always make<br>sure the component is supported in some man-<br>ner before releasing the servo brake. | METER BELTS<br>REL BRAKE  |
| GAP BELTS<br>REL BRAKE    | Press this button to release the gapping belts<br>servo brake. When the servo brake is released,<br>the component moves freely. Always make<br>sure the component is supported in some man-<br>ner before releasing the servo brake.  | GAP BELTS<br>REL BRAKE    |
| ALARM<br>SILENCE          | Press this button to silence the audible alarm horn.                                                                                                    | SILENCE                   |
| FAULT RESET               | Press this button to reset the current fault.                                                                                                    | FAULT RESET               |
| MENUS                     | Press this button to go to the Menus screen.                                                                                                    |                           |
| MAIN                      | Press this button to go to the Main screen.                                                                                                    |                           |

### Table 3-16. The Lane Divider Maintenance Screen Button Descriptions (Continued)
## The Lane Divider Servo Setup Screen

On the Lane Divider Servo Setup Screen, you may do the following:

| Set the Left Belt Shift Open, Lane<br>Shift Right, and Right Belt Shift<br>Open Positions | Go to the Menus Screen |
|-------------------------------------------------------------------------------------------|------------------------|
| Teach any of the Lane Positions                                                           | Go to the Main Screen  |

Figure 3 - 22 The Lane Divider Servo Setup Screen

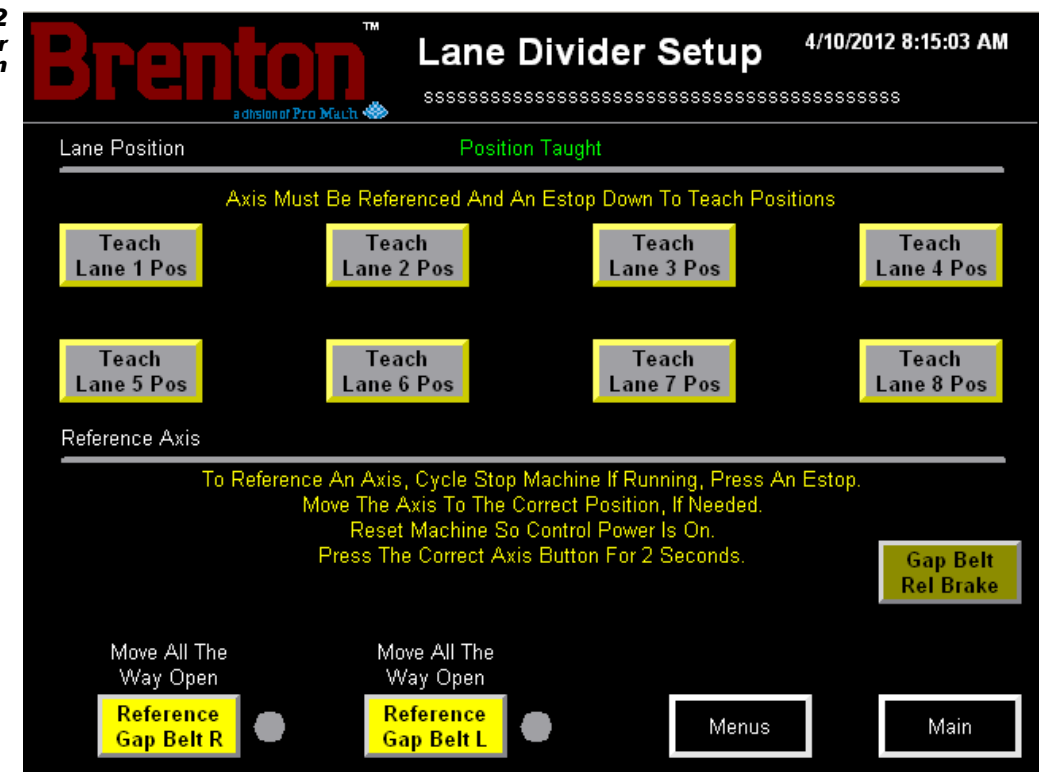

#### Table 3-17. Lane Divider Servo Setup Screen Button Descriptions

| STATE 1             | DESCRIPTION                                                                                                    | STATE 2    |
|---------------------|----------------------------------------------------------------------------------------------------|------------|
| TEACH<br>LANE # POS | With the axis referenced and the E-stop button<br>down, press and hold this button for two<br>seconds to teach the indicated lane divider<br>position. | HOLD 2 SEC |

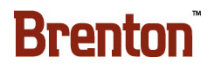

| STATE 1                | DESCRIPTION                                                                                                    | STATE 2                |
|------------------------|----------------------------------------------------------------------------------------------------|------------------------|
| GAP BELTS<br>REL BRAKE | Press this button to release the gapping belts<br>servo brake. When the servo brake is released,<br>the component moves freely. Always make<br>sure the component is supported in some man-<br>ner before releasing the servo brake. | GAP BELTS<br>REL BRAKE |
| REFERENCE GAP BELT R   | With the Right Gapping Belt all the way open,<br>press and hold this button for two seconds to<br>teach the home position.                                                                                                    | HOLD FOR 2 SEC         |
| REFERENCE GAP BELT L   | With the Left Gapping Belt all the way open,<br>press and hold this button for two seconds to<br>teach the home position.                                                                                                    | HOLD FOR 2 SEC         |
| MENUS                  | Press this button to go to the Menus screen.                                                                                                    |                        |
| MAIN                   | Press this button to go to the Main screen.                                                                                                    |                        |

#### Table 3-17. Lane Divider Servo Setup Screen Button Descriptions (Continued)

## **The Partition Mag Setup Screen**

On the Partition Magazine Setup Screen, you may do the following:

| Set the Erector Vacuum On or Off<br>Positions       | Turn the Vacuum or Glue on or off |
|-----------------------------------------------------|-----------------------------------|
| Set the Rotary Setup Vacuum On<br>Position          | Purge one Blank                   |
| Set the Partition Magazine Auto<br>Advance Count    | Jog the Main                      |
| Set the Partition Magazine Auto<br>Advance Run Time | Sync the Servos                   |

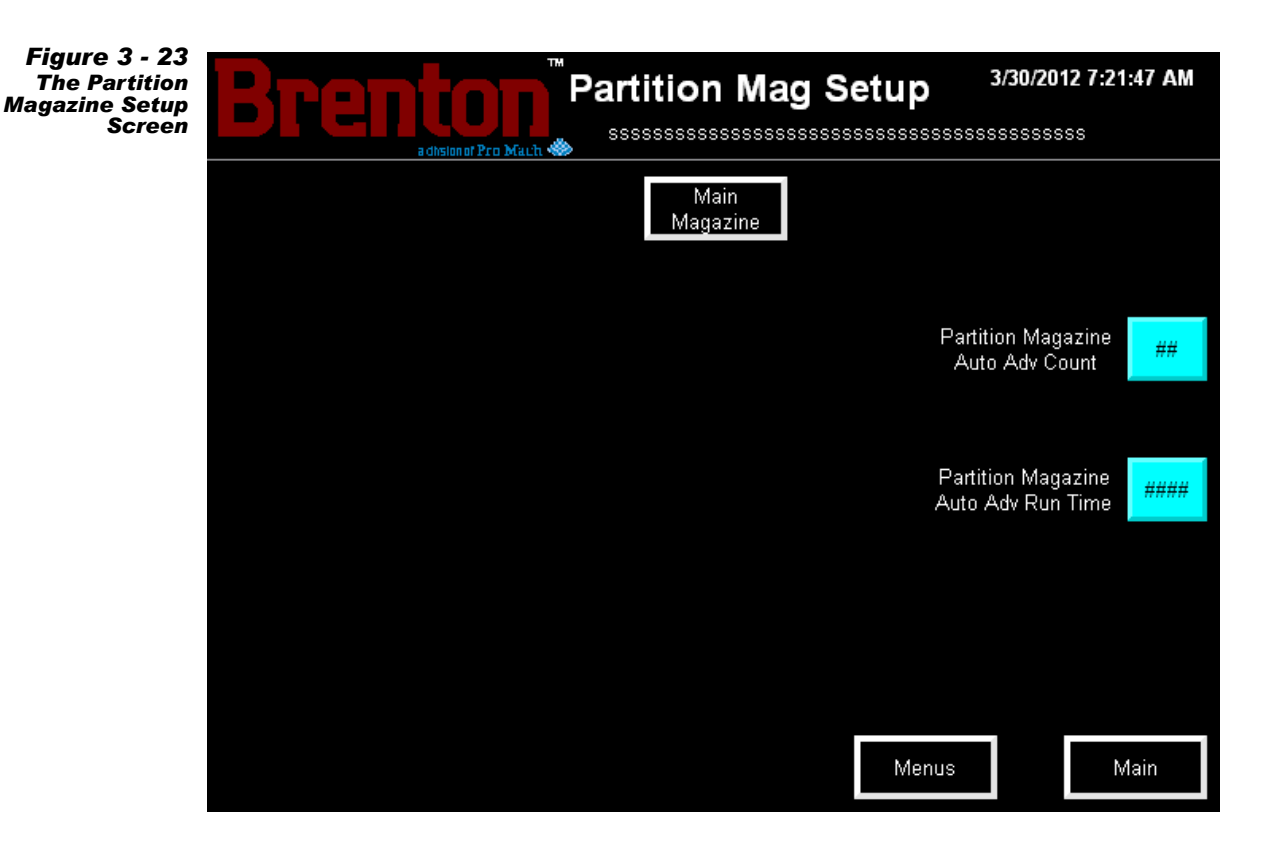

#### Table 3-18. Partition Magazine Setup Screen Button Descriptions

| STATE 1       | DESCRIPTION                                          | STATE 2 |
|---------------|------------------------------------------------------|---------|
| MAIN MAGAZINE | Press this button to go to the Main Magazine Screen. |         |

| STATE 1            | DESCRIPTION                                                                                                    | STATE 2 |  |
|--------------------|----------------------------------------------------------------------------------------------------|---------|--|
|                    | The Partition Magazine Auto Advance Count setting determines the number of indexes for the partition magazine in a cycle.                                                                                     |         |  |
| PARTITION MAGAZINE | • Press this button to Display the Numeric                                                                                                    | Keypad. |  |
| AUTO ADV COUNT     | • A Numeric Keypad displays. Enter the Partition Magazine Auto Advance Count, within the parameters on the numeric keypad.                                                                                    |         |  |
|                    | Press Enter.                                                                                                    |         |  |
|                    | The Partition Magazine Auto Advance Count setting is the amount of time, in milliseconds, that the partition magazine runs.                                                                                   |         |  |
| PARTITION MAGAZINE | <ul> <li>Press this button to Display the Numeric Keypad.</li> <li>A Numeric Keypad displays. Enter the Partition Magazine Auto Advance<br/>Run Time, within the parameters on the numeric keypad.</li> </ul> |         |  |
| AUTO ADV RUN TIME  |                                                                                                    |         |  |
|                    | • Press Enter.                                                                                                    |         |  |
| MENUS              | Press this button to go to the Menu Screen.                                                                                                    |         |  |
| MAIN               | Press this button to go to the Main Screen.                                                                                                    |         |  |

#### Table 3-18. Partition Magazine Setup Screen Button Descriptions (Continued)

## **The Axis Reference Main Screen**

On the Axis Reference Main Screen, you may do the following:

| Set the Home Positions for the Main                                                           | Go to the Reference Divider Placer or |
|-----------------------------------------------------------------------------------------------|---------------------------------------|
| Servos                                                                                        | Reference Infeed Screens              |
| Set the Home Offset Positions for the<br>Leading and Overhead Flights, and<br>Auxiliary Chain | Go to the Menus or Main Screens       |

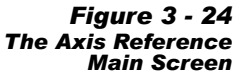

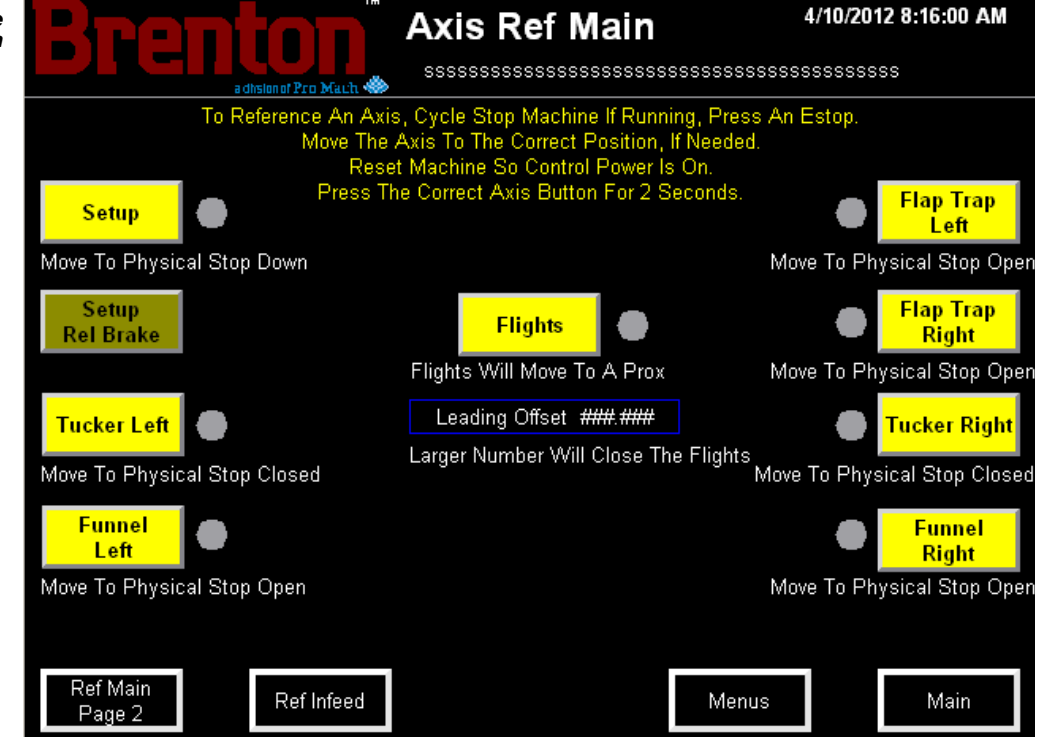

#### Table 3-19. The Axis Reference Main Screen Button Descriptions

| STATE 1         | DESCRIPTION                                                                                                    | STATE 2    |
|-----------------|----------------------------------------------------------------------------------------------------|------------|
| SETUP           | With the Setup all the way down, press and hold<br>this button for two seconds to teach the home<br>position.                                                                                                    | HOLD 2 SEC |
| SETUP REL BRAKE | Press this button to release the Setup servo brake.<br>When the servo brake is released, the component<br>moves freely. Always make sure the component<br>is supported in some manner before releasing the<br>servo brake. | HOLD 2 SEC |

| STATE 1         | DESCRIPTION                                                                                                    | STATE 2                                                         |
|-----------------|----------------------------------------------------------------------------------------------------|-----------------------------------------------------------------|
| TUCKER LEFT     | With the Tucker all the way closed, press and<br>hold this button for two seconds to teach the<br>home position.                              | HOLD 2 SEC                                                      |
| FUNNEL LEFT     | With the Funnel all the way open, press and hold<br>this button for two seconds to teach the home<br>position.                                | HOLD 2 SEC                                                      |
| FLIGHTS         | Press and hold this button for two seconds to teach the flights home position.                                                                | HOLD 2 SEC                                                      |
| LEADING OFFSET  | Press this numeric display to set the Leading Flight<br>the move made during homing after reaching the in<br>offset alters the home position. | ts home offset position. This is nitial home position. The home |
| FLAP TRAP LEFT  | With the Flap Trap all the way open, press and<br>hold this button for two seconds to teach the<br>home position.                             | HOLD 2 SEC                                                      |
| FLAP TRAP RIGHT | With the Flap Trap all the way open, press and<br>hold this button for two seconds to teach the<br>home position.                             | HOLD 2 SEC                                                      |
| TUCKER RIGHT    | With the Tucker all the way closed, press and<br>hold this button for two seconds to teach the<br>home position.                              | HOLD 2 SEC                                                      |
| FUNNEL RIGHT    | With the Funnel all the way open, press and hold<br>this button for two seconds to teach the home<br>position.                                | HOLD 2 SEC                                                      |
| REF PAGE 2      | Press this button to go to the Reference Page 2 Screen.                                                                                       |                                                                 |
| REF INFEED      | Press this button to go to the Infeed Servo Setup Screen.                                                                                     |                                                                 |
| MENUS           | Press this button to go to the Menus screen.                                                                                                  |                                                                 |
| MAIN            | Press this button to go to the Main screen.                                                                                                   |                                                                 |

#### Table 3-19. The Axis Reference Main Screen Button Descriptions (Continued)

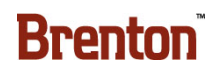

## **The Axis Reference Infeed Screen**

On the Axis Reference Infeed Screen, you may do the following:

| Set the Home Positions for the Infeed   | Go to the Divider Placer Reference or Ref- |
|-----------------------------------------|--------------------------------------------|
| Servos                                  | erence Main Axis Screens                   |
| Release the Metering Pin Index<br>Brake | Go to the Menus or Main Screen             |

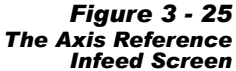

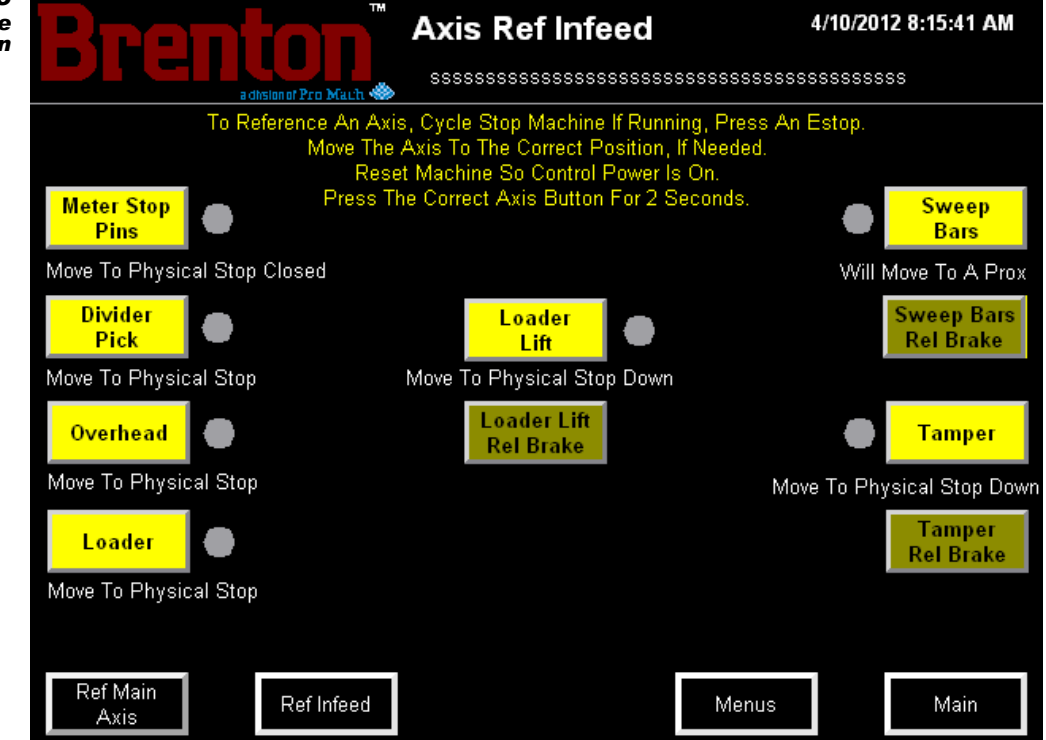

#### Table 3-20. The Axis Reference Infeed Screen Button Descriptions

| STATE 1            | DESCRIPTION                                                                                                    | STATE 2    |
|--------------------|----------------------------------------------------------------------------------------------------|------------|
| METER STOP<br>PINS | With the Meter Stop Pins all the way closed, press and hold this button for two seconds to teach the home position.   | HOLD 2 SEC |
| DIVIDER<br>PICK    | With the Meter Stop Pins to the physical stop, press and hold this button for two seconds to teach the home position. | HOLD 2 SEC |
| OVERHEAD           | With the Overhead to the physical stop, press and<br>hold this button for two seconds to teach the<br>home position.  | HOLD 2 SEC |

| STATE 1                  | DESCRIPTION                                                                                                    | STATE 2                  |
|--------------------------|----------------------------------------------------------------------------------------------------|--------------------------|
| LOADER                   | With the Loader to the physical stop, press and<br>hold this button for two seconds to teach the<br>home position.                                                                                                    | HOLD 2 SEC               |
| LOADER<br>LIFT           | With the Loader Lift all the way down, press and<br>hold this button for two seconds to teach the<br>home position.                                                                                                    | HOLD 2 SEC               |
| LOADER LIFT<br>REL BRAKE | Press this button to release the Loader Lift servo<br>brake. When the servo brake is released, the<br>component moves freely. Always make sure the<br>component is supported in some manner before<br>releasing the servo brake. | LOADER LIFT<br>REL BRAKE |
| SWEEP<br>BARS            | Press and hold this button for two seconds to teach the flights home position.                                                                                                    | HOLD 2 SEC               |
| SWEEP BARS<br>REL BRAKE  | Press this button to release the Sweep Bars servo<br>brake. When the servo brake is released, the<br>component moves freely. Always make sure the<br>component is supported in some manner before<br>releasing the servo brake.  | SWEEP BARS<br>REL BRAKE  |
| TAMPER                   | With the Tamper all the way down, press and<br>hold this button for two seconds to teach the<br>home position.                                                                                                    | HOLD 2 SEC               |
| TAMPER<br>REL BRAKE      | Press this button to release the Tamper servo<br>brake. When the servo brake is released, the<br>component moves freely. Always make sure the<br>component is supported in some manner before<br>releasing the servo brake.      | TAMPER<br>REL BRAKE      |
| <b>REF MAIN AXIS</b>     | Press this button to go to the Reference Main Axis screen.                                                                                                    |                          |
| REF INFEED               | Press this button to go to the Reference Infeed Axis screen.                                                                                                    |                          |
| MENUS                    | Press this button to go to the Menus screen.                                                                                                    |                          |
| MAIN                     | Press this button to go to the Main screen.                                                                                                    |                          |

#### Table 3-20. The Axis Reference Infeed Screen Button Descriptions (Continued)

## The Axis Reference Main Page 2 Screen

On the Axis Reference Main Page 2 Screen, you may do the following:

| Set the Home Positions for the Mag-<br>azine Servos | Release the Nip Rollers Servo Brake |
|-----------------------------------------------------|-------------------------------------|
| Jog the Setup Upwards                               | Go to the Menus or Main Screen      |

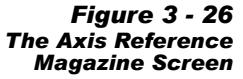

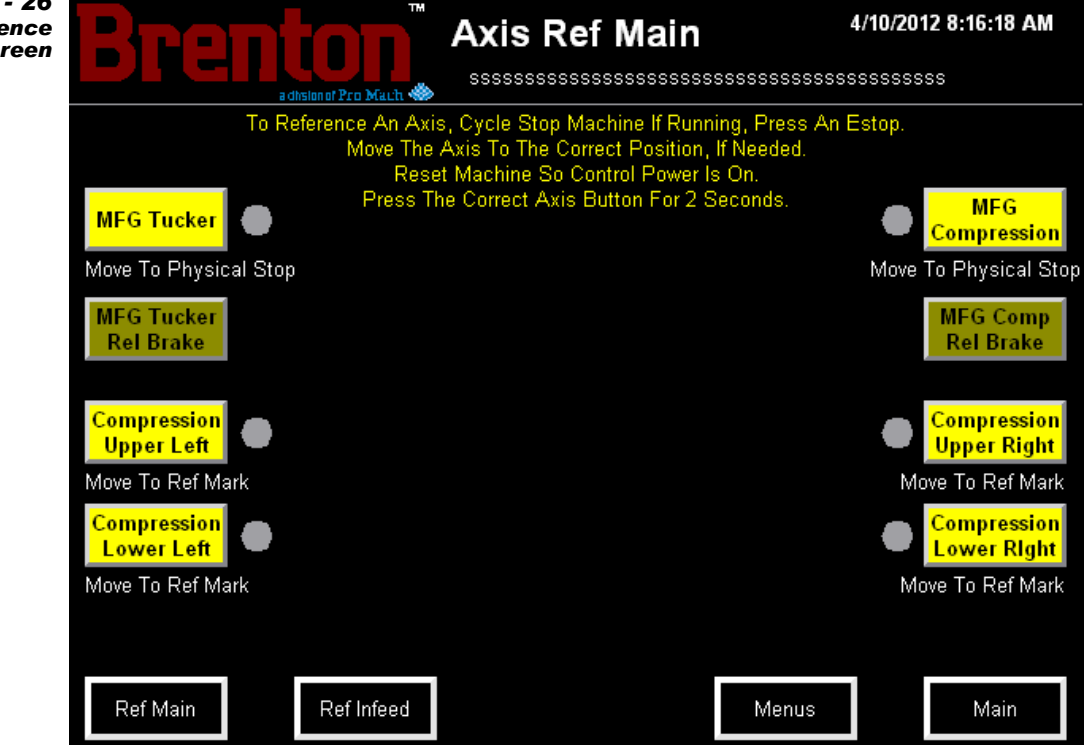

#### Table 3-21. The Axis Reference Magazine Screen Button Descriptions

| STATE 1                 | DESCRIPTION                                                                                                    | STATE 2    |
|-------------------------|----------------------------------------------------------------------------------------------------|------------|
| MFG TUCKER              | With the Manufacturer's Tucker to the physical stop, press and hold this button for two seconds to teach the home position.                                                                                                    | HOLD 2 SEC |
| MFG TUCKER<br>REL BRAKE | <b>MFG TUCKER</b><br><b>REL BRAKE</b><br>Press this button to release the Manufacturer's<br>Tucker servo brake. When the servo brake is<br>released, the component moves freely. Always<br>make sure the component is supported in some<br>manner before releasing the servo brake. |            |

| STATE 1                                                                                                    | STATE 1 DESCRIPTION                                                                                                    |                       |  |
|----------------------------------------------------------------------------------------------------|----------------------------------------------------------------------------------------------------|-----------------------|--|
| COMPRESSION<br>UPPER LEFT                                                                                                    | With the Compression Upper Left to the reference mark, press and hold this button for two seconds to teach the home position.                                                                                                    | HOLD 2 SEC            |  |
| COMPRESSION<br>LOWER LEFT                                                                                                    | <b>COMPRESSION</b><br><b>LOWER LEFT</b> With the Compression Lower Left to the<br>reference mark, press and hold this button for two<br>seconds to teach the home position.                                                                     |                       |  |
| MFG<br>COMPRESSION                                                                                                    | With the Manufacturer's Compression to the physical stop, press and hold this button for two seconds to teach the home position.                                                                                                    | HOLD 2 SEC            |  |
| MFG COMP<br>REL BRAKE                                                                                                    | Press this button to release the Manufacturer's<br>Compression servo brake. When the servo brake<br>is released, the component moves freely. Always<br>make sure the component is supported in some<br>manner before releasing the servo brake. | MFG COMP<br>REL BRAKE |  |
| COMPRESSION<br>UPPER RIGHTWith the Compression Upper Right to the<br>reference mark, press and hold this button for two<br>seconds to teach the home position.   |                                                                                                    | HOLD 2 SEC            |  |
| <b>COMPRESSION</b><br>LOWER RIGHT With the Compression Lower Right to the reference mark, press and hold this button for two seconds to teach the home position. |                                                                                                    | HOLD 2 SEC            |  |
| REF MAIN                                                                                                    | Press this button to go to the Reference Main Axis screen.                                                                                                    |                       |  |
| REF INFEED                                                                                                    | Press this button to go to the Reference Infeed Axis screen.                                                                                                    |                       |  |
| MENUS                                                                                                    | Press this button to go to the Menus screen.                                                                                                    |                       |  |
| MAIN                                                                                                    | Press this button to go to the Main screen.                                                                                                    |                       |  |

#### Table 3-21. The Axis Reference Magazine Screen Button Descriptions (Continued)

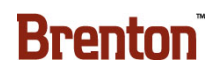

# The VFD Setup Screen

On the VFD Setup screen, you may do the following:

| Set the Speed Setting (In Feet Per<br>Min or Hertz) Within the Parameters | Go to the Menus or Main Screen |
|---------------------------------------------------------------------------|--------------------------------|
| on the Numeric keypad for each of the Displayed Settings                  |                                |

| Figure 3 - 27<br>The VFD Setup<br>Screen | Brenton<br>adhsionof Pero Mault | Vfd Setup                        | 4/10/2012 8:16:38 AM           |
|------------------------------------------|---------------------------------|----------------------------------|--------------------------------|
|                                          | Magazines                       |                                  |                                |
|                                          | Magazine Bed<br>###.## ft/min   | Magazine Throat<br>###.## ft/min | Partition Mag<br>###.## ft/min |
|                                          |                                 |                                  |                                |
|                                          | Discharge Conveyor              |                                  |                                |
|                                          | Discharge<br>###.## ft/min      |                                  |                                |
|                                          |                                 |                                  |                                |
|                                          |                                 |                                  |                                |
|                                          |                                 | Menus                            | Main                           |

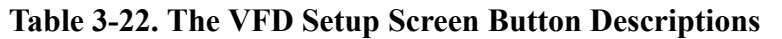

| STATE 1                                          | DESCRIPTION                                                                                              |  |
|--------------------------------------------------|----------------------------------------------------------------------------------------------------|--|
| Press this button to display the numeric keypad. |                                                                                                    |  |
| HZ                                               | • Enter the speed for the indicated conveyor, in Hz, within the parameters listed on the numeric keypad. |  |
|                                                  | • Press Enter to confirm the speed change.                                                               |  |
| MENUS                                            | Press this button to go to the Menu Screen.                                                              |  |
| MAIN                                             | Press this button to go to the Main Screen.                                                              |  |

## **The Shutdown Screen**

On the Shutdown Screen, you may confirm or cancel the HMI software shutdown.

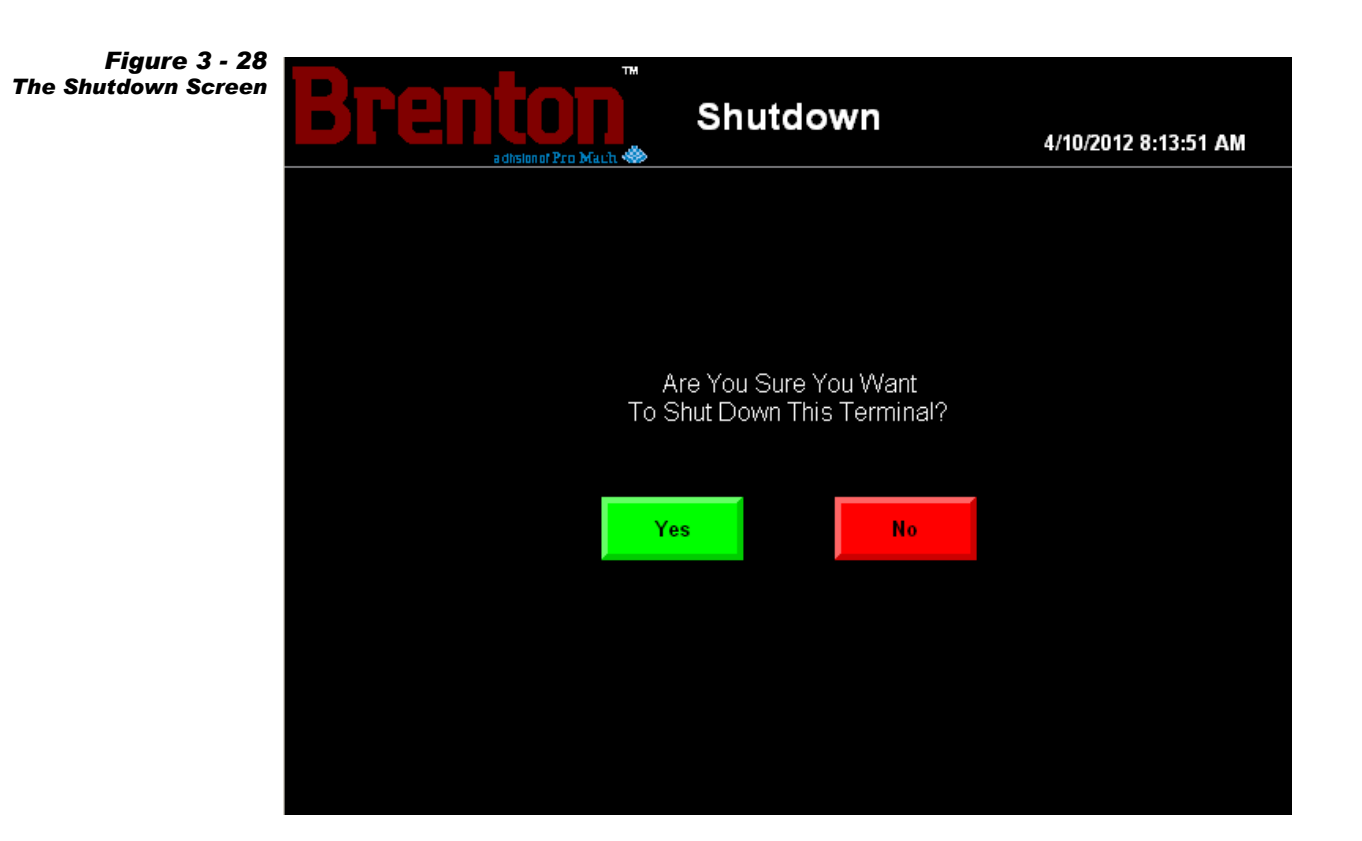

#### Table 3-23. Shutdown Screen Button Descriptions

| STATE 1                                                              | STATE 1 DESCRIPTION                                     |  |
|----------------------------------------------------------------------|---------------------------------------------------------|--|
| YES                                                                  | Press this button to confirm the HMI program shut down. |  |
| <b>NO</b> Press this button to go back to the previous Setup Screen. |                                                         |  |

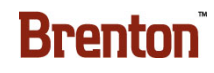

## **Pneumatic Controls**

## The Pneumatic Discharge Valve Assembly

This assembly is located near the HMI. It controls and conditions the air coming into the Case Packaging System.

Figure 3 - 29 The Pneumatic Discharge Assembly

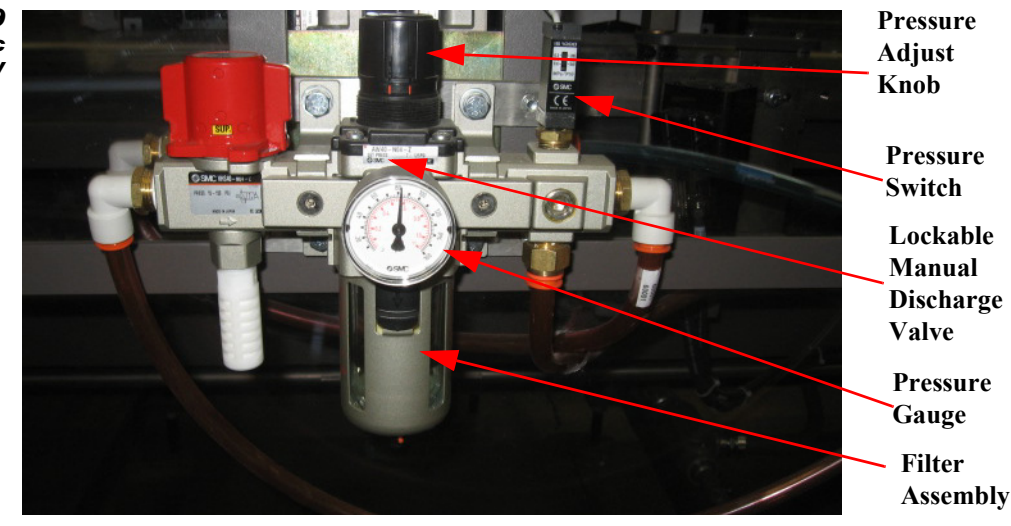

A lockable manual Discharge Valve is located at the Incoming air line to the machine. This valve is used to turn on/off the incoming air to the machine. A lock may be placed on the valve lever to insure safe entrance to the entire machine.

The Pressure Regulator is used to control the amount of incoming air to the system. It is adjustable and should be set at 80 PSI. A pressure gauge is used to visually monitor this pressure. To increase the pressure, pull the Pressure Adjustment Knob up and turn clockwise. To decrease air pressure, turn counterclockwise. To lock the knob, press down.

A Pressure Switch monitors the incoming air pressure. If pressure falls below 55 PSI, the pressure switch signals the PLC and the machine stops automatically. When this happens, an alarm is generated causing a horn to sound. It also causes a message to display on the HMI and the Red Light will turn on in the Light Tower.

An Automatic Discharge (quick release) Solenoid Valve discharges air pressure to the machine, automatically when an Emergency Stop condition occurs.

# CAUTION ALWAYS CHECK FOR RESIDUAL AIR PRESSURE BEFORE ENTERING THE MACHINE.

## **Pneumatic Flow Controls**

Pneumatic Flow Controls are used to restrict the air pressure while being released from an air cylinder. They allow speed control of cylinder actuation. They can be used on a linear or a rotary actuator. They have a slotted adjustment knob and lock.

- To release the lock, turn it to the left or counter-clockwise.
- To decrease speed, turn the adjustment knob clockwise. This restricts/decreases airflow from the cylinder and causes the cylinder to move slower.
- To increase speed, turn the adjustment knob counter-clockwise. This increases airflow from the cylinder and causes the cylinder to move faster.

Figure 3 - 30 Pneumatic Flow Control (Typical)

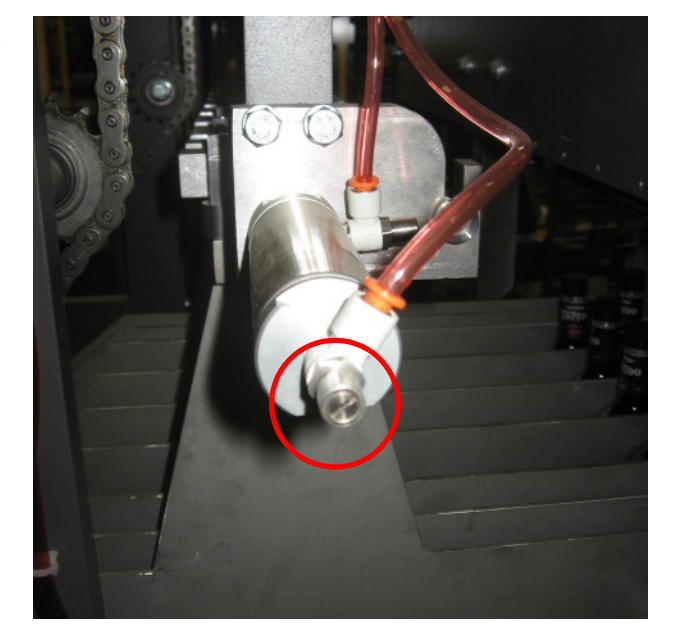

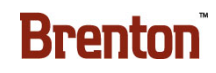

## Instrumentation

## **Adjustment Scales**

Adjustment scales are used as a gauge for many of the changeover procedures. Some scales are etched right on the face of the part. Some are glued or riveted on. The changeover section of the operators manual will describe the correct procedures for each of these scales. Adjust the scale so that the marked edge lines up with the scale adjustment detailed in Section 5 of this manual.

Figure 3 - 31 Typical Adjustment Scales

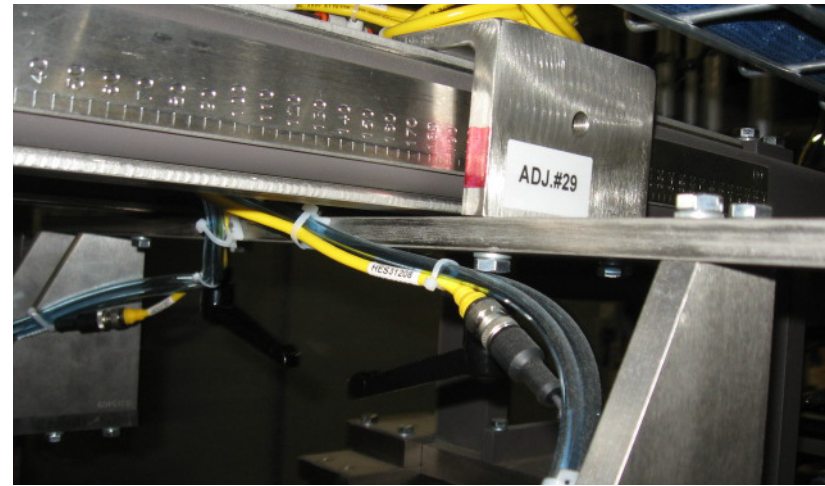

## **Siko Digital Position Indicator**

The Siko Digital Position Indicator is a mechanical counter, that operations or maintenance personnel manually adjust. The counters are used as a gauge to accurately adjust many of the changeover procedures on this machine. Typically, a crank handle is used to drive an adjustment and the Siko Counter is attached to that adjustment. The changeover section of this manual describes the correct setting for each Siko Counter.

Figure 3 - 32 Siko Digital Position Indicator

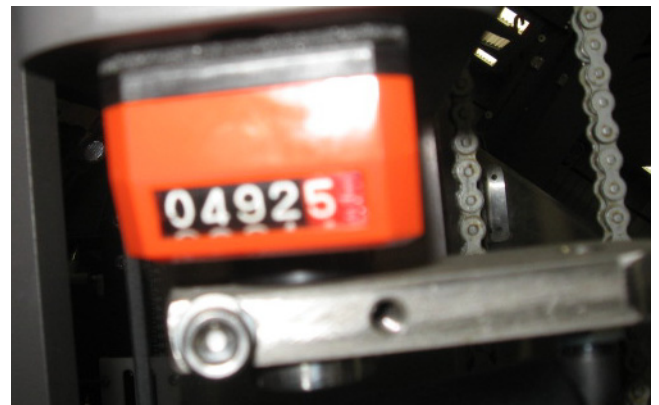

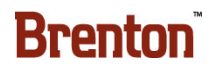

## **Information & Alarm History Displays**

When a fault, error, or condition occurs, a message is displayed until the fault, jam or condition clears. Correct the condition and press the Control Power Reset to clear the message and continue machine operation. A description of these messages appears on the following pages.

| MESSAGE                                                         | DESCRIPTION                                                             | CORRECTION                                                                        |  |
|-----------------------------------------------------------------|-------------------------------------------------------------------------|-----------------------------------------------------------------------------------|--|
| NO CONTROL POWER                                                | Control power is not present.                                           | Press the control power reset button to re-gain control power prior to starting.  |  |
| NO AIR PRESSURE                                                 | Pneumatic pressure is low.                                              | Check the pneumatic supply. Ensure the pneumatic supply is adjusted to 80 psi.    |  |
| AIR LOSS FAULT                                                  | Air pressure was lost during production.                                | Check the pneumatic supply. Ensure the pneumatic supply is adjusted to 80 psi.    |  |
| SERVOS RECOVERING                                               | The servos are recovering.                                              | Allow the servos to recover before startup.                                       |  |
| MACHINE RUNNING                                                 | The machine is currently run-<br>ning with no faults.                   | No correction necessary.                                                          |  |
| MACHINE RUNNING<br>WHILE GLUE IS<br>DISABLED                    | The machine is running with the glue disabled.                          | To run full production, enable the glue on the HMI.                               |  |
| MACHINE RUNNING<br>WHILE VACUUM IS<br>DISABLED                  | The machine is running with<br>the setup vacuum and glue dis-<br>abled. | To run full production, enable the vacuum and glue on the HMI.                    |  |
| MACHINE READY TO<br>RUN The machine is reset and rea<br>to run. |                                                                         | Press and hold the start button for three seconds to start the machine.           |  |
| LOW MAGAZINE CASE<br>PACKER                                     | The magazine is low on case blanks.                                     | Fill the case magazine with the correct blanks for the current production run.    |  |
| LOW MAGAZINE<br>DIVIDER                                         | The divider magazine is low on dividers.                                | Fill the divider magazine with the correct blanks for the current production run. |  |
| PACK SELECTED NOT       The pack selection is not valid.        |                                                                         | Select a valid pack pattern on the Pack Select Screen.                            |  |

Table 3-24. The Information and Alarm History Displays

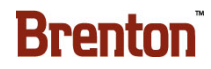

| MESSAGE                                          | DESCRIPTION                             | CORRECTION                                         |  |
|--------------------------------------------------|-----------------------------------------|----------------------------------------------------|--|
| ACCEPT PACK CHANGE<br>REQUEST                    | There is a pending pack change request. | Accept the pack request on the Pack Select screen. |  |
| HMI E STOP PRESSED                               | The HMI E-stop is currently pressed.    | Release the E-stop to allow operation.             |  |
| NON OPERATOR SIDE<br>INFEED E STOP PRESSED       |                                         |                                                    |  |
| NON OPERATOR SIDE<br>DISCHARGE E STOP<br>PRESSED |                                         |                                                    |  |
| LANE DIVIDER LEFT<br>SIDE E STOP PRESSED         | The indicated E-stop is cur-            | Release the E-stop to allow operation.             |  |
| LANE DIVIDER RIGHT<br>SIDE E STOP PRESSED        |                                         |                                                    |  |
| DIVIDER MAGAZINE<br>E STOP PRESSED               |                                         |                                                    |  |
| DISCHARGE E STOP<br>PRESSED                      |                                         |                                                    |  |

| <b>Table 3-24</b> . | . The Information                       | and Alarm | History ] | Displays ( | Continued) |
|---------------------|-----------------------------------------|-----------|-----------|------------|------------|
|                     | • • • • • • • • • • • • • • • • • • • • |           | 1115001 9 |            | commutu)   |

| MESSAGE                                                                                                    | DESCRIPTION                                                 | CORRECTION                                                                                                    |  |
|----------------------------------------------------------------------------------------------------|-------------------------------------------------------------|----------------------------------------------------------------------------------------------------|--|
| GUARD DOOR 1 OPEN<br>GUARD DOOR 2 OPEN<br>GUARD DOOR 3 OPEN<br>GUARD DOOR 3 OPEN<br>GUARD DOOR 4 OPEN<br>GUARD DOOR 5 OPEN<br>GUARD DOOR 6 OPEN<br>GUARD DOOR 7 OPEN<br>GUARD DOOR 8 OPEN<br>GUARD DOOR 9 OPEN<br>GUARD DOOR 10 OPEN<br>GUARD DOOR 11 OPEN<br>GUARD DOOR 12 OPEN<br>GUARD DOOR 13 OPEN<br>GUARD DOOR 14 OPEN<br>GUARD DOOR 15 OPEN<br>GUARD DOOR 16 OPEN<br>GUARD DOOR 17 OPEN<br>GUARD DOOR 18 OPEN | The indicated guard door is currently pressed.              | Close the guard door to allow operation.                                                                      |  |
| ROBOT TEACH<br>PENDANT E STOP<br>PRESSED                                                                                                    | The indicated E-stop is cur-<br>rently pressed.             | Release the E-stop to allow operation.                                                                        |  |
| ROBOT SOP E STOP<br>PRESSED                                                                                                    |                                                             |                                                                                                    |  |
| ROBOT NOT IN AUTO                                                                                                    | The robot SOP key switch is not in the Auto position.       | Turn the key switch in the Auto position to allow automatic operation.                                        |  |
| ROBOT TEACH PEN-<br>DANT ENABLED                                                                                                    | The Fanuc Teach Pendant is enabled.                         | Turn the On/Off switch on the Fanuc hand held teach pendant to the off position to allow automatic operation. |  |
| ROBOT FAULTED                                                                                                    | There is a Fanuc fault.                                     | See the Fanuc Alarm Screen for Fanuc Faults.                                                                  |  |
| ROBOT NOT READY<br>VERIFY NOT IN STEP<br>MODE                                                                                                    | The robot is not ready to run<br>and could be is step mode. | Turn off step mode on the Teach Pendant.                                                                      |  |
| ROBOT ABORTED                                                                                                    | The robot program is aborted.                               | Re-assign the robot, when ready.                                                                              |  |
| ROBOT PAUSED                                                                                                    | The robot program is paused.                                | Resume, when ready.                                                                                           |  |

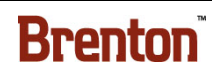

| MESSAGE                         | <b>DESCRIPTION CORRECTION</b>                                                               |                                                                                         |  |
|---------------------------------|---------------------------------------------------------------------------------------------|-----------------------------------------------------------------------------------------|--|
| ROBOT COLLISION                 | A collision was detected.                                                                   | Respond to the recovery screen on the HMI. See<br>"The Recovery Screen" on page 3 - 30. |  |
| ROBOT UNEXPECTED<br>FAULT       | There is a Fanuc fault. See the Fanuc Alarm Screen for Fanuc                                |                                                                                         |  |
| ROBOT<br>COMMUNICATION<br>FAULT | There is a robot communica-<br>tion fault. Check connections to the robot control<br>robot. |                                                                                         |  |
| ROBOT NOT ON<br>CORRECT PATTERN | The robot is assigned to a dif-<br>ferent pack pattern than the<br>casepacker.              | Check the robot assignment, change the assignment.                                      |  |
| SERVO SAFE OFF RELAY<br>FAULT   | There is a safe off relay fault.                                                            | Reset the relay to continue.                                                            |  |

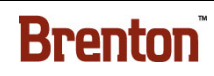

| MESSAGE                                | DESCRIPTION                                                                                     | CORRECTION                                                              |
|----------------------------------------|-------------------------------------------------------------------------------------------------|-------------------------------------------------------------------------|
| COMPRESSION LOWER<br>RIGHT SERVO FAULT |                                                                                                 |                                                                         |
| LEADING FLIGHTS<br>SERVO FAULT         |                                                                                                 |                                                                         |
| TRAILING FLIGHTS<br>SERVO FAULT        |                                                                                                 |                                                                         |
| METERING BELTS LEFT<br>SERVO FAULT     |                                                                                                 |                                                                         |
| METERING BELTS<br>RIGHT SERVO FAULT    | The servo is unable to com-<br>plete its move. Possible condi-                                  |                                                                         |
| GUN BELTS SHIFT LEFT<br>SERVO FAULT    | <ul><li>tions that cause this problem include:</li><li>E-stop condition</li></ul>               | Check Fuses and Power to the Servo Drive.                               |
| GUN BELTS SHIFT RIGHT<br>SERVO FAULT   | <ul> <li>Position error</li> <li>Mechanical bind</li> <li>Product blocking the servo</li> </ul> | • See the vendor data sheets for more trouble-<br>shooting information. |
| METERING STOP PINS<br>SERVO FAULTS     | <ul> <li>assembly</li> <li>The servo cannot move</li> <li>Internal fault</li> </ul>             |                                                                         |
| PRE LOAD CONVEYOR<br>SERVO FAULT       |                                                                                                 |                                                                         |
| LOADER CONVEYOR<br>SERVO FAULT         |                                                                                                 |                                                                         |
| SWEEP BARS SERVO<br>FAULT              |                                                                                                 |                                                                         |
| TAMPER SERVO FAULT                     |                                                                                                 |                                                                         |
| LOADER SERVO FAULT                     |                                                                                                 |                                                                         |

| MESSAGE                                          | DESCRIPTION                                                                                                 | CORRECTION                                                         |  |  |
|--------------------------------------------------|----------------------------------------------------------------------------------------------------|--------------------------------------------------------------------|--|--|
| LOADER LIFT SERVO<br>FAULT<br>DIVIDER PICK SERVO | The servo is unable to com-<br>plete its move. Possible condi-<br>tions that cause this problem<br>include: |                                                                    |  |  |
| FAULT                                            | E-stop condition                                                                                            | • Check Fuses and Power to the Servo Drive.                        |  |  |
|                                                  | Position error                                                                                              | • See the vendor data sheets for more trouble-                     |  |  |
| OVERHEAD SERVO<br>FALU T                         | Mechanical bind                                                                                             | shooting information.                                              |  |  |
| FAULT                                            | Product blocking the servo assembly                                                                         |                                                                    |  |  |
|                                                  | • The servo cannot move                                                                                     |                                                                    |  |  |
|                                                  | • Internal fault                                                                                            |                                                                    |  |  |
| SETUP<br>COMMUNICATION<br>FAULT                  |                                                                                                    |                                                                    |  |  |
| FLAP TRAP LEFT<br>COMMUNICATION<br>FAULT         |                                                                                                    |                                                                    |  |  |
| FLAP TRAP RIGHT<br>COMMUNICATION<br>FAULT        |                                                                                                    |                                                                    |  |  |
| FUNNELS LEFT<br>COMMUNICATION<br>FAULT           | There is a communication fault to the indicated servo.                                                      | Check connections. Check that the servo node is properly selected. |  |  |
| FUNNELS RIGHT<br>COMMUNICATION<br>FAULT          |                                                                                                    |                                                                    |  |  |
| TUCKER LEFT<br>COMMUNICATION<br>FAULT            |                                                                                                    |                                                                    |  |  |
| TUCKER RIGHT<br>COMMUNICATION<br>FAULT           |                                                                                                    |                                                                    |  |  |

| MESSAGE                                              | DESCRIPTION                                            | CORRECTION                                                         |  |  |
|------------------------------------------------------|--------------------------------------------------------|--------------------------------------------------------------------|--|--|
| 5TH PANEL TUCKER<br>COMMUNICATION<br>FAULT           |                                                        |                                                                    |  |  |
| 5TH PANEL<br>COMPRESSION COMMU-<br>NICATION FAULT    |                                                        |                                                                    |  |  |
| COMPRESSION UPPER<br>LEFT COMMUNICATION<br>FAULT     |                                                        |                                                                    |  |  |
| COMPRESSION LOWER<br>LEFT COMMUNICATION<br>FAULT     |                                                        |                                                                    |  |  |
| COMPRESSION UPPER                                    |                                                        |                                                                    |  |  |
| COMMUNICATION<br>FAULT                               | There is a communication fault to the indicated servo. | Check connections. Check that the servo node is properly selected. |  |  |
| COMPRESSION LOWER<br>RIGHT<br>COMMUNICATION<br>FAULT |                                                        |                                                                    |  |  |
| LEADING FLIGHTS<br>COMMUNICATION<br>FAULT            |                                                        |                                                                    |  |  |
| TRAILING FLIGHTS<br>COMMUNICATION<br>FAULT           |                                                        |                                                                    |  |  |
| METERING BELTS LEFT<br>COMMUNICATION<br>FAULT        |                                                        |                                                                    |  |  |

| MESSAGE                                           | DESCRIPTION                                            | CORRECTION                                                         |  |  |
|---------------------------------------------------|--------------------------------------------------------|--------------------------------------------------------------------|--|--|
| METERING BELTS<br>RIGHT<br>COMMUNICATION<br>FAULT |                                                        |                                                                    |  |  |
| GUN BELTS SHIFT LEFT<br>COMMUNICATION<br>FAULT    |                                                        |                                                                    |  |  |
| GUN BELTS SHIFT RIGHT<br>COMMUNICATION<br>FAULT   |                                                        |                                                                    |  |  |
| METERING STOP PINS<br>COMMUNICATION<br>FAULT      |                                                        |                                                                    |  |  |
| PRE LOAD CONVEYOR<br>COMMUNICATION<br>FAULT       | There is a communication fault to the indicated servo. | Check connections. Check that the servo node is properly selected. |  |  |
| LOADER CONVEYOR<br>COMMUNICATION<br>FAULT         |                                                        |                                                                    |  |  |
| SWEEP BARS<br>COMMUNICATION<br>FAULT              |                                                        |                                                                    |  |  |
| TAMPER<br>COMMUNICATION<br>FAULT                  |                                                        |                                                                    |  |  |
| LOADER<br>COMMUNICATION<br>FAULT                  |                                                        |                                                                    |  |  |

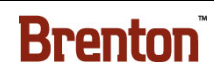

| MESSAGE                                            | DESCRIPTION                                            | CORRECTION                                                                                                    |  |  |
|----------------------------------------------------|--------------------------------------------------------|----------------------------------------------------------------------------------------------------|--|--|
| LOADER LIFT<br>COMMUNICATION<br>FAULT              |                                                        |                                                                                                    |  |  |
| DIVIDER PICK<br>COMMUNICATION<br>FAULT             |                                                        | Check connections. Check that the servo node is properly selected.                                                                 |  |  |
| OVERHEAD COMMUNI-<br>CATION FAULT                  | There is a communication fault to the indicated servo. |                                                                                                    |  |  |
| 22 COMM E 20109 COM-<br>MUNICATION FAULT           |                                                        |                                                                                                    |  |  |
| 22 COMM E 20113 COM-<br>MUNICATION FAULT           |                                                        |                                                                                                    |  |  |
| SETUP SERVO NEEDS TO<br>BE REFERENCED              |                                                        | On the correct Axis Reference screen, check the                                                                                    |  |  |
| FLAP TRAP LEFT SERVO<br>NEEDS TO BE<br>REFERENCED  |                                                        |                                                                                                    |  |  |
| FLAP TRAP RIGHT<br>SERVO NEEDS TO BE<br>REFERENCED | The indicated servo needs to be referenced.            |                                                                                                    |  |  |
| FUNNEL LEFT SERVO<br>NEEDS TO BE<br>REFERENCED     |                                                        | correct position to place the component. Press<br>and hold the reference button for two seconds t<br>reference the servo position. |  |  |
| FUNNEL RIGHT SERVO<br>NEEDS TO BE<br>REFERENCED    |                                                        |                                                                                                    |  |  |
| TUCKER LEFT SERVO<br>NEEDS TO BE<br>REFERENCED     |                                                        |                                                                                                    |  |  |

| MESSAGE                                                     | DESCRIPTION                                 | CORRECTION                                                                                                    |  |  |
|-------------------------------------------------------------|---------------------------------------------|----------------------------------------------------------------------------------------------------|--|--|
| TUCKER RIGHT SERVO<br>NEEDS TO BE<br>REFERENCED             |                                             |                                                                                                    |  |  |
| 5TH PANEL TUCKER<br>SERVO NEEDS TO BE<br>REFERENCED         |                                             |                                                                                                    |  |  |
| 5TH PANEL<br>COMPRESSION SERVO<br>NEEDS TO BE<br>REFERENCED |                                             |                                                                                                    |  |  |
| COMPRESSION UPPER<br>LEFT SERVO NEEDS TO<br>BE REFERENCED   |                                             |                                                                                                    |  |  |
| COMPRESSION LOWER<br>LEFT SERVO NEEDS TO<br>BE REFERENCED   | The indicated servo needs to be referenced. | On the correct Axis Reference screen, check the correct position to place the component. Press and hold the reference button for two seconds to reference the servo position. |  |  |
| COMPRESSION UPPER<br>RIGHT SERVO NEEDS TO<br>BE REFERENCED  |                                             |                                                                                                    |  |  |
| COMPRESSION LOWER<br>RIGHT SERVO NEEDS TO<br>BE REFERENCED  |                                             |                                                                                                    |  |  |
| LEADING FLIGHTS<br>SERVO NEEDS TO BE<br>REFERENCED          |                                             |                                                                                                    |  |  |
| TRAILING FLIGHTS<br>SERVO NEEDS TO BE<br>REFERENCED         |                                             |                                                                                                    |  |  |

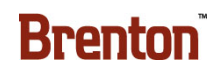

| MESSAGE                                                  | DESCRIPTION                                 | CORRECTION                                                                                                    |  |  |
|----------------------------------------------------------|---------------------------------------------|----------------------------------------------------------------------------------------------------|--|--|
| GUN BELTS SHIFT LEFT<br>SERVO NEEDS TO BE<br>REFERENCED  |                                             |                                                                                                    |  |  |
| GUN BELTS SHIFT RIGHT<br>SERVO NEEDS TO BE<br>REFERENCED |                                             |                                                                                                    |  |  |
| METERING STOP PINS<br>SERVO NEEDS TO BE<br>REFERENCED    |                                             |                                                                                                    |  |  |
| SWEEP BARS SERVO<br>NEEDS TO BE<br>REFERENCED            |                                             |                                                                                                    |  |  |
| TAMPER SERVO NEEDS<br>TO BE REFERENCED                   | The indicated servo needs to be referenced. | On the correct Axis Reference screen, check the<br>correct position to place the component. Press<br>and hold the reference button for two seconds to<br>reference the servo position. |  |  |
| LOADER SERVO NEEDS<br>TO BE REFERENCED                   |                                             |                                                                                                    |  |  |
| LOADER LIFT SERVO<br>NEEDS TO BE<br>REFERENCED           |                                             |                                                                                                    |  |  |
| DIVIDER PICK SERVO<br>NEEDS TO BE<br>REFERENCED          |                                             |                                                                                                    |  |  |
| OVERHEAD SERVO<br>NEEDS TO BE<br>REFERENCED              |                                             |                                                                                                    |  |  |
| GLUE TANK NOT READY                                      | The glue tank is not ready to run.          | Check the glue tank panel. The temperature may not be up to production temp.                                                                                                    |  |  |
| GLUE TANK FAULTED                                        | The glue tank is faulted.                   | Check the nordson glue tank error code with Nordson documentation.                                                                                                    |  |  |

| MESSAGE                                 | DESCRIPTION CORRECTION                                                                                               |                                                                                                    |  |
|-----------------------------------------|----------------------------------------------------------------------------------------------------|----------------------------------------------------------------------------------------------------|--|
| GLUE TANK LOW                           | The glue tank is low on glue.                                                                                        | Fill the glue tank. Allow the glue tank to reach operation temperature before running.                                                                                                    |  |
| LANE DIVIDER METER<br>BELTS JAM         | There is a jam at the indicated                                                                                      | Clear the jam. Reset and restart when ready.                                                                                                    |  |
| LANE DIVIDER GAPPING<br>BELTS JAM       | location.                                                                                                    |                                                                                                    |  |
| MAGAZINE BED VFD<br>FAULTED             | The Variable Frequency Drive<br>has faulted. The fault indicator<br>light on the front of the VFD is<br>illuminated. | After correcting the cause of the fault, press<br>Fault Reset.                                                                                                    |  |
| MAGAZINE BED MOTOR<br>NOT RUNNING       | The indicated component is not running, but should be.                                                               | Check for mechanical binding.                                                                                                    |  |
| MAGAZINE THROAT VFD<br>FAULTED          | The Variable Frequency Drive<br>has faulted. The fault indicator<br>light on the front of the VFD is<br>illuminated. | After correcting the cause of the fault, press<br>Fault Reset.                                                                                                    |  |
| MAGAZINE THROAT<br>MOTOR NOT RUNNING    | The indicated component is not running, but should be.                                                               | t Check for mechanical binding.                                                                                                    |  |
| PARTITION DIVIDER<br>MISSPICK           | The partition divider attempted<br>a pick, but did not properly<br>pick the partition.                               | Place the partition in the staged position. Check<br>partition divider adjustments. Check partition<br>picker vacuum cups for worn or damaged cups.<br>Ensure vacuum pressure is at 80 psi. Check that<br>partitions are not warped, damaged, or wet. |  |
| PARTITION MAGAZINE<br>DISCONNECT OFF    | The partition magazine disconnect is off.                                                                            | Turn the field disconnect on to allow operation.                                                                                                    |  |
| PARTITION MAGAZINE<br>VFD FAULTED       | The Variable Frequency Drive<br>has faulted. The fault indicator<br>light on the front of the VFD is<br>illuminated. | After correcting the cause of the fault, press<br>Fault Reset.                                                                                                    |  |
| PARTITION MAGAZINE<br>MOTOR NOT RUNNING | The indicated component is not running, but should be.                                                               | Check for mechanical binding.                                                                                                    |  |

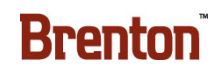

| MESSAGE                                        | DESCRIPTION                                                                                                    | CORRECTION                                                                  |  |  |
|------------------------------------------------|----------------------------------------------------------------------------------------------------|-----------------------------------------------------------------------------|--|--|
| DISCHARGE VFD<br>FAULTED                       | The Variable Frequency Drive<br>has faulted. The fault indicator<br>light on the front of the VFD is<br>illuminated. | After correcting the cause of the fault, press<br>Fault Reset.              |  |  |
| DISCHARGE MOTOR<br>NOT RUNNING                 | The indicated component is not running, but should be.                                                               | Check for mechanical binding.                                               |  |  |
| LANE DIVIDER<br>CONVEYOR VFD<br>FAULTED        | The Variable Frequency Drive<br>has faulted. The fault indicator<br>light on the front of the VFD is<br>illuminated. | After correcting the cause of the fault, press<br>Fault Reset.              |  |  |
| LANE DIVIDER<br>CONVEYOR MOTOR NOT<br>RUNNING  | The indicated component is not running, but should be.                                                               | Check for mechanical binding.                                               |  |  |
| GAP BELT LEFT VFD<br>FAULTED                   | The Variable Frequency Drive<br>has faulted. The fault indicator<br>light on the front of the VFD is<br>illuminated. | After correcting the cause of the fault, press<br>Fault Reset.              |  |  |
| GAP BELT LEFT MOTOR<br>NOT RUNNING             | The indicated component is not running, but should be.                                                               | Check for mechanical binding.                                               |  |  |
| GAP BELT RIGHT VFD<br>FAULTED                  | The Variable Frequency Drive<br>has faulted. The fault indicator<br>light on the front of the VFD is<br>illuminated. | After correcting the cause of the fault, press<br>Fault Reset.              |  |  |
| GAP BELT RIGHT<br>MOTOR NOT RUNNING            | The indicated component is not running, but should be.                                                               | Check for mechanical binding.                                               |  |  |
| LINE PLC IS BYPASSED                           | The line PLC is bypassed.                                                                                            | Turn off bypass on the Maintenance screen to allow the line PLC to control. |  |  |
| UNDER SWEEP<br>CONVEYOR VFD<br>FAULTED         | The Variable Frequency Drive<br>has faulted. The fault indicator<br>light on the front of the VFD is<br>illuminated. | After correcting the cause of the fault, press<br>Fault Reset.              |  |  |
| UNDER SWEEP CON-<br>VEYOR MOTOR NOT<br>RUNNING | The indicated component is not running, but should be.                                                               | Check for mechanical binding.                                               |  |  |

| Table 3-24. The | e Information | and Alarm | History 1 | Displays ( | (Continued) |
|-----------------|---------------|-----------|-----------|------------|-------------|
|-----------------|---------------|-----------|-----------|------------|-------------|

| MESSAGE                                         | DESCRIPTION                                                                                                    | CORRECTION                                                                                                    |  |
|-------------------------------------------------|----------------------------------------------------------------------------------------------------|----------------------------------------------------------------------------------------------------|--|
| MISSPICK MAIN                                   | The setup mispicked.                                                                                                 | Remove any loose blank from the main. Check<br>vacuum cups for worn or damaged vacuum<br>cups. Ensure the vacuum cups are not clogged<br>with corrugate dust. Check magazine clip<br>adjustments. Check that blanks are not warped,<br>damaged, or wet. |  |
| INFEED CLEAN OUT<br>MODE                        | The infeed is in clean out mode.                                                                                     | Disable clean out mode once the product is cleaned out.                                                                                                    |  |
| FALLEN PRODUCT IN<br>SWEEP BARS                 | Fallen product is detected at the sweep bars.                                                                        | Remove or upright the fallen product.                                                                                                    |  |
| SWEEP VERTICAL<br>ADJUSTMENT VFD<br>FAULTED     | The Variable Frequency Drive<br>has faulted. The fault indicator<br>light on the front of the VFD is<br>illuminated. | After correcting the cause of the fault, press<br>Fault Reset.                                                                                                    |  |
| SWEEP VERTICAL<br>ADJUSTMENT VFD NOT<br>RUNNING | The indicated component is not running, but should be.                                                               | Check for mechanical binding.                                                                                                    |  |
| CASE SQUARE JAM                                 | There is a jam at the indicated location.                                                                            | Clear the jam. Reset and restart when ready.                                                                                                    |  |
| OPEN FLAP FAULT                                 | An open flap was detected.                                                                                           | Check for the cause of the open flaps. Check the glue temperature. Check compression settings.                                                                                                    |  |
| DISCHARGE BACKED UP                             | The discharge is backed up.                                                                                          | Check for the cause of the downstream backup.<br>Reset and restart, when ready.                                                                                                    |  |
| LOW PRODUCT INFEED                              | There is low product on the infeed.                                                                                  | Check for the cause of the upstream slow down.                                                                                                    |  |
| PRODUCT STILL AT<br>LOAD AREA                   | Product is detected at the loader after the expected load.                                                           | Remove the bottles. Fill the case at the loader.<br>Reset and restart, when ready.                                                                                                    |  |
| DIVIDER PICK<br>CYLINDER JAM                    | There is a jam at the indicated                                                                                      | Clear the jam. Reset and restart when ready                                                                                                    |  |
| INFEED OVERHEAD<br>CYLINDER JAM                 | location.                                                                                                    | ,                                                                                                    |  |

| <b>Table 3-24</b> . | . The Informati | on and Alarm | History D | isplays ( | (Continued) |
|---------------------|-----------------|--------------|-----------|-----------|-------------|
|---------------------|-----------------|--------------|-----------|-----------|-------------|

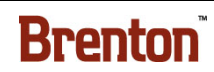

| MESSAGE                                         | DESCRIPTION                                                  | CORRECTION                                                                                                    |  |
|-------------------------------------------------|--------------------------------------------------------------|----------------------------------------------------------------------------------------------------|--|
| INFEED PRODUCT<br>ALIGNMENT<br>CYLINDERS JAM    | There is a jam at the indicated location.                    | Clear the jam. Reset and restart when ready.                                                                                                    |  |
| DISCHARGE<br>DISCONNECT OFF                     | The discharge disconnect is in the off position.             | Turn the disconnect on to allow operation.                                                                                                    |  |
| LINE PLC<br>COMMUNICATION LOST                  | Communication with the line PLC is lost.                     | Check for the cause of the lost communication<br>or bypass the line PLC on the Maintenance<br>screen.                                                         |  |
| NO RUN PERMISSIVE<br>FROM LINE PLC              | There is no run permissive from the line PLC.                | Check why the line permissive is not granted or<br>bypass the line PLC on the Maintenance screen.                                                             |  |
| NO DOWN STREAM RUN<br>PERMISSIVE                | There is no downstream run permissive.                       | Check for the cause of the downstream not<br>ready. Restart when downstream equipment is<br>ready or bypass the downstream run permissive,<br>if appropriate. |  |
| NO INFEED RUN<br>PERMISSIVE FROM LINE<br>PLC    | There is no infeed run permis-<br>sive from the line PLC.    | Check why the line permissive is not granted or bypass the line PLC on the Maintenance screen.                                                                |  |
| NO DISCHARGE RUN<br>PERMISSIVE FROM LINE<br>PLC | There is no discharge run per-<br>missive from the line PLC. | Check why the line permissive is not granted or bypass the line PLC on the Maintenance screen.                                                                |  |
| DIVIDER SQUARE<br>CYLINDER JAM                  | There is a jam at the indicated                              |                                                                                                    |  |
| DIVIDER HOLD BACK<br>CYLINDER JAM               | location.                                                    | Clear the jam. Reset and restart when ready.                                                                                                    |  |

# **Troubleshooting Contents**

| Sequence Of Operation                |
|--------------------------------------|
| Initial Conditions Before Startup4-1 |
| Overview                             |
| The Lane Divider                     |
| The Divider Placer Robot             |
| The Divider Tamper                   |
| The Loader                           |
| The Magazine                         |
| The Setup                            |
| The Load Station                     |
| The Glue Stations                    |
| The Compression Station              |
| Sensor Functions                     |
| Retro-Reflective Sensors             |
| Diffuse Sensors                      |
| Inductive Proximity Sensor           |
| Sensor Charts                        |
| Glue Settings                        |
| Light Tree Status Indicator          |
| Troubleshooting                      |

# 4. Troubleshooting

## **Sequence Of Operation**

## **Initial Conditions Before Startup**

Figure 4 - 1 Pneumatic Supply Components

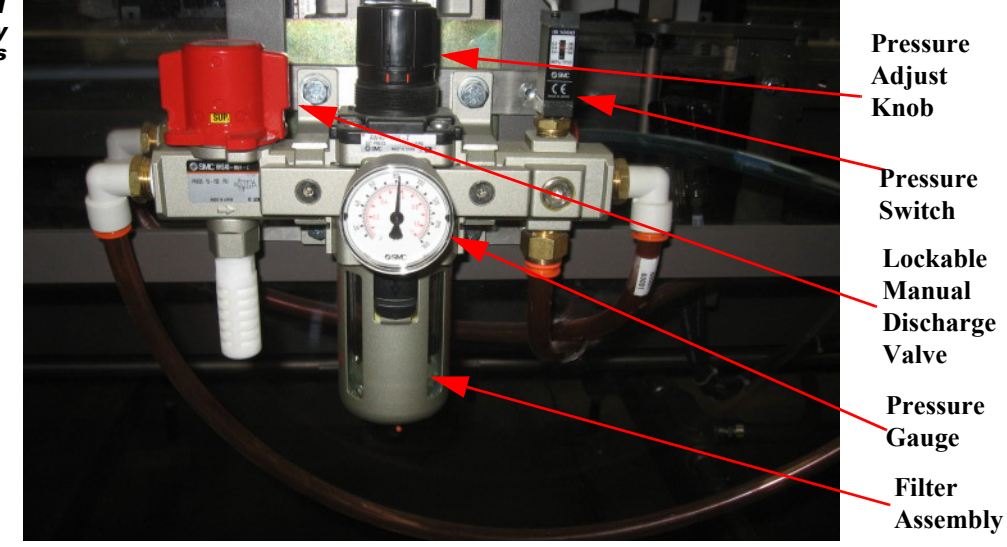

- 1. Turn the red hand valve in on the "Manual Discharge Valve" to turn on the main air supply. Air flow is supplied to the following components:
  - The "Air Filter and Pressure Regulator."
  - The "Pressure Switch."
  - All pneumatic components unless it has the "Electric Air Dump Valve."
- 2. The air filter features a drain to release any moisture the filter collects from the compressed air system.
- **3.** Adjust the air pressure. The "Pressure Gauge" should read 85 PSI. If 55 PSI is present at the pressure switch, input in the PLC is satisfied.
- **4.** Move the "Main Disconnect" to the "ON" position. Make sure the Auxiliary Disconnect is in the "ON" position.
- 5. Close all guard doors.
- **6.** The "Guard Door" master control relay is energized and reset button pushed when all the doors are closed.
- 7. Disengage all E-stops. See Figure 1 5 on page 1 13.
- 8. Make sure all personnel, tools, and equipment are clear of the machine.
- 9. Make sure the Vacuum is "ON."
- 10. Make sure the case blanks are loaded into the magazine.

### **Overview**

## **The Lane Divider**

Individual bottles are received in a single file from the customer's in-feed conveyor, and diverted into the proper number of lanes per the pack pattern via S45 lane divider. After the lane divider, a product gate holds the pack pattern back until the entire pack pattern is accumulated. The product gate again closes to hold back the second pack pattern once the first is released to the overhead sweep bars.

Figure 4 - 2 The Lane Divider

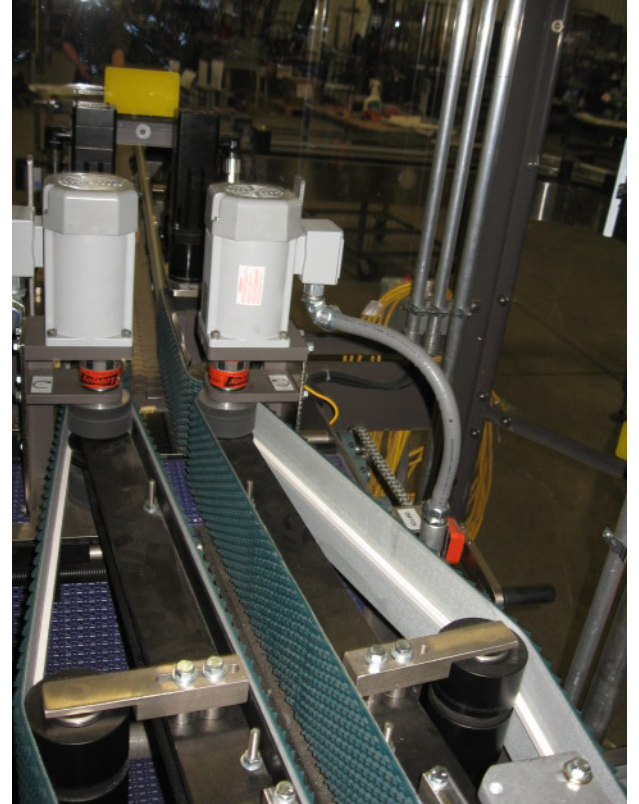

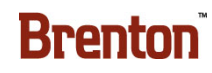
## **The Divider Placer Robot**

Before the case is loaded, a multi cell divider is picked opened and staged for the Fanuc LR mate to pick. The robot uses a clamp style End of Arm Tool to pick the divider. The robot stages the divider over the pack pattern, which is held in place by overhead bars at the placement station. A mattop conveyor ensures the bottles are tightly pressed against the overhead sweep bars. The robot then guides the divider over the top off the pack pattern. At the next station, the divider is tamped all the way down.

Figure 4 - 3 The Divider Placer Robot

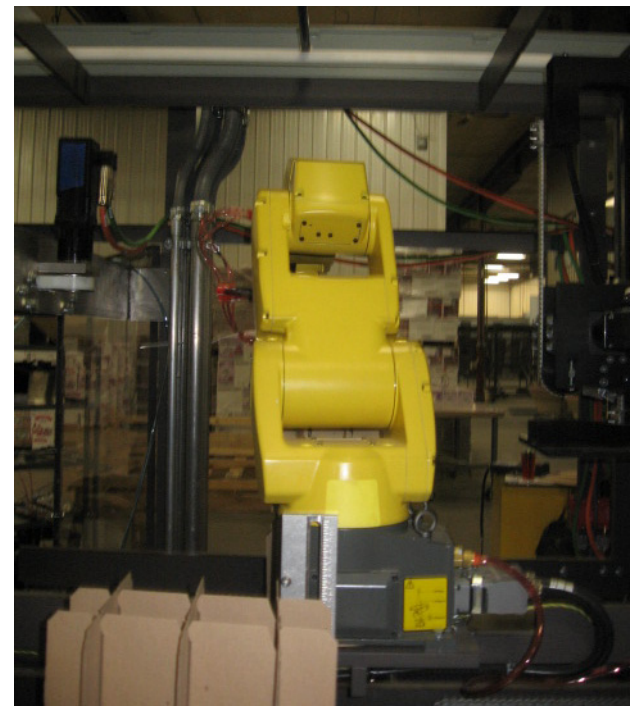

## **The Divider Tamper**

At the previous station, the robot placed a divider, but due to reach, the robot only placed the divider partially into the pack pattern. At this station, the divider tamper pushes the divider all the way down into the pack pattern with a servo driven tamper. The flat plate stops at a pack pattern defined height. The tamper mechanism rides on V-rails.

Figure 4 - 4 The Divider Tamper

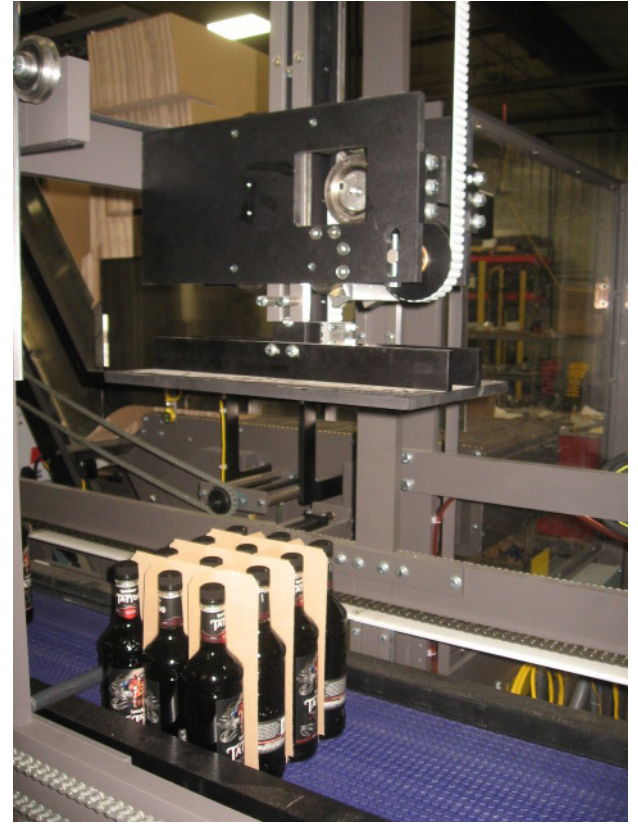

## **The Loader**

The pack pattern is separated and released into the load area. Once in the load area, the loader comes down around the pack and collapse the pack pattern, at the same time push into the case. The loader contains the pack pattern all the way into the case. Once the case is loaded, the clamp releases and the loader lifts on return to the infeed home position.

Figure 4 - 5 The Loader

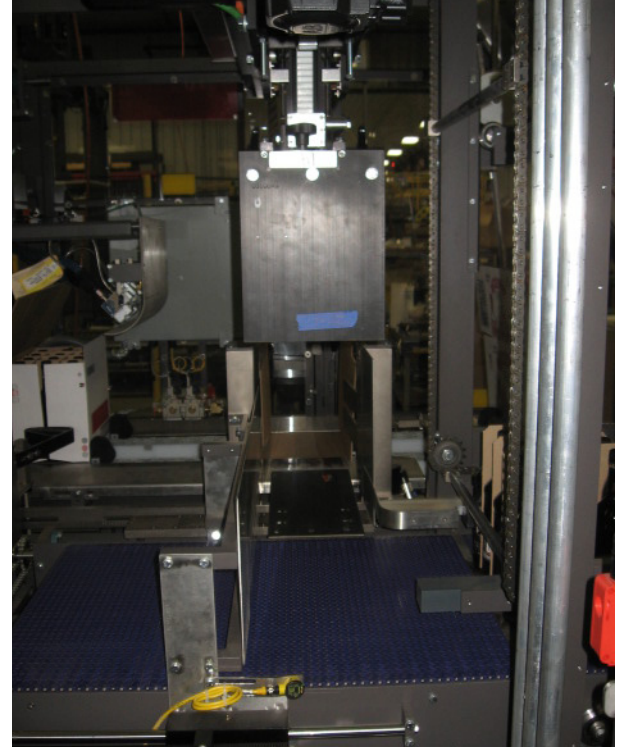

## The Magazine

Case blanks are staged vertically on a standard Mach II magazine and conveyed to the blank picking position via a mattop controlled via an AC motor.

Figure 4 - 6 The Magazine

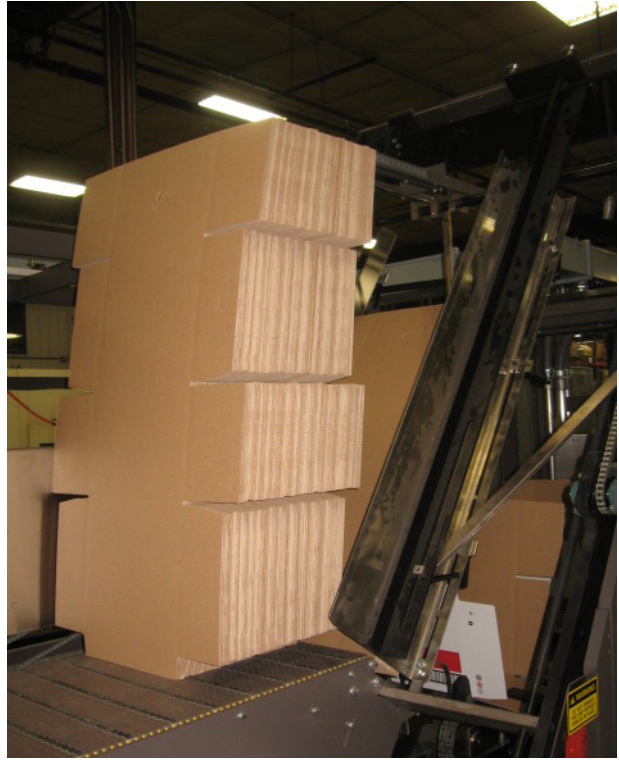

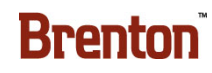

## **The Setup**

Cases are set up in a U shape at the setup station and flap trap rotate down to capture the bottom majors. A breaker bar assists the cases in breaking properly before the blank is placed in the flights. The setup arms are on a servo driven shaft. Vacuum is created using vacuum generators filtered with a Piab vacuum filter.

Figure 4 - 7 The Setup

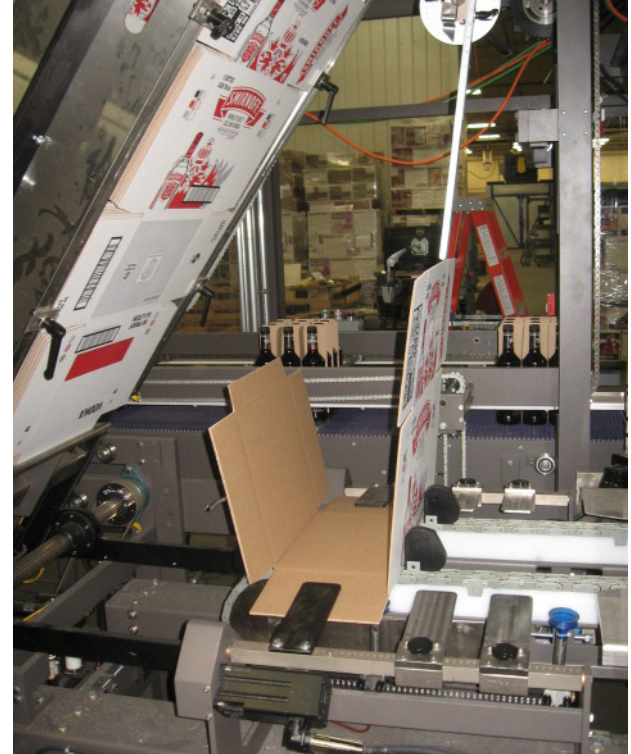

## **The Load Station**

The case is indexed to the load station where funnels rotate in to guide the product through the vertical minor flaps. In this same station, the opposite side of the case has there minor flaps folded closed.

Figure 4 - 8 The Load Station

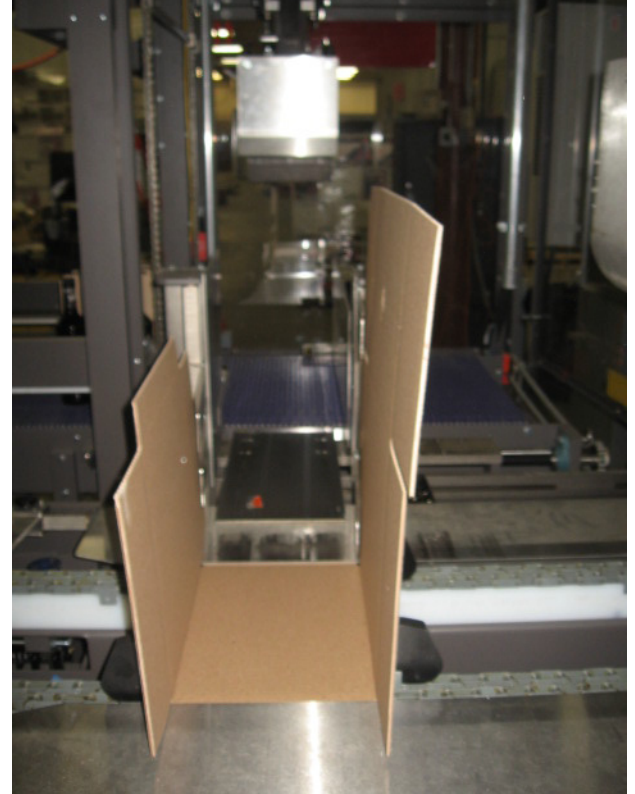

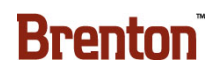

## **The Glue Stations**

The case then indexes to the next station where the top panel is folded down. Just before the next index, four dots of glue are applied to the manufactures flap. Then the case indexes to the compression station. In-motion side glue guns apply glue to the sides of the case and the major flaps are folded closed.

Figure 4 - 9 The Glue Station

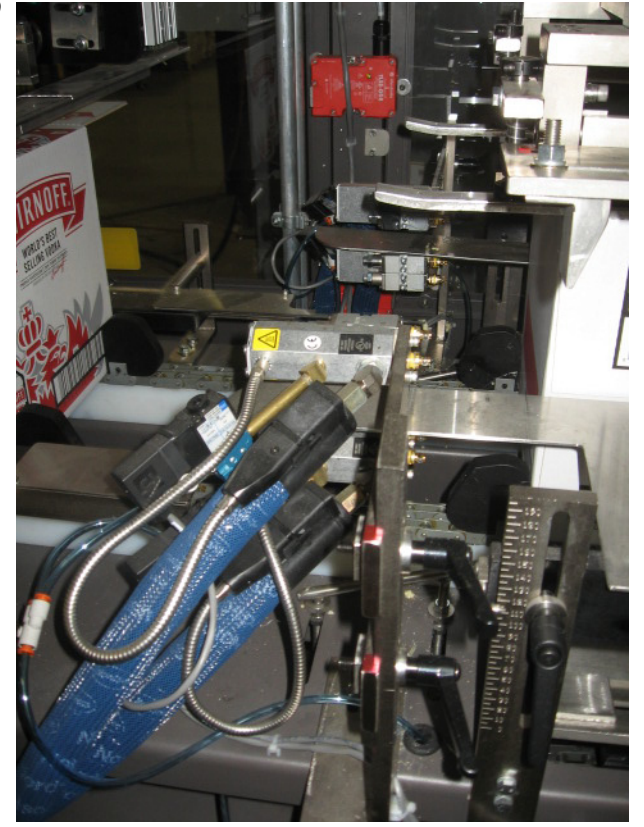

## **The Compression Station**

When the index comes to a stop, the top compression comes down and the side compression comes in to compress the glue, sealing the case. The next index discharges the case onto the discharge conveyor.

Figure 4 - 10 The Compression Station

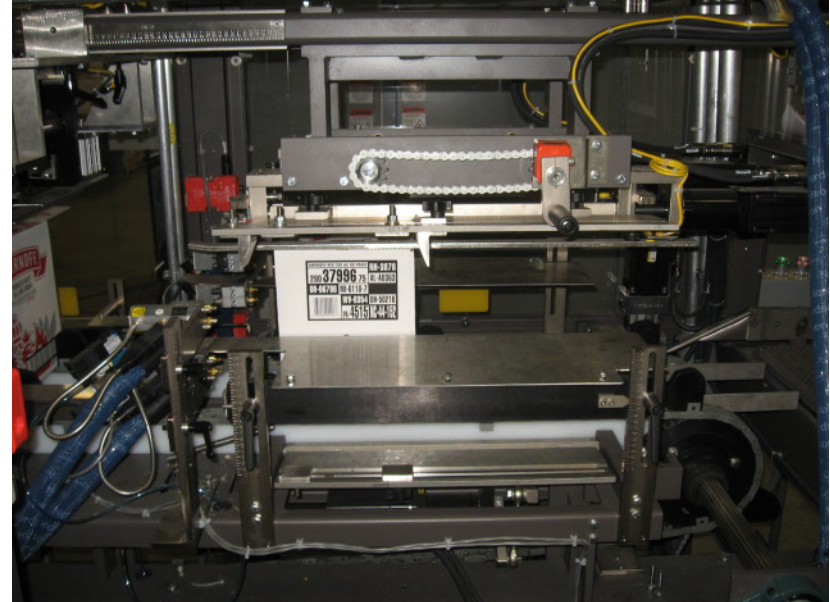

## **Sensor Functions**

Your BEC Mach 2 Case Packaging System contains proximity switches, solenoid valves, and photo electric eyes:

- PROXIMITY SWITCHES generate a high frequency electro-magnetic field. When an object enters this field, the prox's circuit recognizes a change and turns its solid state output ON or OFF.
- SOLENOID VALVES are electrically operated pneumatic valves used to control pneumatic actuators.
- There are three types of Photo electric switches REFLECTIVE UNITS, THRU-BEAM UNITS, and FIBER OPTIC UNITS.
- REFLECTIVE UNITS project a beam from a transmitter/receiver unit to a reflector. Object detection occurs when the beam is interrupted.
- THRU-BEAM UNITS project a beam from a transmitter unit to a receiver unit. Object detection occurs when the beam is interrupted.
- FIBER OPTIC UNITS function as either Reflective Units or Thru-Beam Units. (The transmitter and receiver are in the same housing.)

See the Vendor Data Sheets and Manuals for specific product information on the sensors located on your BEC Mach 2 Case Packaging System.

## **Retro-Reflective Sensors**

The illustration below depicts a retro-reflective, infrared photoelectric sensor. An infrared light beam is emitted from the emitter side of the sensor. The light beam bounces back to collector side of the sensor from a remote mounted reflector.

Figure 4 - 11 The Retro-reflective Sensor

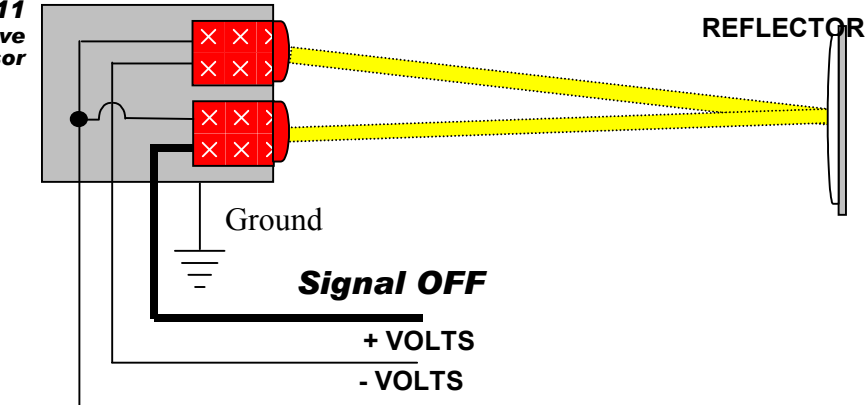

When the sensor is set for light operation, the signal from the sensor is ON when the collector is receiving the light beam.

When the sensor is set for dark operation, the signal from the sensor is OFF when the collector is receiving the light beam.

When the beam becomes blocked by an object, the amount of light reflected is not strong enough to be received by the collector.

In this state, the signal coming from the sensor is OFF. Retro-reflective sensors will be triggered when an object passes anywhere between the sensing device and the reflector.

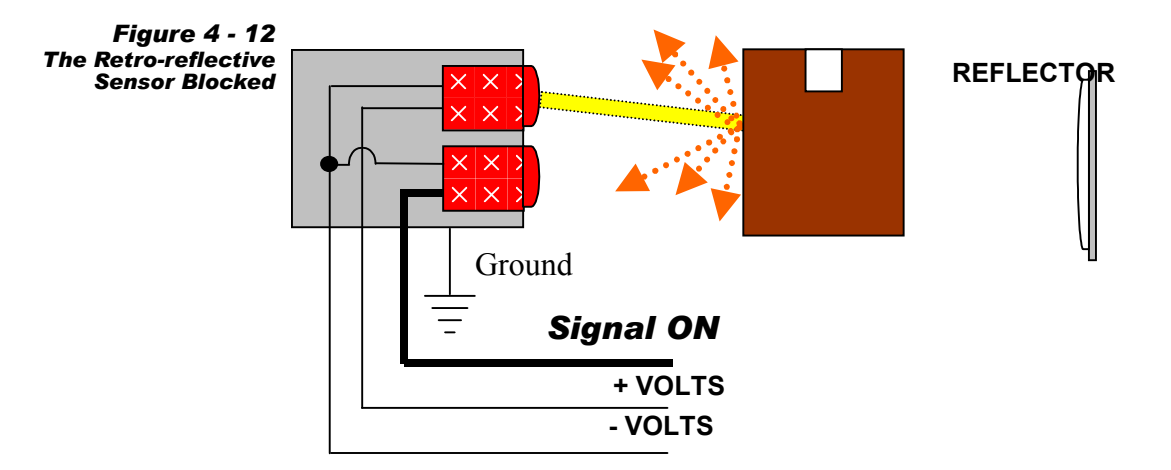

## **Diffuse Sensors**

The illustrations below, depicts a diffuse, infrared photoelectric sensor. An infrared light beam is emitted from the emitter side of the sensor. The light beam expands as it is emitted from the device, but is not reflected back to the collector portion of the sensor by a reflector.

When the sensor is set for light operation, the signal from the sensor is ON when the collector is receiving the reflected light.

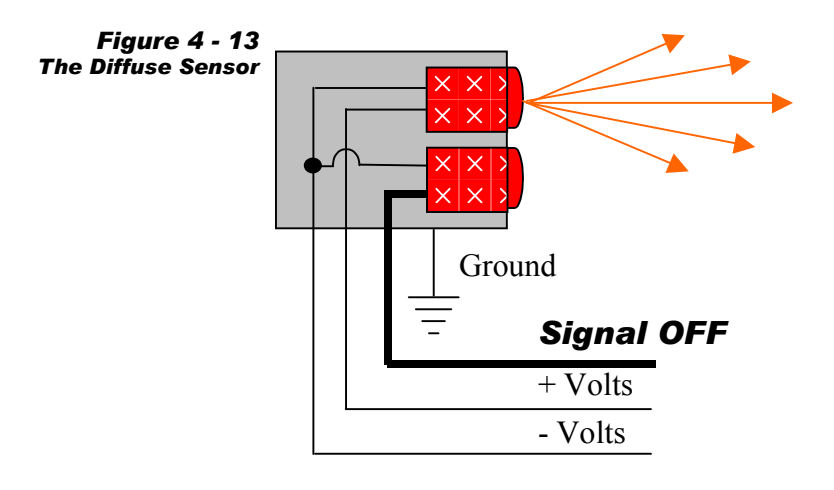

When an object appears in front of the beam, a portion of the light is reflected back to the emitter. In this state, the signal coming from the sensor is ON. Diffuse type sensors typically have a limited sensing distance.

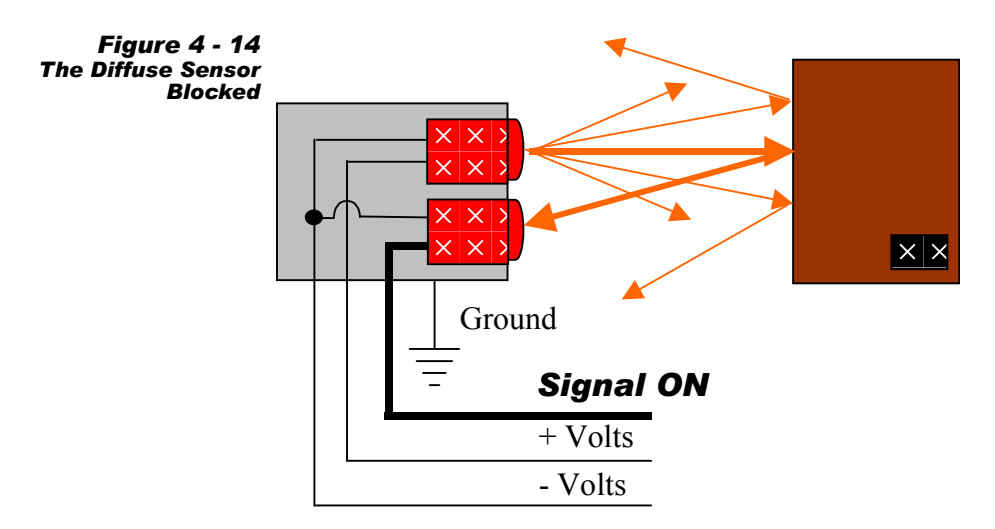

## **Inductive Proximity Sensor**

Inductive sensors work by generating a current that sets up an electromagnetic field around the sensing device. When this field is disturbed, a change in the electrical current that drives the field is sensed. An output from the device is triggered, indicating a disturbing presence (metal) within the sensing field of the device. This type of sensor is typically used to detect metal objects.

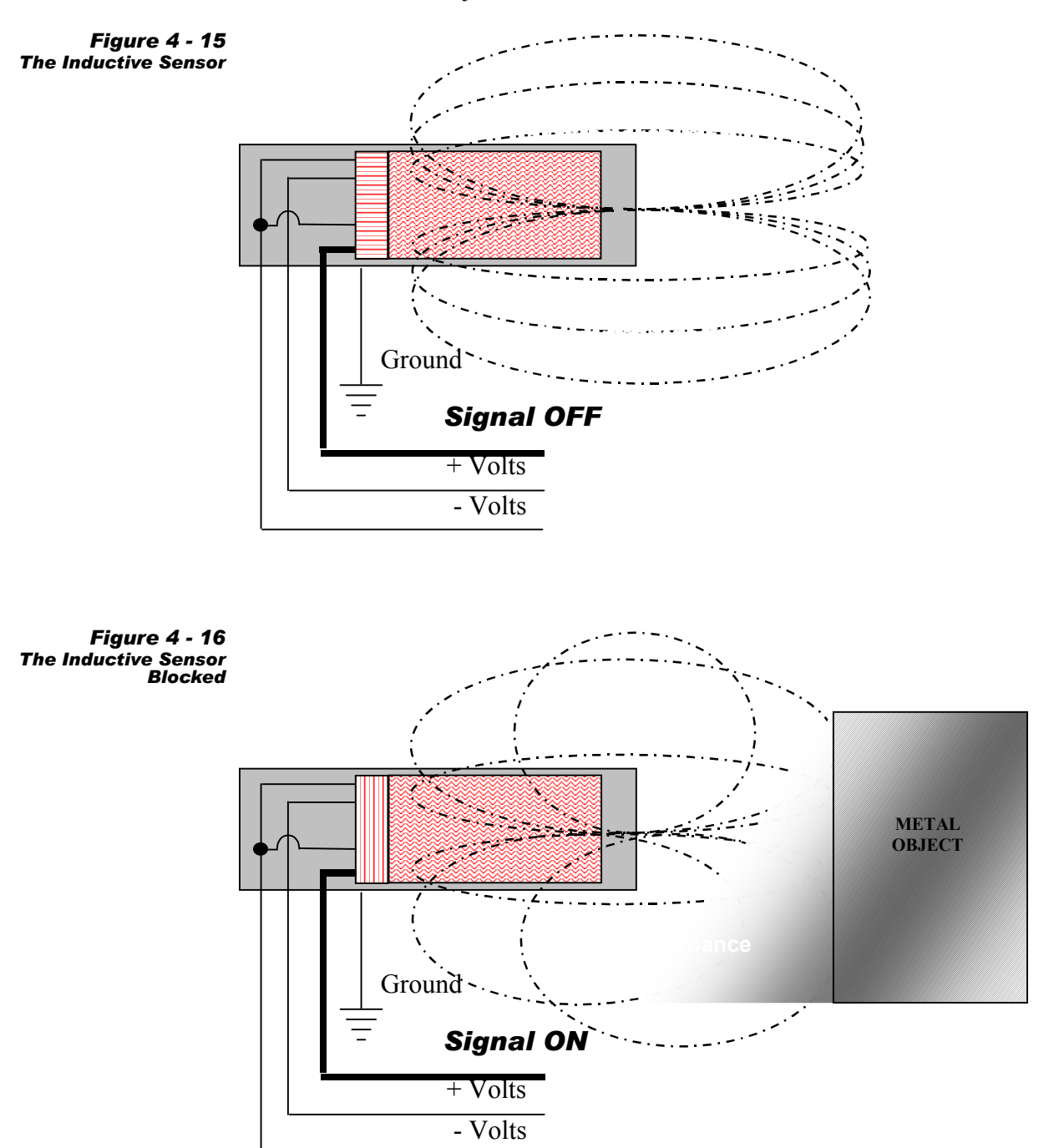

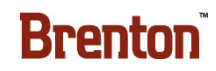

## **Sensor Charts**

Each sensor on the machine is labeled. The tables below describe the type of sensor, its function, and necessary parameters.

#### Table 4-1. Proximity Sensors

| LABEL     | FUNCTION             | LABEL     | FUNCTION              |
|-----------|----------------------|-----------|-----------------------|
| PRS 31014 | Sweep Bars Home      | PRS 31016 | Trailing Flights Home |
| PRS 31015 | Leading Flights Home |           |                       |

#### Table 4-2. Hall Effect Switches

| LABEL     | FUNCTION                      | LABEL     | FUNCTION                       |
|-----------|-------------------------------|-----------|--------------------------------|
| HES 31207 | Case Square Left<br>Retracted | HES 31208 | Case Square Right<br>Retracted |

### Table 4-3. Photo Eyes

| LABEL    | FUNCTION                             | LABEL    | FUNCTION                           |
|----------|--------------------------------------|----------|------------------------------------|
| PE 31101 | Lane Divider Jam Eye<br>Clear        | PE 31113 | Case At Load<br>Blocked            |
| PE 31102 | Meter Belt Count<br>Clear            | PE 31114 | Case At Side Glue<br>Blocked       |
| PE 31103 | Product At Meter Pins<br>Stop Clear  | PE 31115 | Divider Magazine<br>Low Clear      |
| PE 31104 | Product At Sweep Bar<br>Clear        | PE 31116 | Partition Enable Pins<br>Clear     |
| PE 31105 | Ok To Place Divider<br>Clear         | PE 31115 | Case At Mfrs Glue<br>Blocked       |
| PE 31106 | Product At Loader<br>Clear           | PE 31116 | Discharge Clear                    |
| PE 31107 | Divider Low Maga-<br>zine Clear      | PE 31201 | Fallen Product Sweep<br>Bars Clear |
| PE 31108 | Divider On Pick Cups<br>Clear        | PE 31202 | Open Flap Left                     |
| PE 31109 | Divider Open Ready<br>For Pick Clear | PE 31203 | Open Flap Right                    |
| PE 31110 | Low Magazine Clear                   | PE 31204 | Lane Divdier Count<br>Clear        |
| PE 31111 | Magazine Advance<br>Incline Clear    | PE 50101 | Divider Present                    |
| PE 31112 | Case At Setup<br>Blocked             | PE 50102 | Divider Present                    |

| LABEL     | FUNCTION                                   | LABEL     | FUNCTION                                    |
|-----------|--------------------------------------------|-----------|---------------------------------------------|
| SOL 31502 | Left Glue Head Top<br>On                   | SOL 31608 | Flap Lift Retract                           |
| SOL 31503 | Left Glue Head Bot-<br>tom On              | SOL 31702 | Setup Vacuum On                             |
| SOL 31504 | Right Glue Head Top<br>On                  | SOL 31703 | Divider Vacuum Left<br>Top Cup 1 On         |
| SOL 31505 | Right Glue Head Bot-<br>tom On             | SOL 31704 | Divider Vacuum Left<br>Top Cup 2 On         |
| SOL 31506 | Manufacturer's Glue<br>On                  | SOL 31705 | Divider Vacuum Left<br>Bottom 2 Cups On     |
| SOL 31601 | Infeed Overhead Up                         | SOL 31706 | Divider Vacuum Mid-<br>dle Top Cup 1 On     |
| SOL 31602 | Infeed Overhead<br>Down                    | SOL 31707 | Divider Vacuum Mid-<br>dle Top Cup 2 On     |
| SOL 31603 | Infeed Product<br>Squeeze Left Extend      | SOL 31708 | Divider Vacuum<br>Right Bottom 2 Cups<br>On |
| SOL 31604 | Infeed Product<br>Squeeze Left Retract     | SOL 31709 | Divider Vacuum<br>Right Top Cup 1 On        |
| SOL 31605 | Infeed Product<br>Squeeze Right Extend     | SOL 31710 | Divider Vacuum<br>Right Top Cup 2 On        |
| SOL 31606 | Infeed Product<br>Squeeze Right<br>Retract | SOL 31711 | Divider Vacuum<br>Right Bottom 2 Cups<br>On |
| SOL 31607 | Case Square Extend                         |           |                                             |

#### Table 4-5. Pressure Switch

| LABEL    | FUNCTION             |
|----------|----------------------|
| PS 30701 | Air Pressure Present |

## **Glue Settings**

The glue settings for the Nordson at the time of shipment are below.

#### Table 4-6. Glue Temp and Pressure

| NAME | TEMP | PRESSURE |
|------|------|----------|
| Tank | 325° | 30 PSI   |

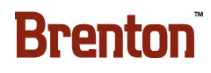

## **Light Tree Status Indicator**

The system is equipped with a LIGHT TREE STATUS INDICA-TOR mounted on top of the machine. The INDICATOR is composed of three colored lenses (green, amber and red). The state of each of these colored lights indicates the operational status of the machine.

WARNING HORN - The warning horn sounds three times during startup to alert any one in the area that the machine is going move. It also sounds for machine fault conditions.

RED LIGHT - ON indicates that the system is in an Emergency Stop condition. Operator assistance to restart the system is immediately required.

AMBER LIGHT ON -indicates a "Low Magazine" condition. An operator should fill the "Magazine" with "Case Blanks" immediately.

GREEN LIGHT - ON indicates that the system is running normally.

GREEN LIGHT - FLASHING indicates that the system is "Ready to Run." This is also an indication the machine is in jog mode.

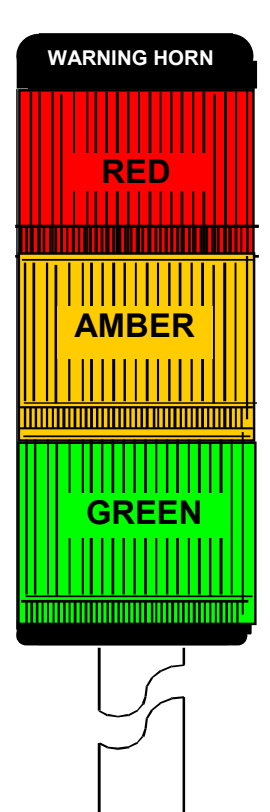

## Troubleshooting

Problems are listed in the left column, and causes in the middle column. Solutions, along with further manual references, are listed in the right column. If the problem(s) cannot be solved after consulting this section and/or appropriate sections of this manual, feel free to call Brenton Engineering Company's Service Department at (800) 535-2730 or after hours at (320) 219-8305.

| PROBLEM                                 | POSSIBLE CAUSE                   | SOLUTION                                              |
|-----------------------------------------|----------------------------------|-------------------------------------------------------|
|                                         | No power                         | Check to see if machine is on and is receiving power. |
| Machine Will Not Operate in Jog<br>Mode | No air pressure                  | Check air dump valves and airs filters.               |
|                                         | Disconnect switches are OFF.     | Turn disconnect switches ON.                          |
|                                         | Guard door is open.              | Close all guard doors.                                |
|                                         | Emergency stop activated.        | Deactivate emergency stop.                            |
|                                         | Fault or overload detected.      | Clear all faults & reset.                             |
|                                         | Improper control panel settings. | Reset control panel.                                  |
|                                         | No power                         | Check to see if machine is on and receiving power.    |
| Machina Will Not Onerate in             | Emergency stop is activated.     | Deactivate emergency stop.                            |
| RUN Mode                                | Fault or overload detected.      | Clear all faults & reset.                             |
|                                         | Disconnect switch is not on.     | Turn disconnect switch on.                            |
|                                         | Servo drive is not homed.        | Home the servo drive.                                 |

**Table 4-7. Troubleshooting Chart** 

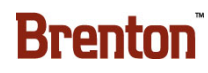

| PROBLEM                   | POSSIBLE CAUSE                                                                                   | SOLUTION                                                                                                    |
|---------------------------|--------------------------------------------------------------------------------------------------|----------------------------------------------------------------------------------------------------|
|                           | Defective vacuum line.                                                                           | Check for leak, restriction or dis-<br>connection.                                                                                                    |
|                           | Defective vacuum cups.                                                                           | Replace if needed.                                                                                                    |
|                           | Clogged vacuum filter.                                                                           | Clean the vacuum filter.                                                                                                    |
|                           | Vacuum cups not making proper contact with case.                                                 | Adjust                                                                                                    |
|                           | Magazine adjusted to improper counter settings                                                   | Adjust                                                                                                    |
| Machine Won't Pull Blanks | Magazine Advance photoeye malfunc-<br>tioning or out of alignment.                               | Inspect the sensor for damage;<br>make sure they are securely<br>mounted. Re-align IF NECES-<br>SARY. See "Sensor Charts" on<br>Page 4-15. Also refer to product<br>data sheets in the Vendor Docu-<br>mentation. |
|                           | Vacuum not turned on at control panel.                                                           | Turn control panel vacuum on.                                                                                                    |
|                           | PLS vacuum setting incorrect                                                                     | Set according to manual instruc-<br>tions.                                                                                                    |
|                           | Incorrect pack pattern selected on con-<br>trol panel.                                           | Set correct case type on control panel.                                                                                                    |
|                           | The overload contact on the motor starter is open.                                               | Check overload indicator. If it is<br>tripped, Reset overload as shown<br>in.                                                                                                    |
| Any Thermal Overload      | The rated amperage draw on the motor<br>nameplate is higher than the motor<br>starter is set at. | Reset amperage setting on the<br>motor starter to equal the rated<br>amperage draw of the motor.                                                                                                    |
|                           | Bad fuse                                                                                         | Check all fuses on the incoming lines to the motor starter.                                                                                                    |
|                           |                                                                                                  | Check current draw at motor leads.                                                                                                    |
|                           | The motor is drawing too much amper-<br>age.                                                     | If the motor is mounted to another<br>component, remove the motor and<br>check current draw.                                                                                                    |
|                           |                                                                                                  | Call an electrician to determine if motor is bad. Replace if necessary.                                                                                                    |

| Table 4-7. | Troubleshoot | ing Chart | (Continued) |
|------------|--------------|-----------|-------------|
|------------|--------------|-----------|-------------|

| PROBLEM                     | POSSIBLE CAUSE                                              | SOLUTION                                                                                                   |
|-----------------------------|-------------------------------------------------------------|----------------------------------------------------------------------------------------------------|
| Glue Heads Developing Angel | Air Pressure is not at the correct setting.                 | Set proper regulated air pressure<br>to the corresponding glued Head.<br>See "Glue Settings" on Page 4-18. |
|                             | Glue temperature setting is not at the correct temperature. | Set proper glue temperature. See "Glue Settings" on Page 4-18.                                             |

### Table 4-7. Troubleshooting Chart (Continued)

# **Changeover and Maintenance Contents**

| Lockout and Tagout Recommendations5-1    |
|------------------------------------------|
| Electrical System                        |
| Pneumatic and Vacuum Systems             |
| Changeover                               |
| How to use Changeover                    |
| Changeover Location Drawing              |
| Changeover Quick Reference Chart         |
| Pictorial Changeover                     |
| Completing the Changeover                |
| Robot Manual Jogging                     |
| Collision Detect Common Causes:          |
| Collision Detection and Recovery         |
| Right Hand Rule                          |
| Maintenance                              |
| Electrical P.M.                          |
| Control Enclosures                       |
| Junction Boxes                           |
| Sensing Devices                          |
| Daily Inspections                        |
| Weekly Inspections                       |
| Three-Month Preventative Maintenance     |
| Pulleys & Sprockets                      |
| Drive Chains                             |
| Cleaning & Sanitation                    |
| Lubrication                              |
| Lubrication Location Drawing5-84         |
| Linear Bearing Zerk Locations5-85        |
| Oiler Lubrications                       |
| Siko Counter Reference Positions         |
| Spare Parts List & Bill of Materials5-88 |
| Spare Parts Legend                       |

# 5. Changeover and Maintenance

# Lockout and Tagout Recommendations Electrical System

(See OSHA 1910.147 & OSHA 1910.333 (b)(2) for exception to procedures)

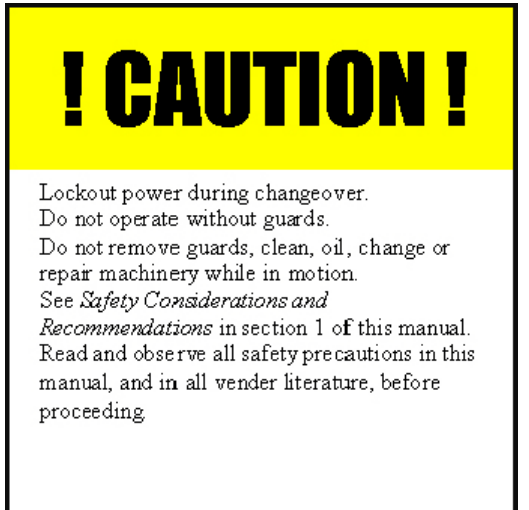

To avoid hazards of electrical shock or other personal injuries, the main power disconnect for the system and any other separate sources of power for the system shall be locked out & tagged as a safety precaution during entry and maintenance to the system.

- 1. To accomplish this, move the Main Power Disconnect operating handle to the "OFF" position and install a personal locking device through the padlock hole on the operating handle. Attach a Danger tag to the handle containing a statement prohibiting unauthorized operation of the disconnect and removal of the tag signed by the individual responsible for locking out the system. If several personnel are performing maintenance, each individual shall install a lockout device and tag. A qualified person shall verify that the equipment is de-energized by:
- 2. Operating controls to verify equipment can not be restarted.
- **3.** Using test equipment to test circuits and electrical parts that will be exposed to personnel. Stored electric energy that might endanger personnel shall be released by discharging the circuits. Check appropriate equipment manuals on exact procedures.
- 4. To re-energize equipment, a qualified person shall conduct tests and visual inspections, as necessary, to verify that all tools, electrical jumpers, shorts, grounds, and other such devices have been removed, so that equipment can be safely energized. Personnel exposed to the hazards associated with re-energizing equipment shall be warned to stay clear of equipment. Each lock and tag shall be removed by the person who applied it or under their direct supervision. A visual determination that all personnel are clear of the equipment shall be accomplished before the operating handle on each Main Power Disconnect is placed to the "ON" position.

## **Pneumatic and Vacuum Systems**

To avoid hazards of moving mechanisms, pinch points and other personal injuries, the main compressed air supply valve for the system shall be locked out & tagged as a safety precaution during entry and maintenance to the system. To accomplish this:

- **1.** Turn the Main Air Supply valve to the "OFF" position and install a personal locking device through the padlock hole on the valve handle.
- 2. Also attach a Danger tag to the handle containing a statement prohibiting unauthorized operation of the disconnect and removal of the tag signed by the individual responsible for locking out the system.
- **3.** If several personnel are performing maintenance, each individual shall install a lockout device and tag. Qualified personnel shall vent any stored or accumulated air in pneumatic/ vacuum devices before working on them. Check appropriate equipment manuals on exact procedures.
- 4. To re-supply compressed air to the equipment, a qualified person shall conduct visual inspections, as necessary, to verify that mechanisms are properly connected, as well as all tools and other objects have been removed so that equipment can safely operate. Personnel exposed to pneumatic/vacuum hazard areas shall be warned to stay clear of equipment. Each lock and tag shall be removed by the person who applied it, or, under their direct supervision. A visual determination that all personnel are clear of the equipment shall be accomplished before the main air supply valve is turned to the "ON" position.

### Danger!

When performing maintenance, inspection, or repair, execute the Lock Out & Tag Out procedure to prevent personal injury – before entering the system.

## Changeover

## How to use Changeover

Each changeover step has pictorial changeover instructions and is also shown on the quick reference chart. A floor plan shows the proper step locations.

Where possible, settings for changeover positions are marked. It is important to note that these settings are APPROXIMATE. The settings may change, especially those pertaining to the magazine (corrugated and other factors influence the settings.)

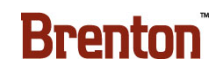

## **Changeover Location Drawing**

This drawing shows the location of each of the changeover steps on this system. Use this drawing along with the changeover quick reference chart and/ or the pictorial changeover to successfully complete the changeover procedure. This changeover quick reference chart on the next page is meant to be used as a guide and is subject to change.

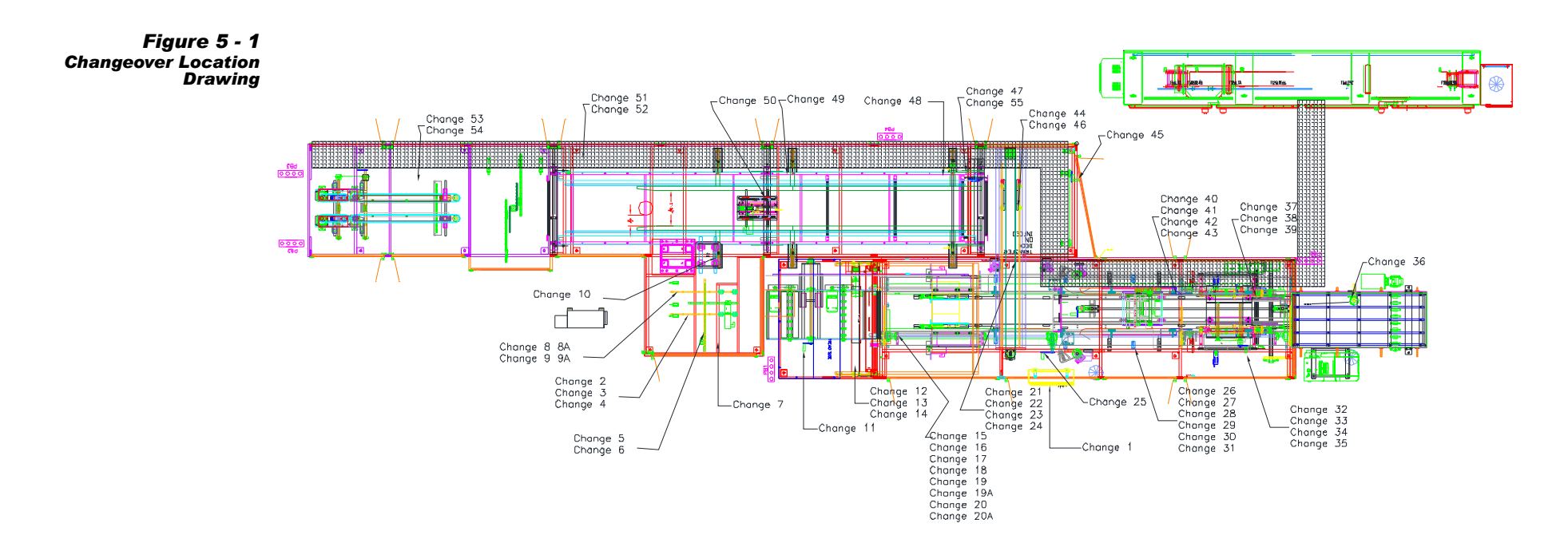

### **Changeover Quick Reference Chart**

Table 5-1. Changeover Quick Reference Chart

| LOC  | DESCRIPTION               | 200ML | CM<br>TATTOO | CM PS | CRR |
|------|---------------------------|-------|--------------|-------|-----|
| 1.   | НМІ                       | #8    | #17          | #15   | #13 |
| 2.   | Right Side Magazine       | 75    | 365          | 197   | 250 |
| 3.   | Center Clip Vertical      | 143   | 25           | 120   | 71  |
| 4.   | Center Clip Horizontal    | 400   | 570          | 548   | 547 |
| 5.   | Divider Setup Plate       | 469.6 | 428.5        | 468.6 | 457 |
| 6.   | Divider Backstop          | 185   | 172          | 157   | 152 |
| 7.   | Divider Side Guide        | 251   | 130          | 175   | 175 |
| 8.   | Setup Moveable Arm        | 115   | Off          | 120   | 100 |
| 8A.  | Moveable Arm Top Cup      | 240   | 100          | 240   | 240 |
| 9.   | Stationary Arm Top Cup    | 250   | 100          | 240   | 250 |
| 9A.  | Stationary Arm Middle Cup | 330   | 260          | 330   | 330 |
| 10A. | Robot Tool Gripper #1     |       | 127          | 133   | 142 |
| 10B. | Robot Tool Gripper #2     |       | 200          | 186   | 178 |

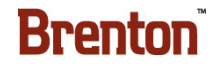

Table 5-1. Changeover Quick Reference Chart (Continued)

| LOC  | DESCRIPTION                     | 200ML                        |   | CM<br>TATTOO                 | CM PS                        | CRR                          |
|------|---------------------------------|------------------------------|---|------------------------------|------------------------------|------------------------------|
| 10C. | Robot Tool Gripper #3           |                              |   | 213                          | 213                          | 213                          |
| 10D. | Robot Tool Gripper #4           |                              |   | 72                           | 80                           | 80                           |
| 10E. | Robot Tool Rail #1              |                              |   | 205                          | 205                          | 205                          |
| 10F. | Robot Tool Rail #2              |                              |   | 80                           | 90                           | 90                           |
| 11.  | Magazine Left Side              | 466                          |   | 485                          | 470                          | 469                          |
| 12.  | Magazine Overhead Vertical      | 506.2                        |   | 619.4                        | 564.1                        | 576.1                        |
| 13.  | Magazine Right Side             | 382.7/20                     | 0 | 405.7/150                    | 393.7/170                    | 401.7/165                    |
| 14.  | Magazine Height                 | 575.7                        |   | 526.7                        | 566.7                        | 555.6                        |
| 15.  | Magazine Overhead Horizontal    | 29                           |   | 25-1/2"                      | 26                           | 25                           |
| 16.  | Magazine Clips                  | 12-1/2,<br>31-1/2,<br>46-1/2 |   | 12-1/2,<br>31-1/2,<br>46-1/2 | 12-1/2,<br>30-1/2,<br>46-1/2 | 12-1/2,<br>30-1/2,<br>46-1/2 |
| 17.  | Magazine Breaker Bar            | Down                         |   | Down                         | Down                         | Down                         |
| 18.  | Magazine Waterfall Degree Wheel | 157                          |   | 162                          | 162                          | 162                          |
| 18A. | Magazine Breaker Bar            | 5-3/4"                       |   | 13-3/4"                      | 9"                           | 9-3/4                        |

| LOC  | DESCRIPTION                                                                                         | 200ML   | CM<br>TATTOO | CM PS   | CRR     |
|------|----------------------------------------------------------------------------------------------------|---------|--------------|---------|---------|
| 19.  | Flap Trap                                                                                           | 80      | 125          | 80      | 90      |
| 19A. | Flap Trap                                                                                           | 230     | 250          | 170     | 250     |
| 20.  | Setup Arm Cups                                                                                      | 235/410 | 290/460      | 170/340 | 270/500 |
| 20A. | Setup Cup On/ Off                                                                                   | On      | Off          | On      | Off     |
| 21.  | Left Funnel Top                                                                                     | 310     | 310          | 310     | 310     |
| 22.  | Left Funnel Bottom                                                                                  | 220     | 220          | 220     | 220     |
| 23.  | Right Funnel Top                                                                                    | Up      | Up           | Up      | Up      |
| 24.  | Right Funnel Bottom                                                                                 | Down    | Down         | Down    | Down    |
| 25.  | Bedplate Width                                                                                      | 536     | 529          | 533     | 534     |
| 26.  | Overhead Compression<br>When Adjusting Smaller, Check 30,<br>31, 32, 33, 34, 35, 37, 38, 39, 40, 41 | 429     | 465          | 435.8   | 443.0   |
| 27.  | Manufacturer's Glue                                                                                 | 310     | 310          | 310     | 310     |
| 28.  | Right After Tucker Rail                                                                             | 200     | 185          | 200     | 130     |
| 29.  | Case Back Stop Cylinder                                                                             | 270     | 25           | 195     | 140     |

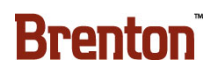

Table 5-1. Changeover Quick Reference Chart (Continued)

| LOC | DESCRIPTION                          | 200ML  | CM<br>TATTOO | CM PS | CRR   |
|-----|--------------------------------------|--------|--------------|-------|-------|
| 30. | Right Side Glue Top                  | 140    | 0            | 140   | 115   |
| 31. | <b>Right Side Glue Bottom</b>        | 240    | 230          | 250   | 210   |
| 32. | <b>Right Lower Compression Plate</b> | VS/400 | <b>S</b> /   | S/335 | S/280 |
| 33. | Right Minor Flap Containment         | 55     | 100          | 62    | 75    |
| 34. | <b>Right Upper Compression Plate</b> | VS/475 | S/230        | S/400 | S/350 |
| 35. | Case Compression                     | 445    | 458          | 452   | 448   |
| 36. | Bump Wheel                           | Up     | Down         | Up    | Up    |
| 37. | Left Upper Compression Plate         | VS/475 | S/230        | S/400 | S/350 |
| 38. | Left Minor Flap Containment          | 55     | 100          | 62    | 75    |
| 39. | Left Lower Compression Plate         | VS/460 | S/           | S/335 | S/280 |
| 40. | Left Glue Top                        | 140    | 0            | 140   | 115   |
| 41. | Left Glue Bottom                     | 240    | 230          | 250   | 210   |
| 42. | Case Backstop Cylinder               | 270    | 25           | 195   | 140   |

Table 5-1. Changeover Quick Reference Chart (Continued)

| LOC | DESCRIPTION                | 200ML | CM<br>TATTOO | CM PS | CRR   |
|-----|----------------------------|-------|--------------|-------|-------|
| 43. | Left After Tucker Rail     | 200   | 185          | 200   | 130   |
| 44. | Loader Transfer Plate      | 3     | 1            | 6     | 5     |
| 45. | Product Backstop Guide     | 481.8 | 409.3        | 461.3 | 447.8 |
| 46. | Loader Head Adjustment     | 4/35  | 1/72         | 8/50  | 6/38  |
| 47. | Lanes Width                | 474.5 | 482.2        | 479.2 | 476.3 |
| 48. | Lanes Funnels              | 65    | 50           | 95    | 50    |
| 49. | Compression Cylinder Plate | In    | Out          | Out   | Out   |
| 50. | 200 ML Tool                | In    | Out          | Out   | Out   |
| 51. | Lanes Blocks               | 4     | 1            | 1     | 6     |
| 52. | Counting Photoeye          | 40    | 120          | 50    | 70    |
| 53. | Metering Belts Width       | 476.2 | 482.3        | 482.4 | 481.4 |
| 54. | Counting Photoeye          | 65    | 160          | 75    | 110   |
| 55. | Overhead Sweep Height      | 495   | 497.4        | 495   | 495.5 |

# **Pictorial Changeover**

1. Press the Cycle Stop Button.

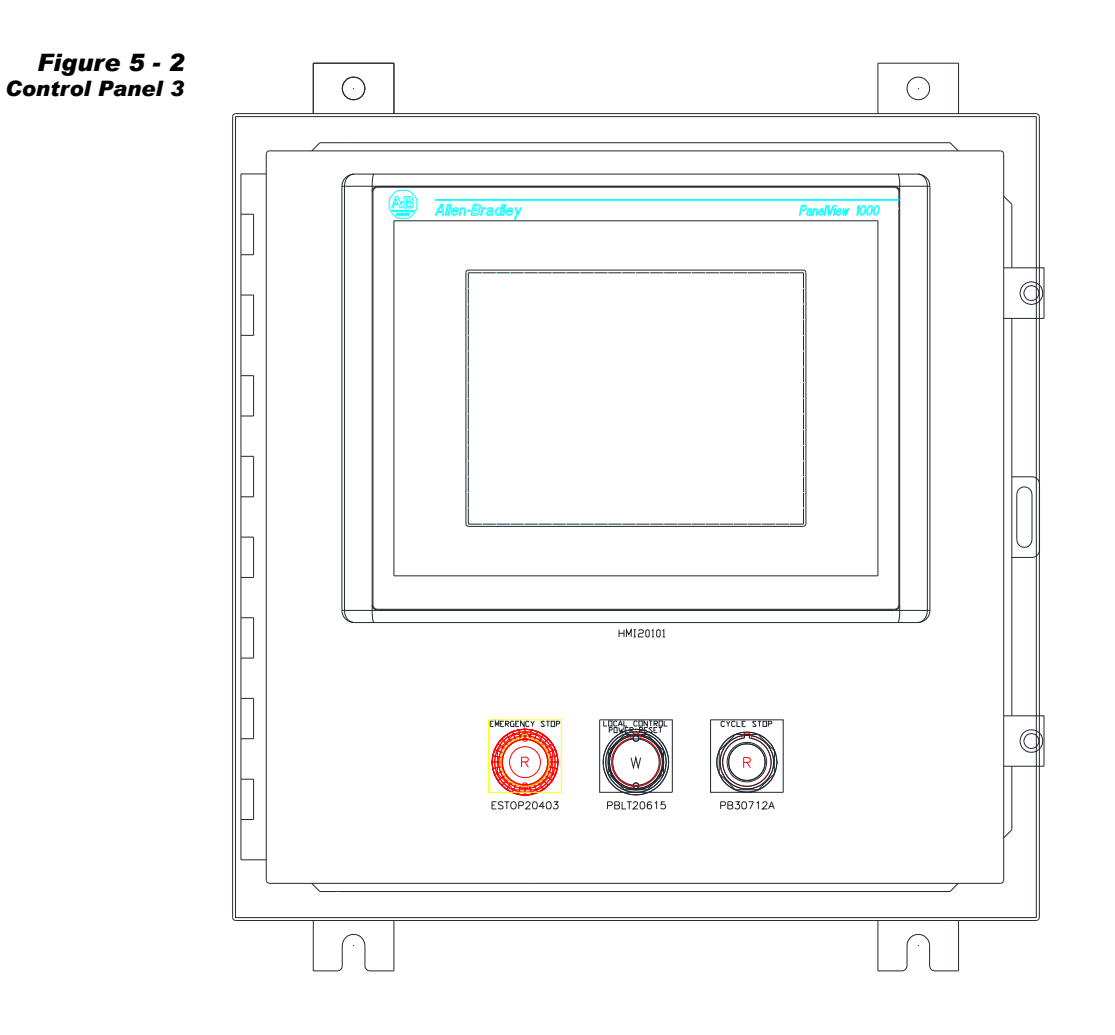

- **2.** Press the Emergency Stop.
- 3. Empty the magazine and clear out product from the machine.

#### Adjust the HMI

• Select the correct pack pattern on the HMI.

Figure 5 - 3 The HMI Adjustment 4/10/2012 8:12:28 AM Pack Select of Pro Mach 🐗 Main Menus Hold 2 Seconds ChangeOver Complete ? Inserts Disabled Accept S...S .s  $\sim$ s...s Hold 2 Seconds Move Robot To Maint Position Abort LR Mate

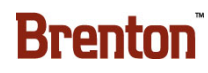

### Adjust the Right Side Magazine

- Loosen the kip handle.
- Adjust Right Side Magazine to the correct number on the scale, according to the changeover chart.
- Tighten the kip handle.

Figure 5 - 4 The Right Side Magazine Adjustment

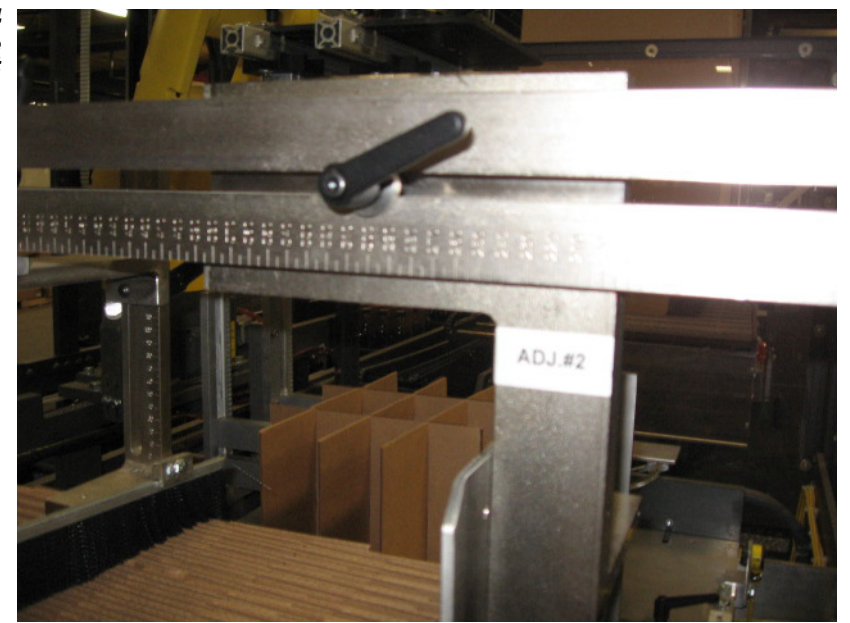

#### Install or Remove the Center Clip Vertical

- Loosen the kip handle.
- Adjust Center Clip Vertical to the correct number on the scale, according to the changeover chart.
- Tighten the kip handle.

Figure 5 - 5 The Center Clip Vertical Adjustment

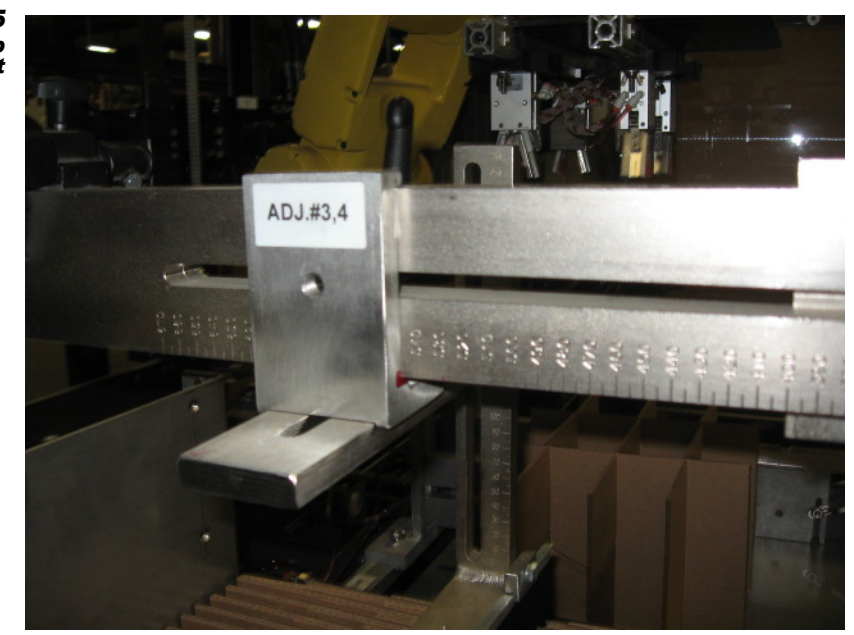

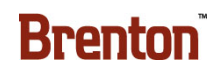

### Adjust the Center Clip Horizontal

- Loosen the kip handle.
- Adjust Center Clip Horizontal to the correct number on the scale, according to the changeover chart.
- Tighten the kip handle.

Figure 5 - 6 The Center Clip Horizontal Adjustment

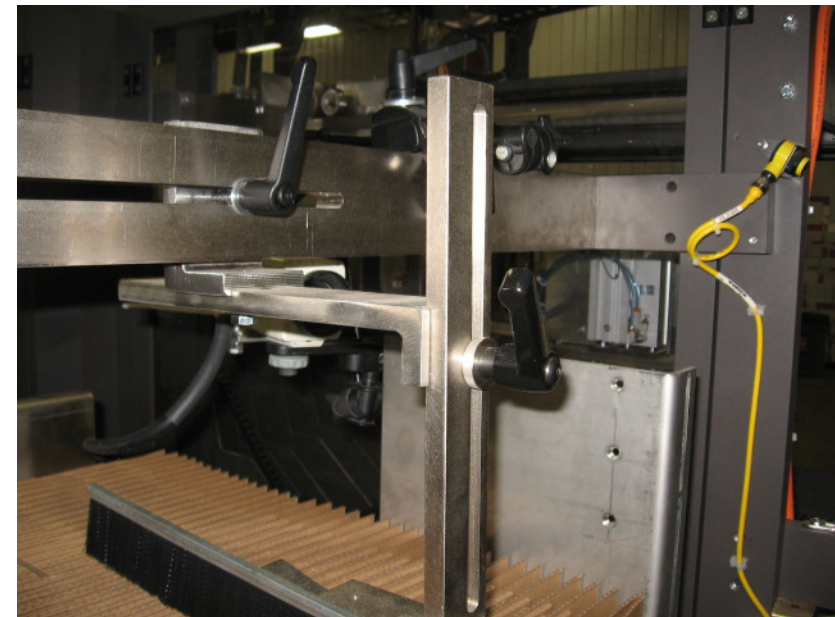

•

### Adjust the Divider Setup Plate

Using the hand crank, adjust the Divider Setup Plate to the correct number on the Siko Digital Indicator, according to the changeover chart.

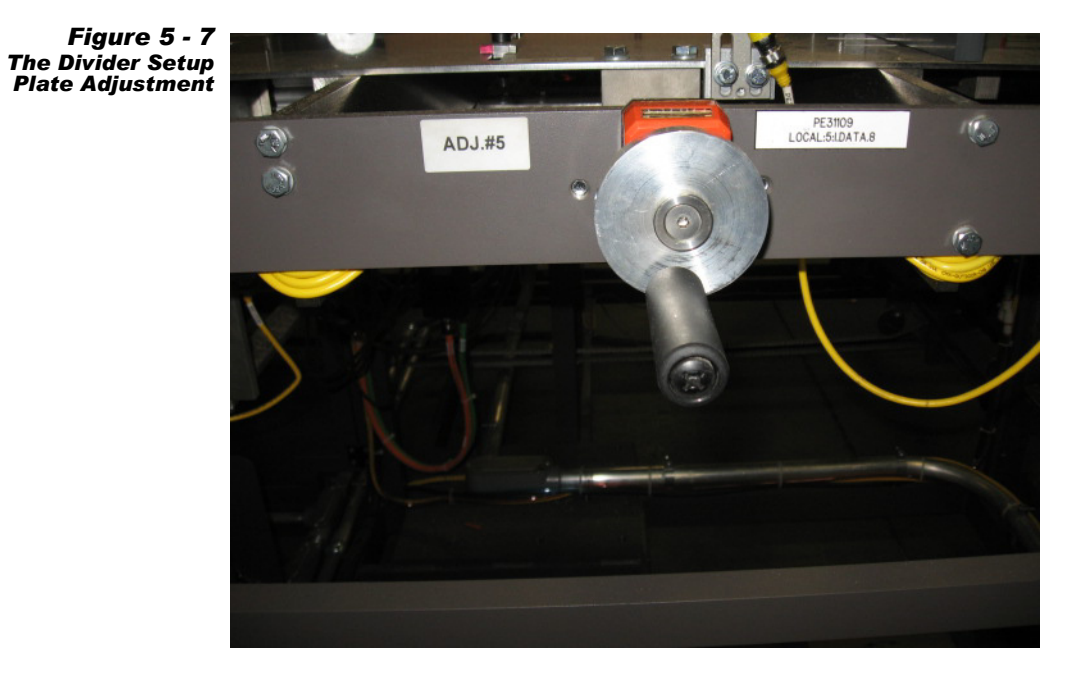
### Adjust the Divider Backstop

- Loosen the kip handle.
- Adjust the Divider Backstop to the correct number on the scale, according to the changeover chart.
- Tighten the kip handle.

Figure 5 - 8 The Divider Backstop Adjustment

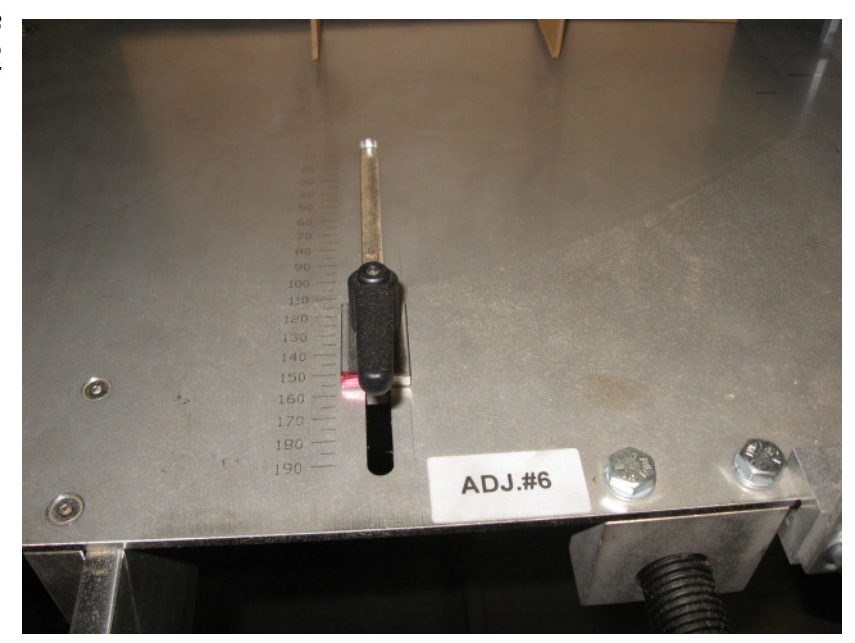

## Adjust the Divider Side Guide

• Using the hand crank, adjust the Divider Side Guide to the correct number on the scale, according to the changeover chart.

Figure 5 - 9 The Divider Side Guide Adjustment

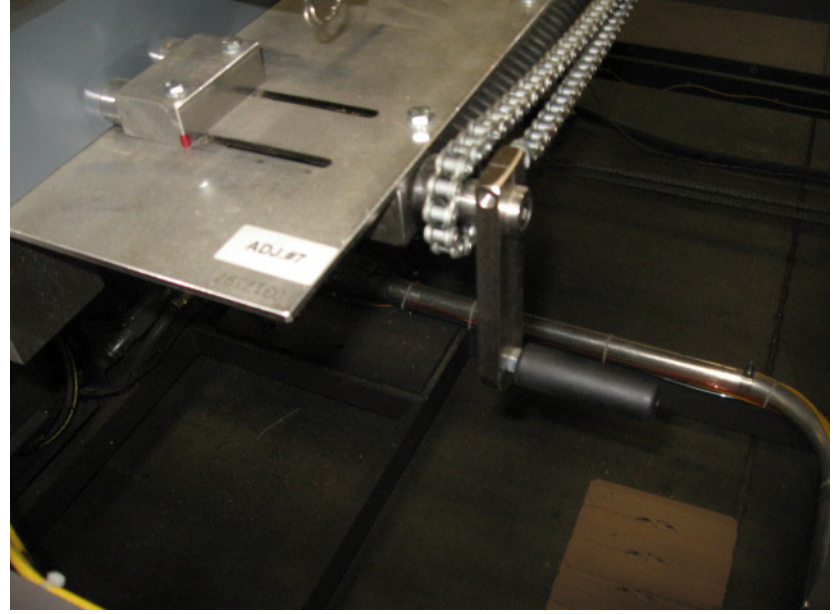

### Adjust the Setup Moveable Arm

- Loosen the kip handle.
- Adjust the Setup Moveable Arm to the correct number on the scale, according to the changeover chart.
- Tighten the kip handle.

Figure 5 - 10 The Setup Moveable Arm Adjustment

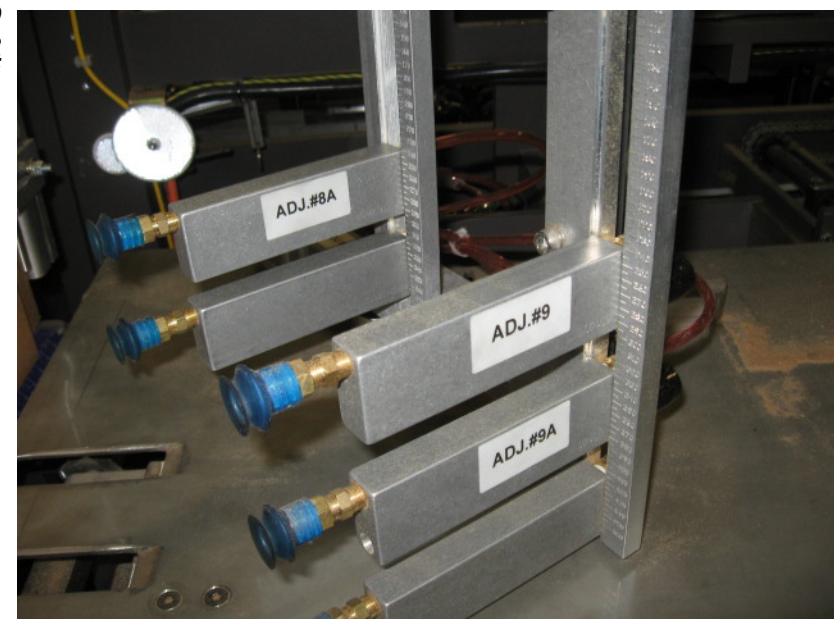

### Adjust the Moveable Arm Top Cup

- Loosen the kip handle.
- Adjust the Setup Moveable Arm Top Cup to the correct number on the scale, according to the changeover chart.
- Tighten the kip handle.

Figure 5 - 11 The Setup Moveable Arm Top Cup Adjustment

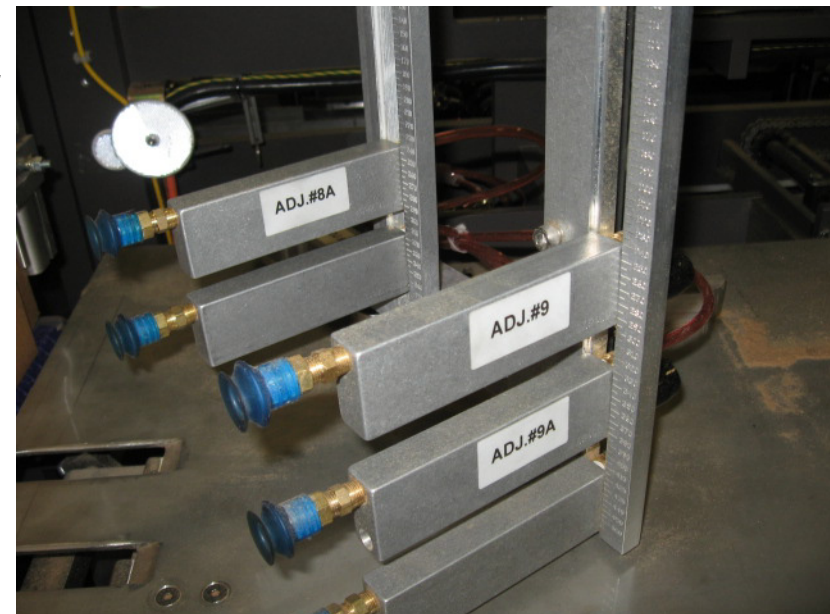

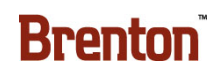

### Adjust the Stationary Arm Top Cup

- Loosen the kip handle.
- Adjust Stationary Arm Top Cup to the correct number on the scale, according to the changeover chart.
- Tighten the kip handle.

Figure 5 - 12 The Stationary Arm Top Cup Adjustment

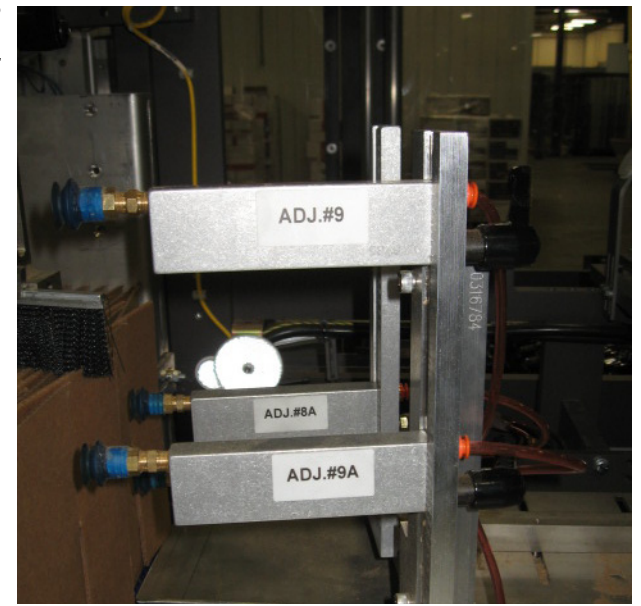

### Adjust the Stationary Arm Middle Cup

- Loosen the kip handle.
- Adjust Stationary Arm Middle Cup to the correct number on the scale, according to the changeover chart.
- Tighten the kip handle.

Figure 5 - 13 The Stationary Arm Middle Cup Adjustment

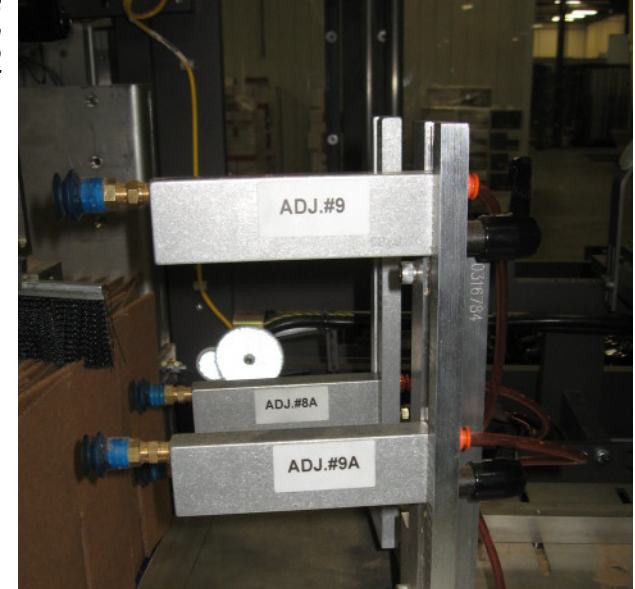

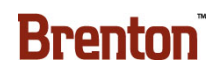

### Adjust the Robot Tool #1

- Loosen the wing nuts.
- Adjust the Robot Tool #1 to the correct number on the scale, according to the changeover chart.
- Tighten the wing nuts.

Figure 5 - 14 The Robot Tool #1 Adjustment

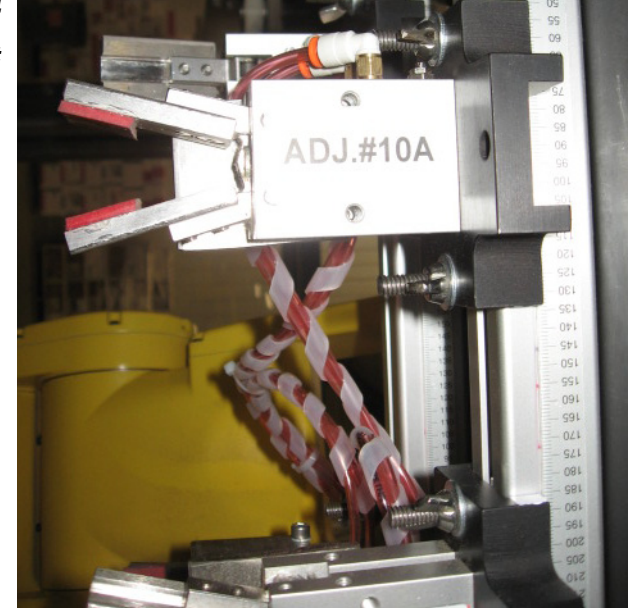

#### Adjust the Robot Tool #2

- Loosen the wing nuts.
- Adjust the Robot Tool #2 to the correct number on the scale, according to the changeover chart.
- Tighten the wing nuts.

Figure 5 - 15 The Robot Tool #2 Adjustment

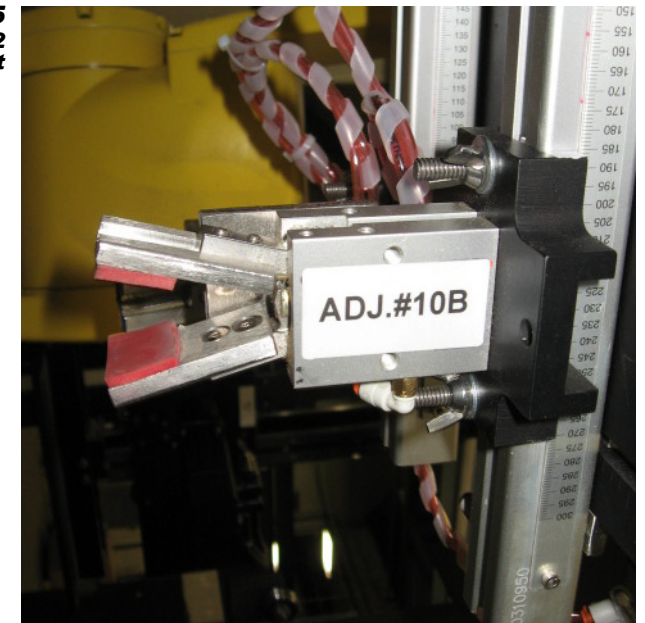

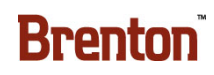

### Adjust the Robot Tool #3

- Loosen the wing nuts.
- Adjust the Robot Tool #3 to the correct number on the scale, according to the changeover chart.
- Tighten the wing nuts.

Figure 5 - 16 The Robot Tool #3 Adjustment

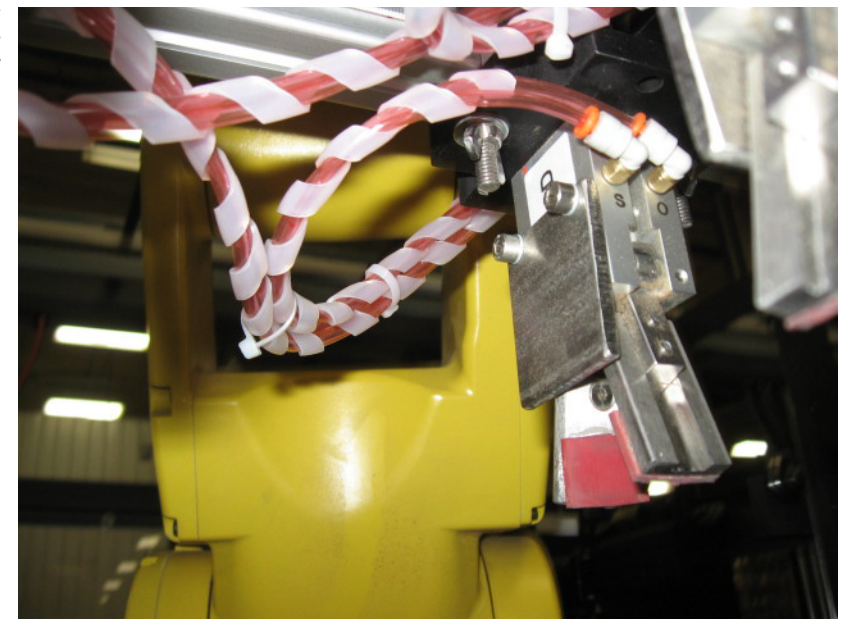

### Adjust the Robot Tool Gripper #4

- Loosen the wing nuts.
- Adjust the Robot Tool #4 to the correct number on the scale, according to the changeover chart.
- Tighten the wing nuts.

Figure 5 - 17 The Robot Tool #4 Adjustment

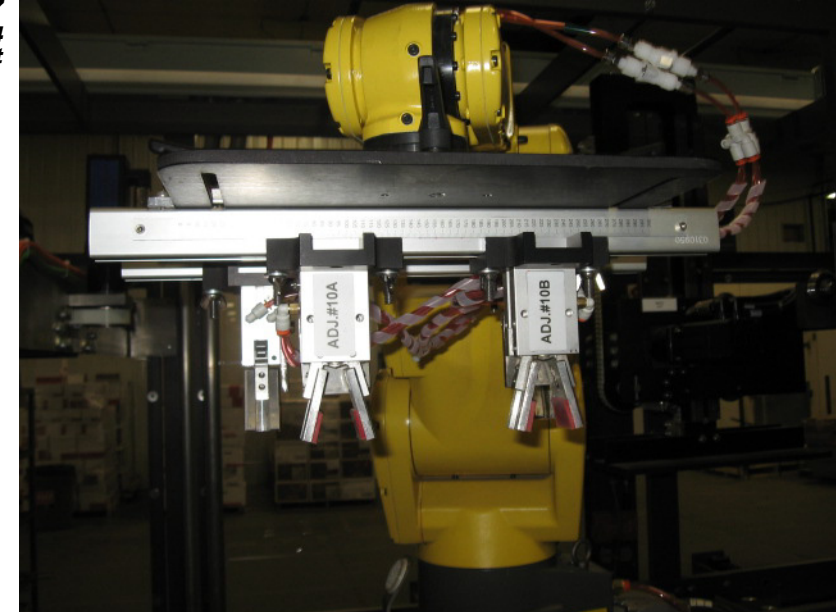

# Adjust the Robot Tool Rail #1

- Loosen the kip handle.
- Adjust the Robot Tool Rail #1 to the correct number on the scale, according to the changeover chart.
- Tighten the kip handle.

Figure 5 - 18 The Robot Tool Rail #1 Adjustment

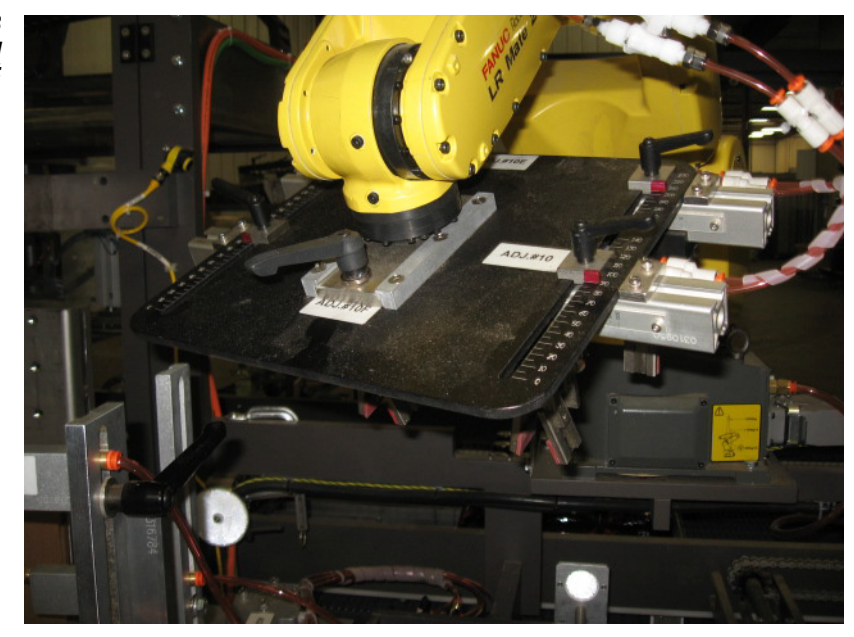

### Adjust the Robot Tool Rail #2

- Loosen the kip handle.
- Adjust the Robot Tool Rail #2 to the correct number on the scale, according to the changeover chart.
- Tighten the kip handle.

Figure 5 - 19 The Robot Tool Rail #2 Adjustment

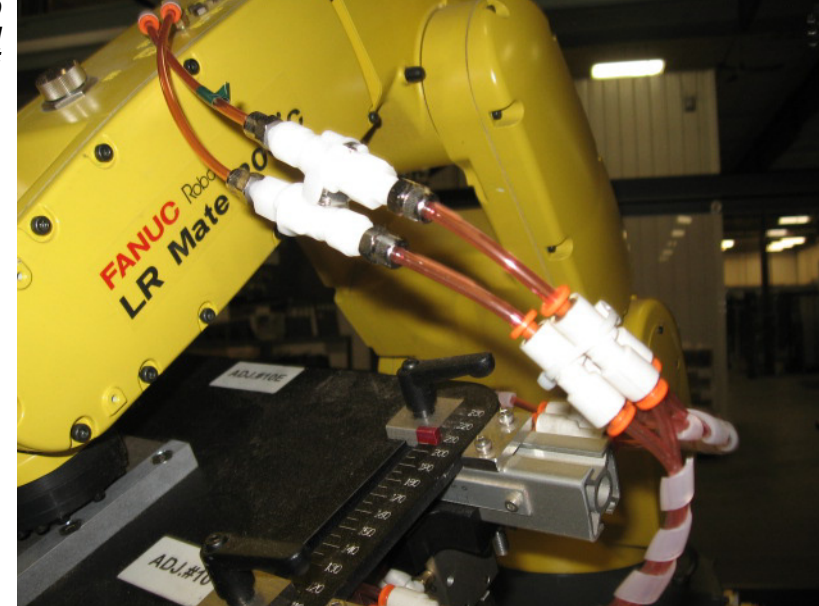

### Adjust the Magazine Left Side

• Using the crank handle, adjust the Magazine Left Side to the correct number on the Siko Digital Indicator, according to the changeover chart.

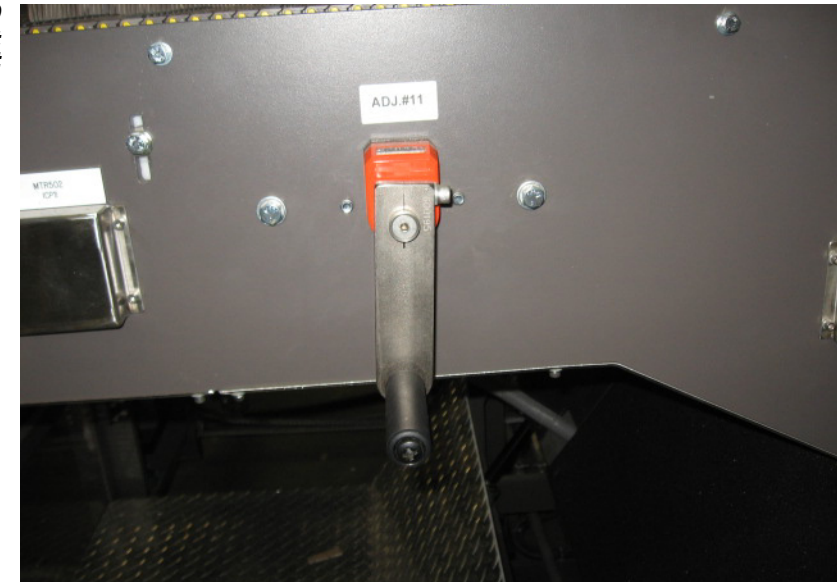

Figure 5 - 20 The Magazine Left Side Adjustment

### Adjust the Magazine Overhead Vertical

• Using the crank handle, adjust the Magazine Overhead Vertical to the correct number on the Siko Digital Indicator, according to the changeover chart.

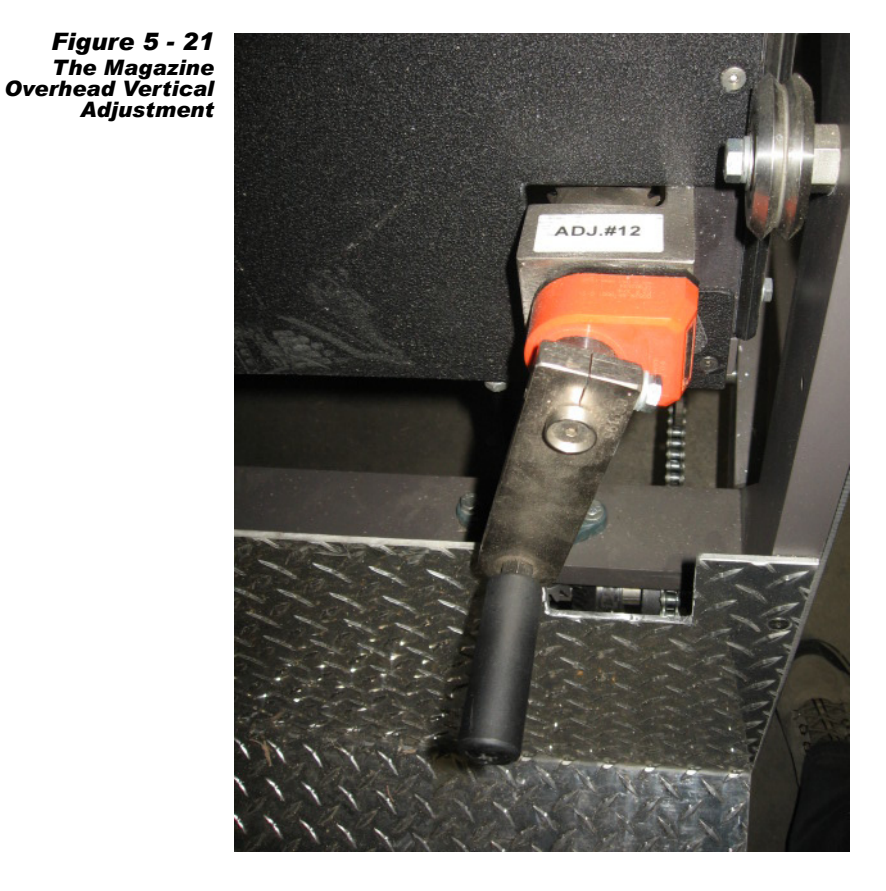

٠

# Adjust the Magazine Right Side

Using the crank handle, adjust the Magazine Right Side to the correct number on the Siko Digital Indicator, according to the changeover chart.

Figure 5 - 22 The Magazine Right Side Adjustment

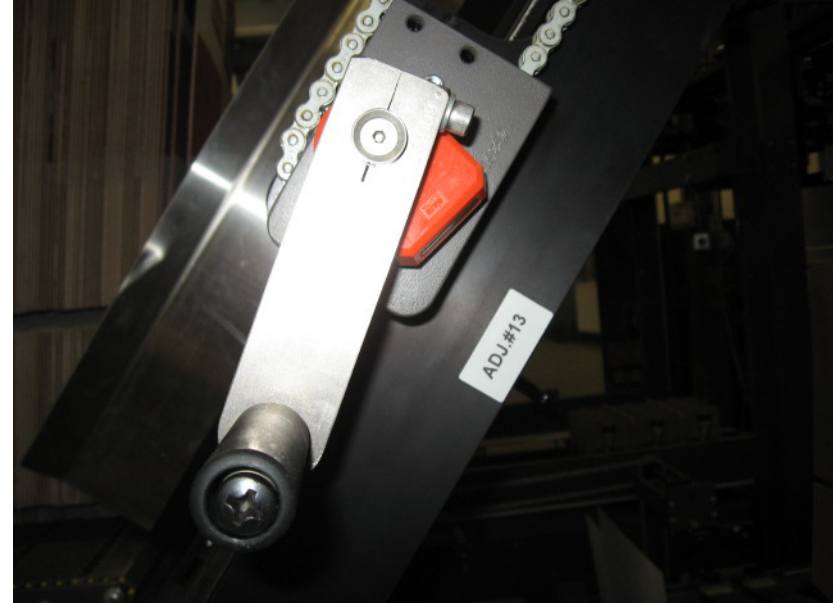

## Adjust the Magazine Height

• Using the crank handle, adjust the Magazine Height to the correct number on the Siko Digital Indicator, according to the changeover chart.

Figure 5 - 23 The Magazine Height Adjustment

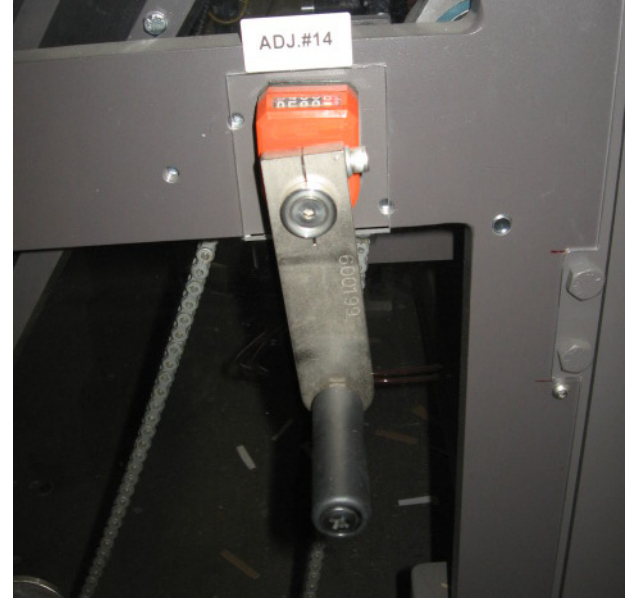

### Adjust the Magazine Overhead Horizontal

- Using the handle running the pneumatically driven motor, adjust the Magazine Overhead Horizontal to the correct number on the scale, according to the change-over chart.
- Up extends and down retracts the Magazine Overhead Horizontal.

Figure 5 - 24 The Magazine Overhead Horizontal Adjustment

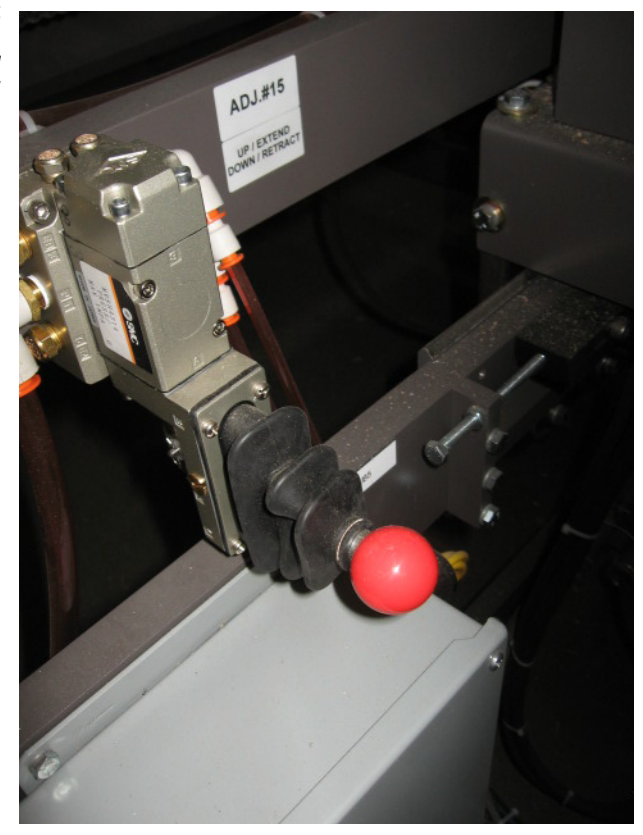

### Adjust the Magazine Clips

- Loosen the kip handle.
- Adjust Magazine Clips to the correct number on the scale, according to the changeover chart.
- Tighten the kip handle.

Figure 5 - 25 The Magazine Clips Adjustment

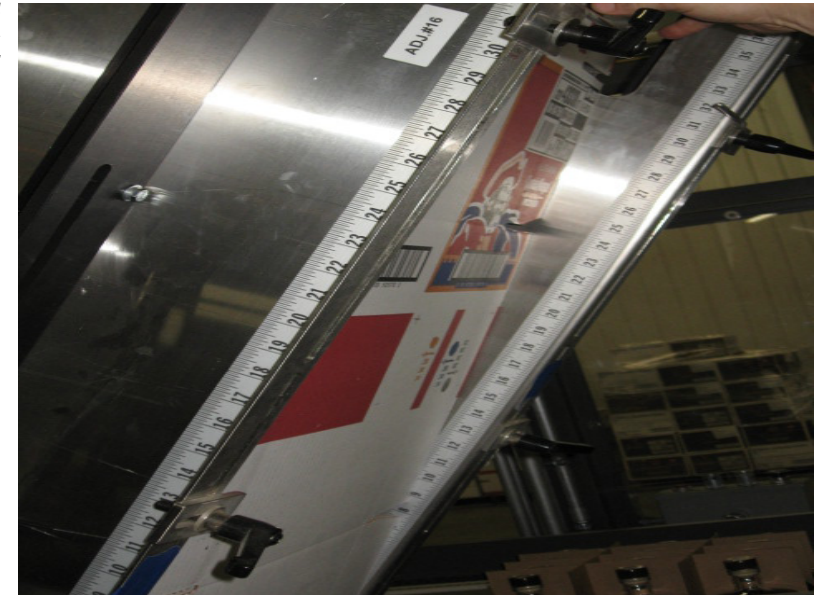

### Adjust the Magazine Breaker Bar

- Loosen the kip handles.
- Adjust the Magazine Breaker Bar to the correct number on the scale, according to the changeover chart.
- Tighten the kip handles.

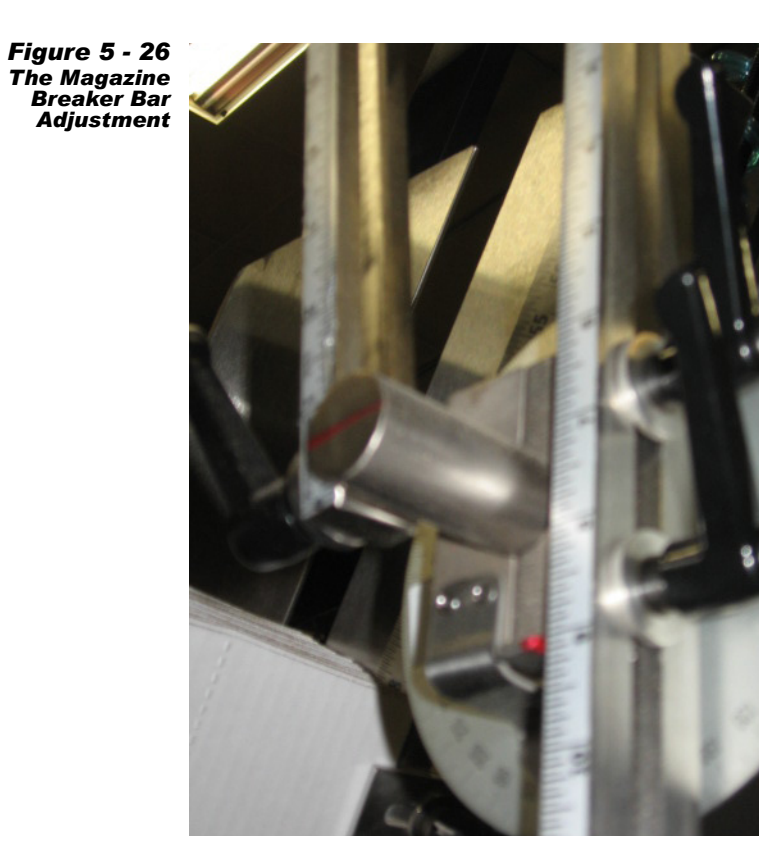

### Adjust the Magazine Waterfall Degree Wheel

- Loosen the kip handle.
- Adjust Magazine Waterfall Degree Wheel to the correct number on the degree wheel, according to the changeover chart.
- Tighten the kip handle.

Figure 5 - 27 The Magazine Waterfall Degree Wheel Adjustment

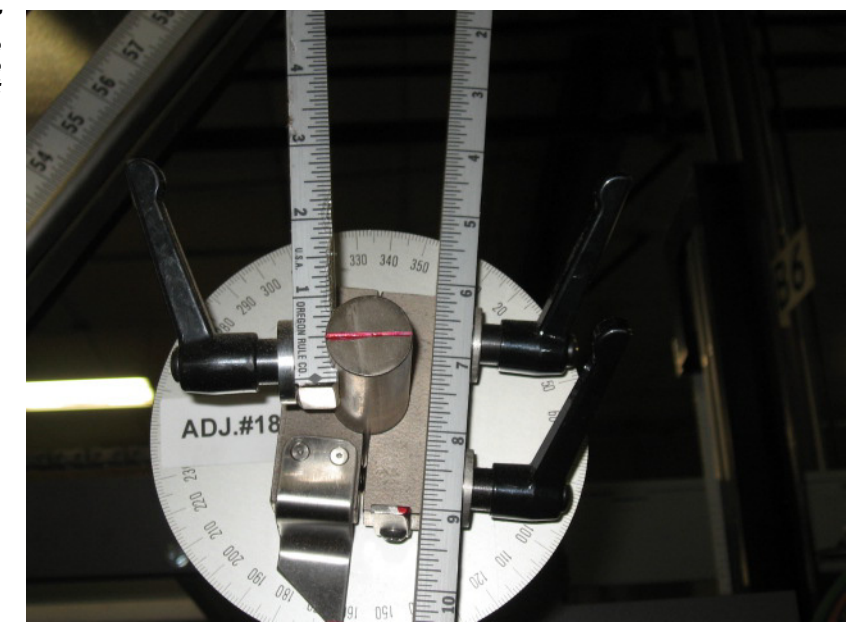

#### Adjust the Magazine Breaker Bar

- Loosen the kip handle.
- Adjust Magazine Breaker Bar to the correct number on the degree wheel, according to the changeover chart.
- Tighten the kip handle.

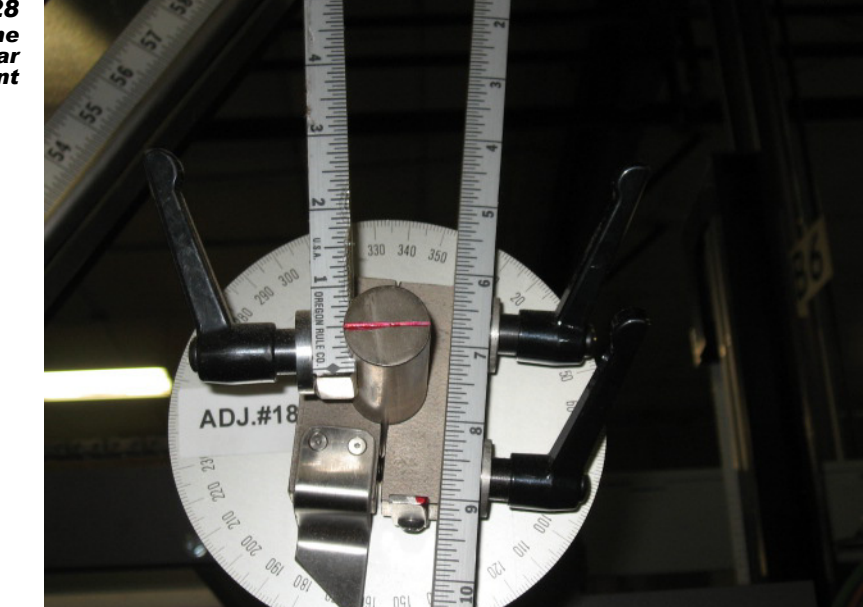

Figure 5 - 28 The Magazine Breaker Bar Adjustment

### Adjust the Flap Trap

- Loosen the thumb knobs.
- Adjust Flap Trap to the correct number on the scale, according to the changeover chart.
- Tighten the thumb knobs.

Figure 5 - 29 The Flap Trap Adjustment

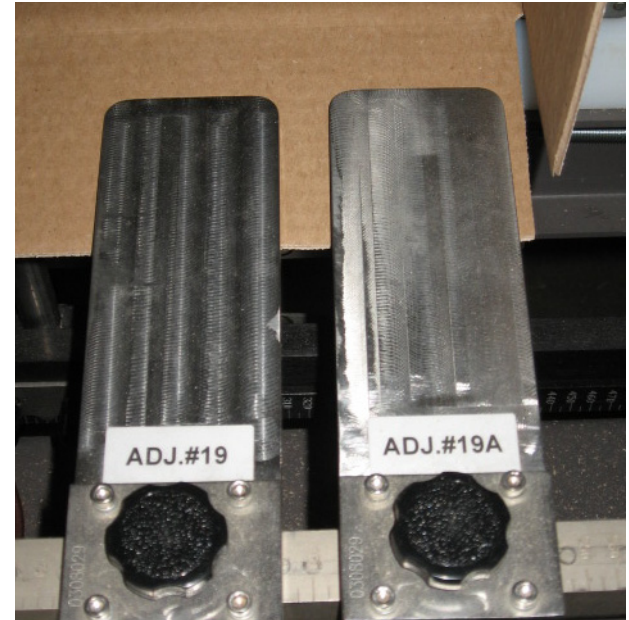

#### Adjust the Flap Trap

- Loosen the thumb knob.
- Adjust Flap Trap to the correct number on the scale, according to the changeover chart.
- Tighten the thumb knob.

Figure 5 - 30 The Flap Trap Adjustment

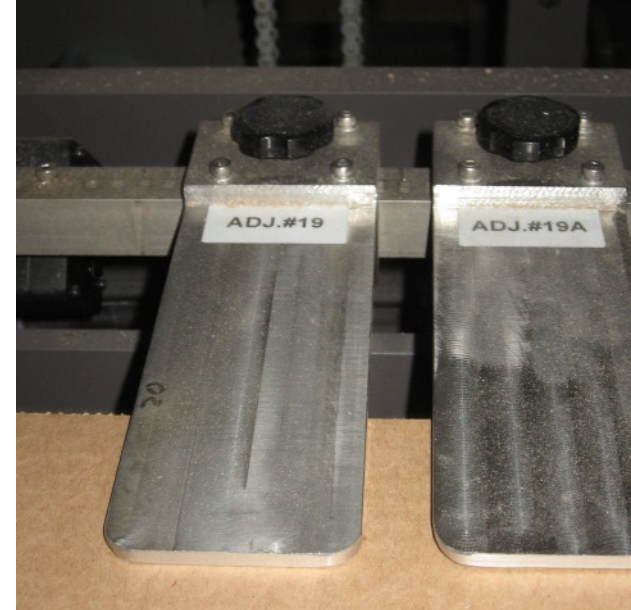

### Adjust the Setup Arm Cups

- Loosen the kip handles.
- Adjust the Setup Arm Cups to the correct number on the scale, according to the changeover chart.
- Tighten the kip handles.

Figure 5 - 31 The Setup Arm Cups Adjustment

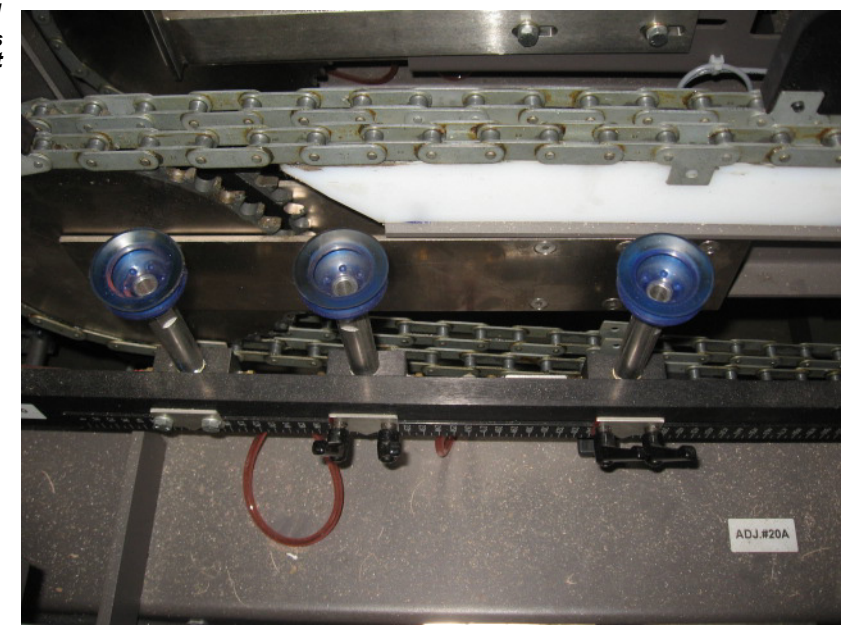

### Turn the Setup Cup Valve On or Off

• Turn the Setup Cup Valve on or off according to the changeover chart.

Note: Shown in the off position.

Figure 5 - 32 The Setup Arm Cups Adjustment

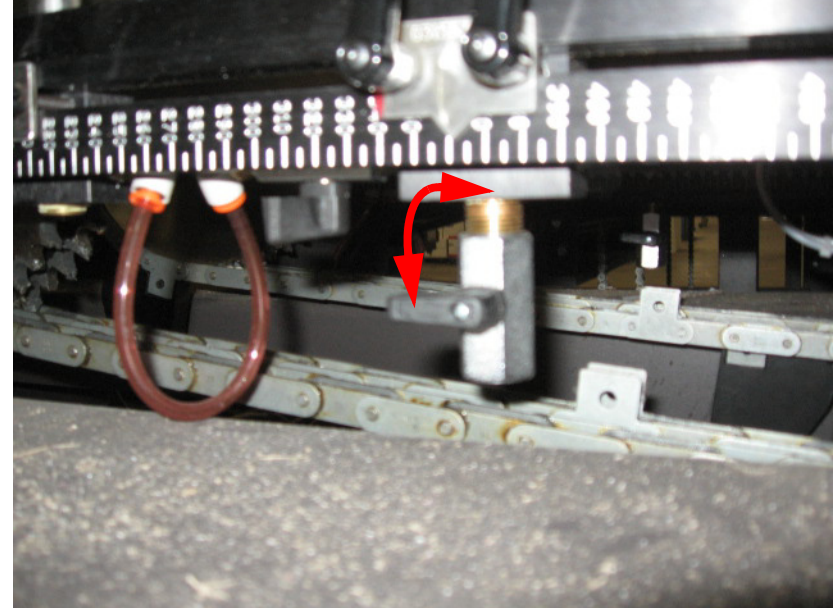

### Adjust the Left Funnel Top

- Loosen the kip handle.
- Adjust Left Funnel Top to the correct number on the scale, according to the changeover chart.
- Tighten the kip handle.

Figure 5 - 33 The Left Funnel Top Adjustment

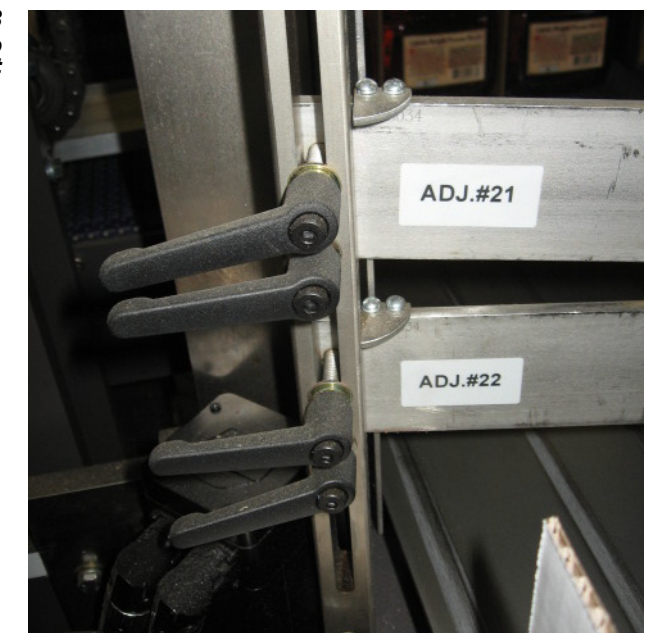

### Adjust the Left Funnel Bottom

- Loosen the kip handle.
- Adjust Left Funnel Bottom to the correct number on the scale, according to the changeover chart.
- Tighten the kip handle.

Figure 5 - 34 The Left Funnel Bottom Adjustment

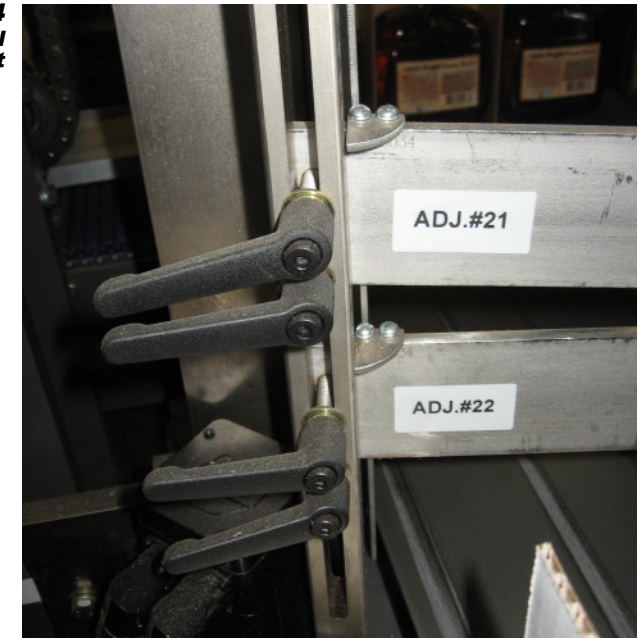

### Adjust the Right Funnel Top

- Loosen the kip handle.
- Adjust Right Funnel Top to the correct number on the scale, according to the changeover chart.
- Tighten the kip handle.

Figure 5 - 35 The Right Funnel Top Adjustment

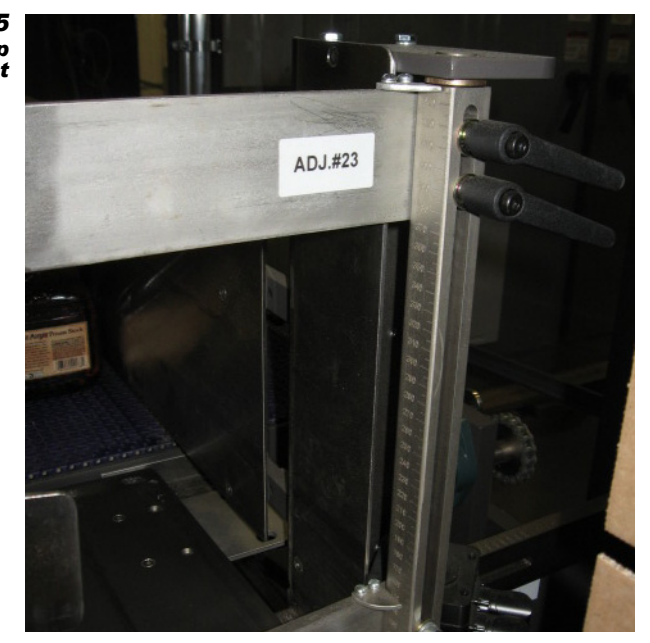

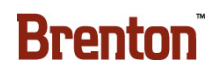

### Adjust the Right Funnel Bottom

- Loosen the kip handle.
- Adjust the Right Funnel Bottom to the correct number on the scale, according to the changeover chart.
- Tighten the kip handle.

Figure 5 - 36 The Right Funnel Bottom Adjustment

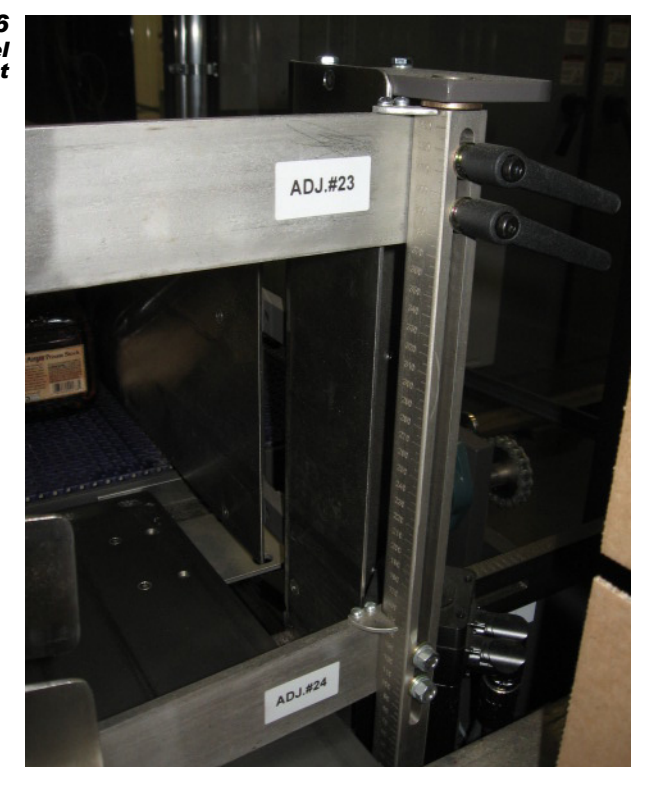

#### Change the Bedplate Width

• Using the hand crank, adjust the Bedplate Width to the correct changeover part, according to the changeover chart.

Figure 5 - 37 The Bedplate Width Changeover

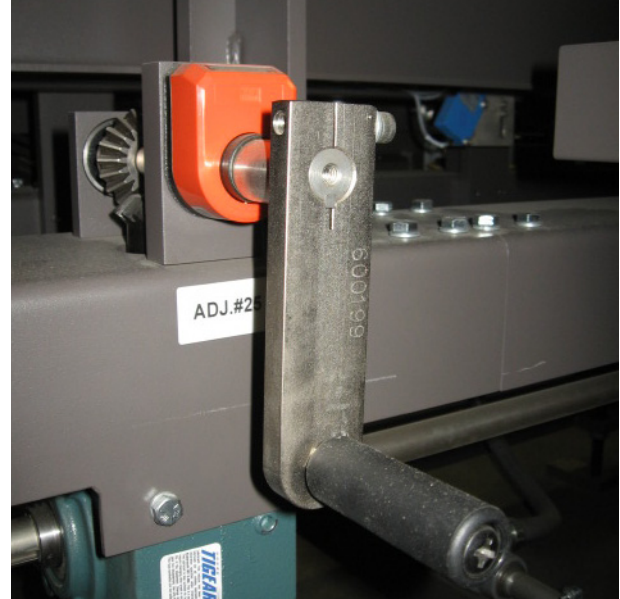

### Adjust the Overhead Compression

• Using the hand crank, adjust the Overhead Compression to the correct number on the siko digital indicator, according to the changeover chart.

Figure 5 - 38 The Overhead Compression Adjustment

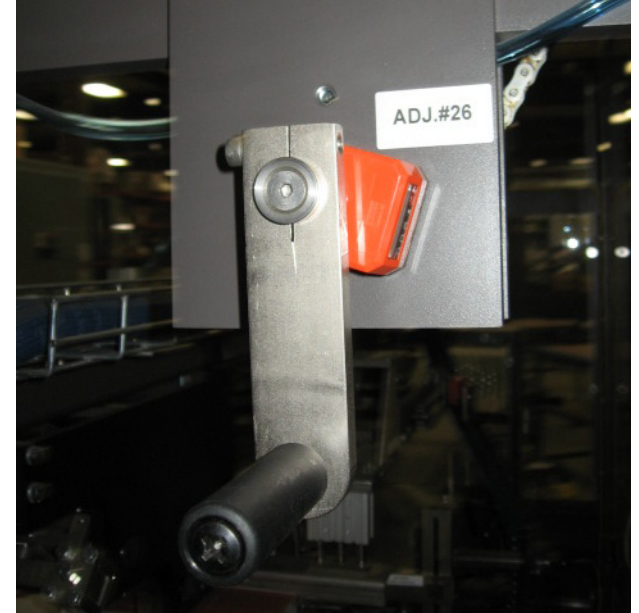

### Adjust the Manufacturer's Glue

- Loosen the kip handle.
- Adjust the Manufacturer's Glue to the correct number on the scale, according to the changeover chart.
- Tighten the kip handle.

Figure 5 - 39 The Manufacturer's Glue Adjustment

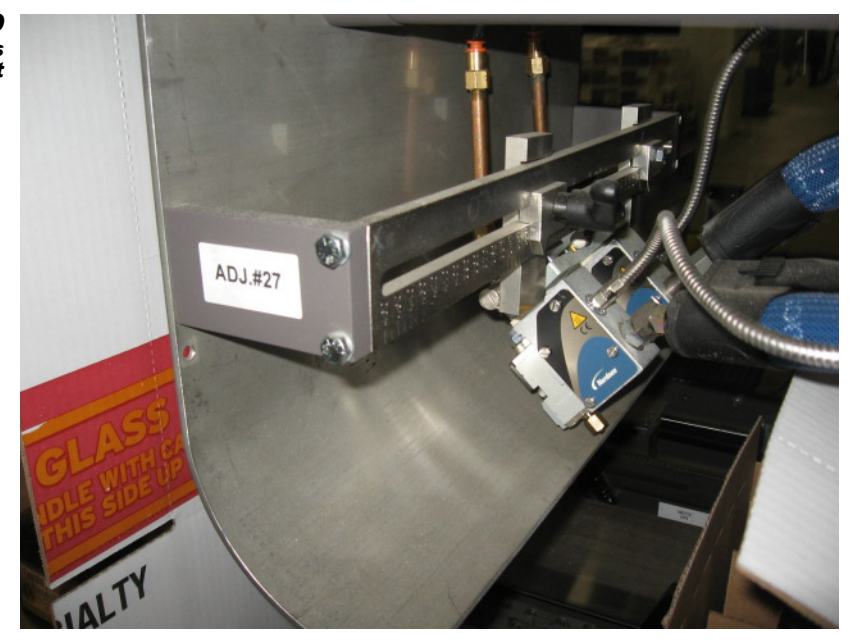

### Adjust the Right After Tucker Rail

- Loosen the kip handle.
- Adjust the Right After Tucker Rail to the correct number on the scale, according to the changeover chart.
- Tighten the kip handle.

Figure 5 - 40 The Right After Tucker Rail Adjustment

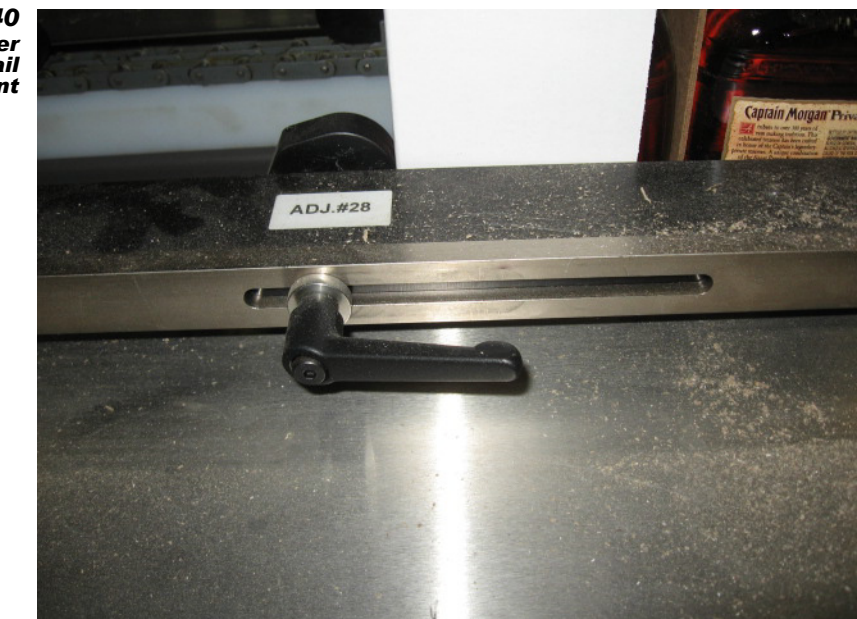

### Adjust the Case Back Stop Cylinder

- Loosen the kip handle.
- Adjust the Case Back Stop Cylinder to the correct number on the scale, according to the changeover chart.
- Tighten the kip handle.

Figure 5 - 41 The Case Back Stop Cylinder Adjustment

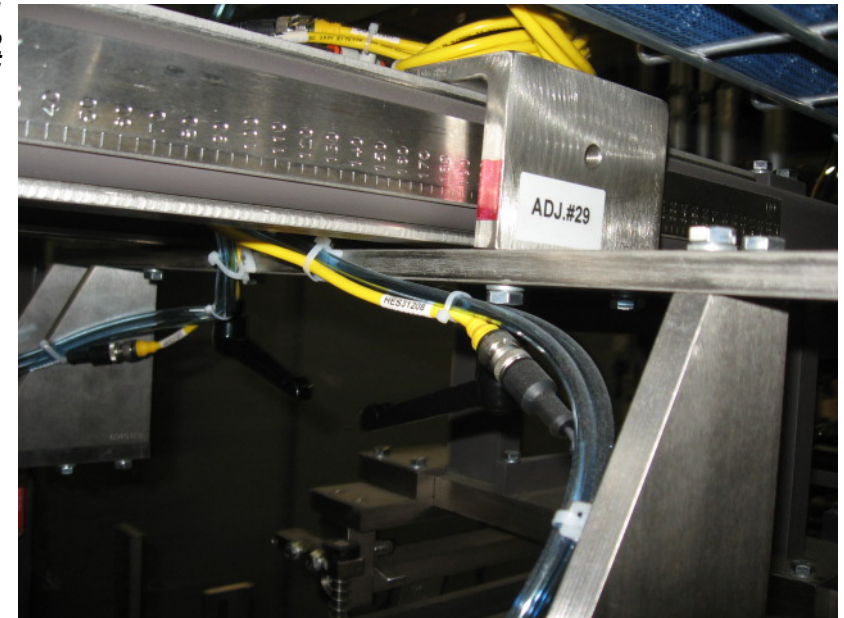

### Adjust the Right Side Glue Top

- Loosen the kip handle.
- Adjust the Right Side Glue Top to the correct number on the scale, according to the changeover chart.
- Tighten the kip handle.

Figure 5 - 42 The Right Side Glue Top Adjustment

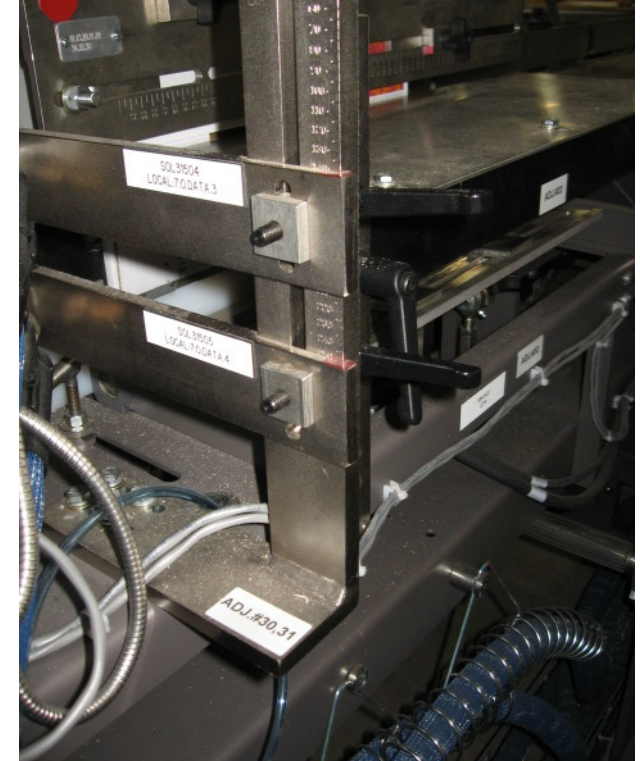

### Adjust the Right Side Glue Bottom

- Loosen the kip handle.
- Adjust the Right Side Glue Bottom to the correct number on the scale, according to the changeover chart.
- Tighten the kip handle.

Figure 5 - 43 The Right Side Glue Bottom Adjustment

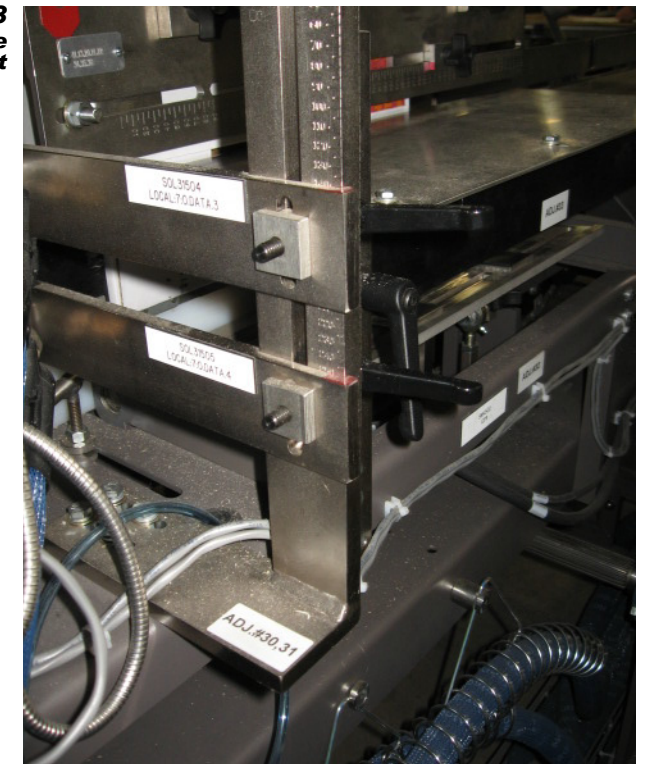
#### Adjust the Right Lower Compression Plate

- Loosen the thumb knobs.
- Adjust the Right Lower Compression Plate to the correct number on the scale, according to the changeover chart.
- Tighten the thumb knobs.

Figure 5 - 44 The Right Lower Compression Plate Adjustment

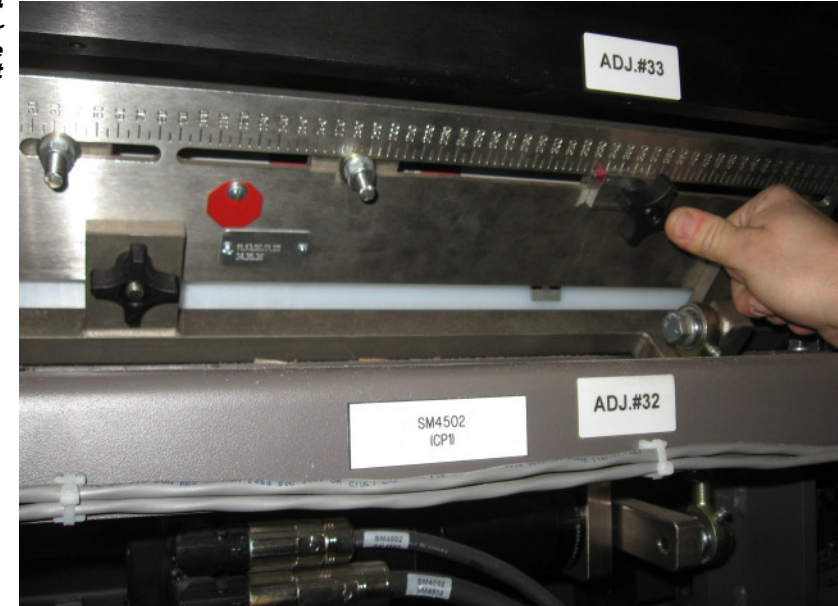

#### Adjust the Right Minor Flap Containment

- Loosen the kip handles.
- Adjust the Right Minor Flap Containment to the correct number on the scale, according to the changeover chart.
- Tighten the kip handles.

Figure 5 - 45 The Right Minor Flap Containment Adjustment

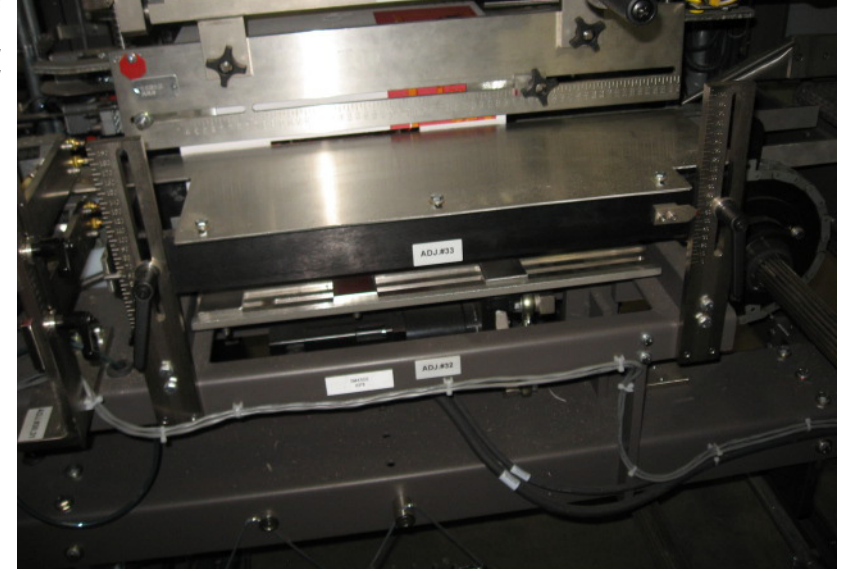

#### Adjust the Right Upper Compression Plate

- Loosen the thumb knobs.
- Adjust the Right Upper Compression Plate to the correct number on the scale, according to the changeover chart.
- Tighten the thumb knobs.

Figure 5 - 46 The Right Upper Compression Plate Adjustment

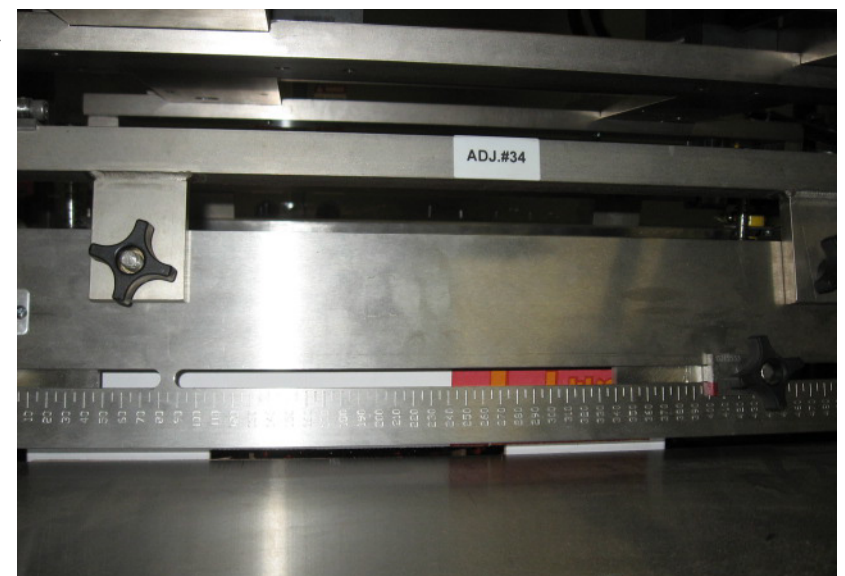

### Adjust the Case Compression

• Using the hand crank, adjust the Case Compression to the correct number on the Siko Digital Indicator, according to the changeover chart.

Figure 5 - 47 The Case Compression Adjustment

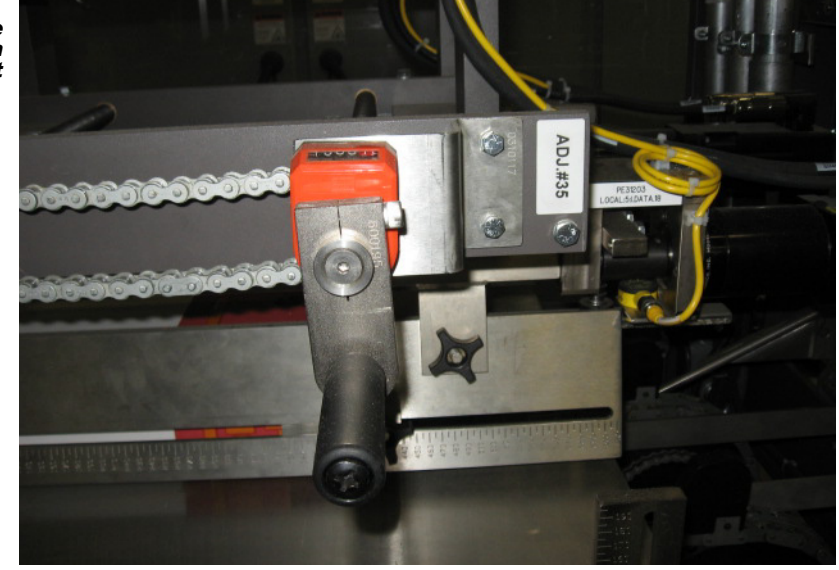

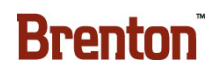

#### Adjust the Bump Wheel

- Loosen the kip handle.
- Adjust the Bump Wheel up or down, according to the changeover chart.
- Tighten the kip handle.

Figure 5 - 48 The Bump Wheel Adjustment

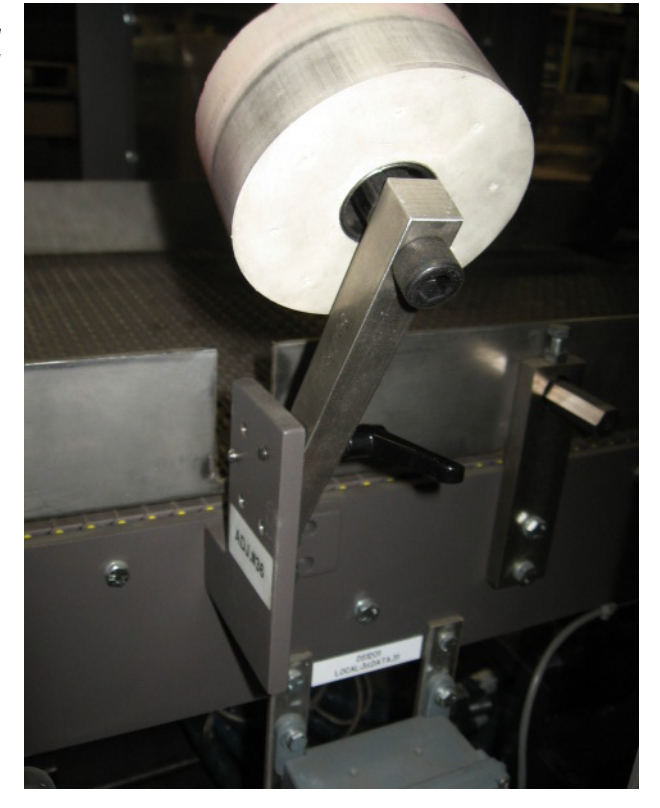

#### Adjust the Left Upper Compression Plate

- Loosen the thumb knobs.
- Adjust the Left Upper Compression Plate to the correct number on the scale, according to the changeover chart.
- Tighten the thumb knobs.

Figure 5 - 49 The Left Upper Compression Plate Adjustment

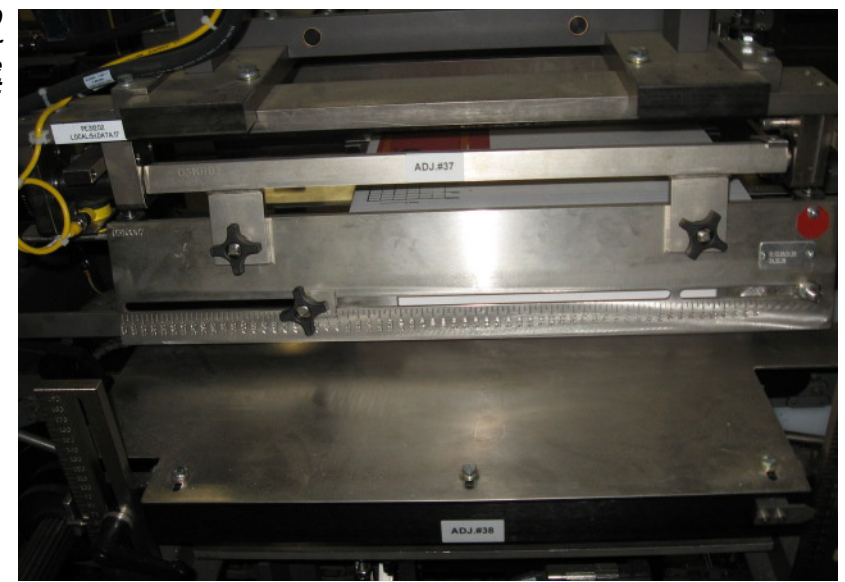

#### Adjust the Left Minor Flap Containment

- Loosen the kip handles.
- Adjust the Left Minor Flap Containment to the correct number on the scale, according to the changeover chart.
- Tighten the kip handles.

Figure 5 - 50 The Left Minor Flap Containment Adjustment

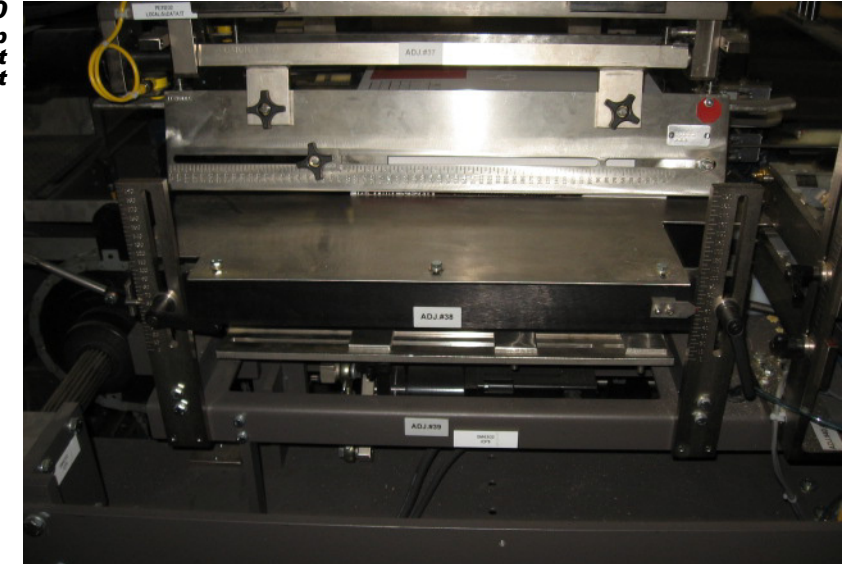

#### Adjust the Left Lower Compression Plate

- Loosen the thumb knobs.
- Adjust the Left Lower Compression Plate to the correct number on the scale, according to the changeover chart.
- Tighten the thumb knobs.

Figure 5 - 51 The Left Lower Compression Plate Adjustment

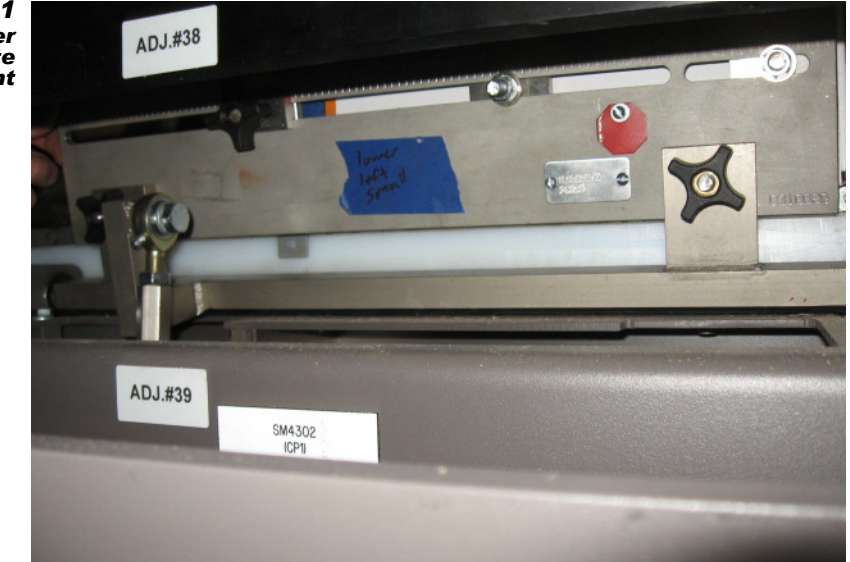

#### Adjust the Left Glue Top

- Loosen the kip handle.
- Adjust the Left Glue Top to the correct number on the scale, according to the changeover chart.
- Tighten the kip handle.

Figure 5 - 52 The Left Glue Top Adjustment

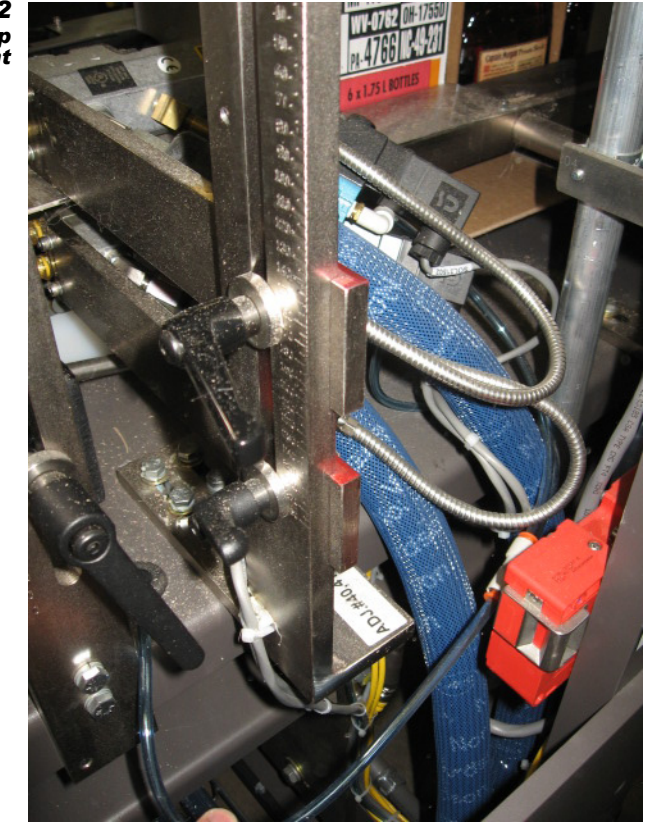

### Adjust the Left Glue Bottom

- Loosen the kip handle.
- Adjust the Left Glue Bottom to the correct number on the scale, according to the changeover chart.
- Tighten the kip handle.

Figure 5 - 53 The Left Glue Bottom Adjustment

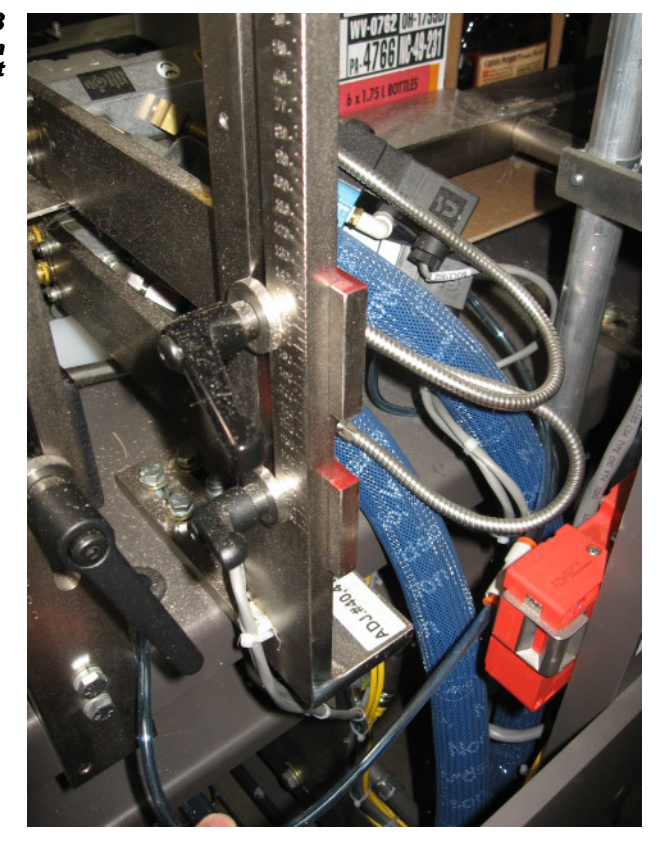

## Adjust the Case Backstop Cylinder

- Loosen the kip handle.
- Adjust the Case Backstop Cylinder to the correct number on the scale, according to the changeover chart.
- Tighten the kip handle.

Figure 5 - 54 The Case Backstop Cylinder Adjustment

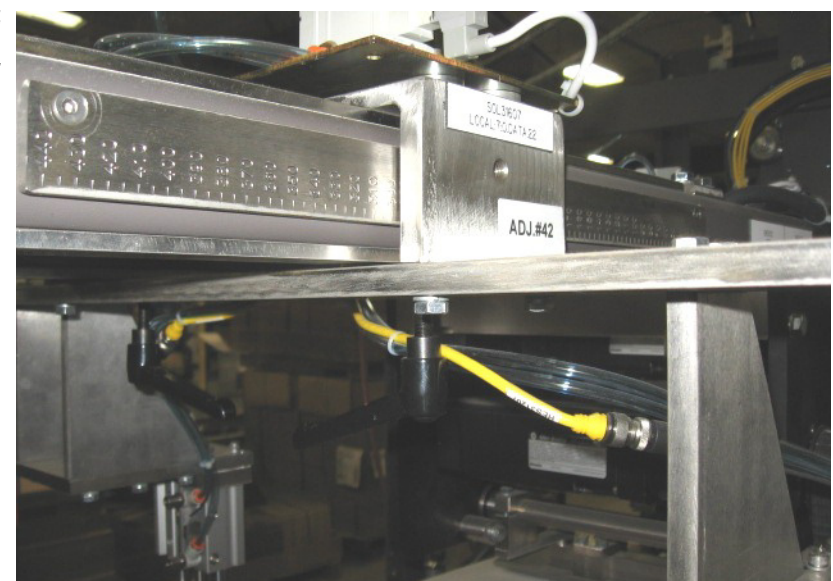

### Adjust the Left After Tucker Rail

- Loosen the kip handle.
- Adjust the Left After Tucker Rail to the correct number on the scale, according to the changeover chart.
- Tighten the kip handle.

Figure 5 - 55 The Left After Tucker Rail Adjustment

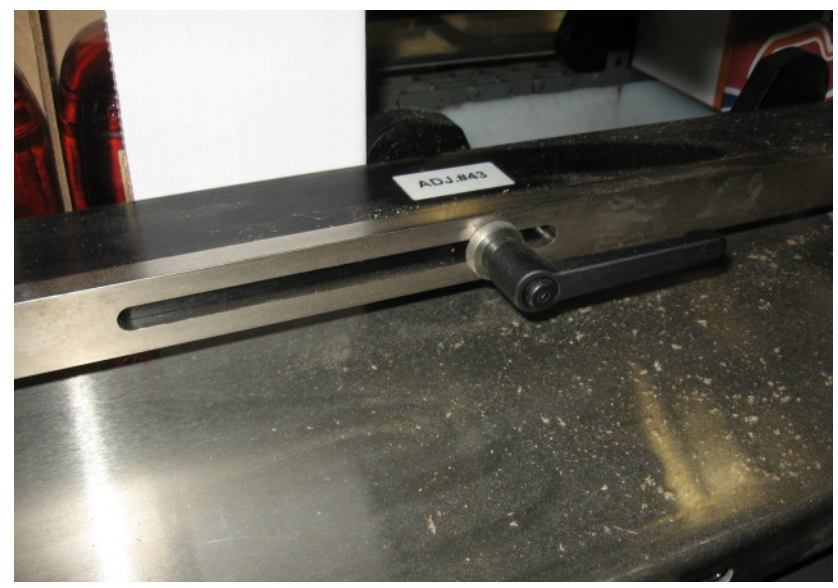

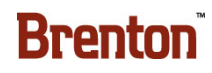

#### Change the Loader Transfer Plate

- Remove the Allen bolts.
- Change the Loader Transfer Plate to the correct part, according to the changeover chart.
- Tighten the Allen bolts.

Figure 5 - 56 The Loader Transfer Plate Changeover

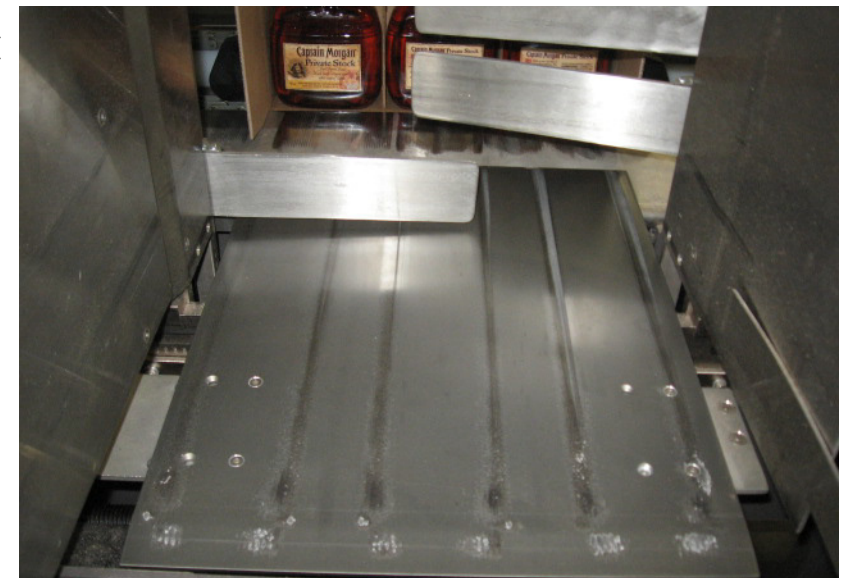

## Adjust the Product Backstop Guide

• Using the hand crank, adjust the Product Backstop Guide to the correct number on the Siko Digital Indicator, according to the changeover chart.

Figure 5 - 57 The Product Backstop Guide Adjustment

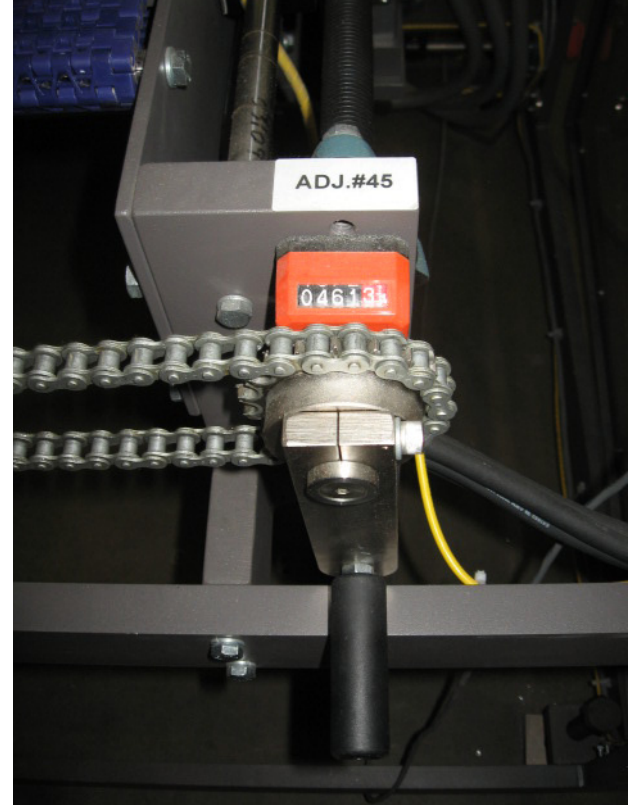

#### Adjust the Loader Head Adjustment

- Loosen the kip handles.
- Adjust the Loader Head Adjustment to the correct number on the scale, according to the changeover chart.
- Tighten the kip handles.

Figure 5 - 58 The Loader Head Adjustment

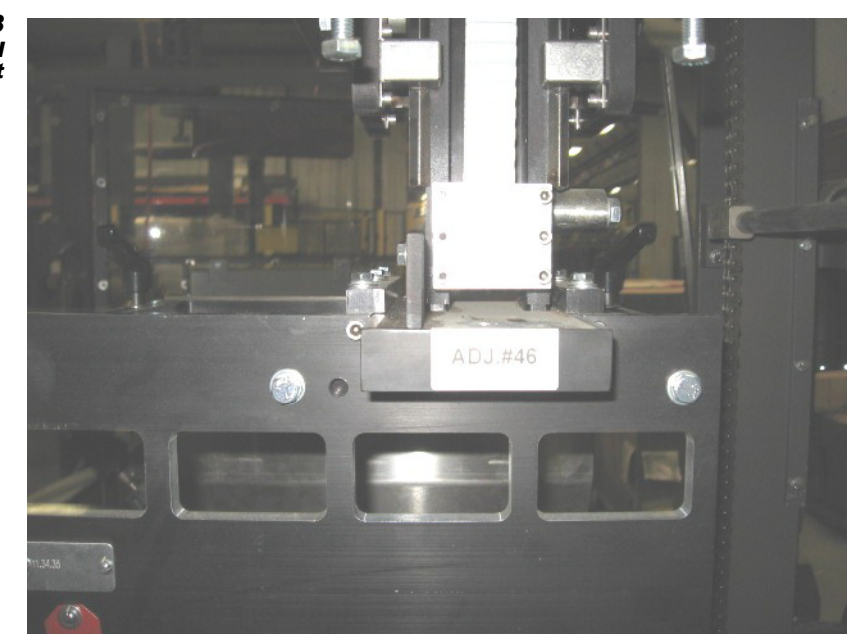

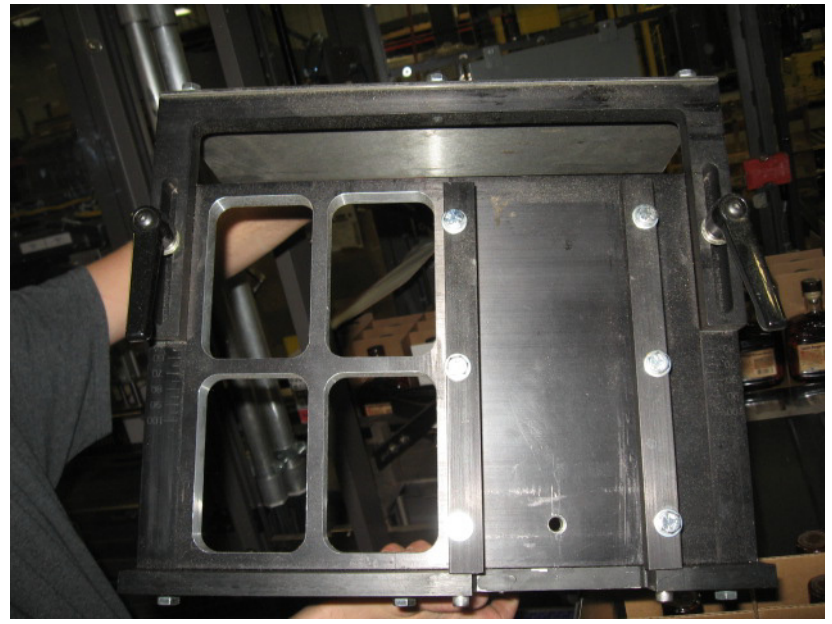

#### Adjust the Lanes Width

• Using the hand crank, adjust the Lanes Width to the correct number on the Siko Digital Indicator, according to the changeover chart.

Figure 5 - 59 The Lanes Width Adjustment

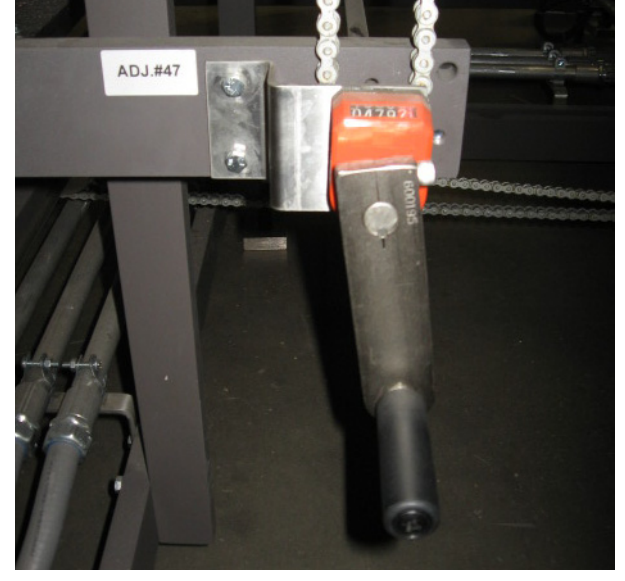

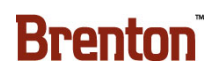

#### Adjust the Lanes Funnels

- Loosen the kip handle.
- Adjust the Lanes Funnels to the correct number on the scale, according to the changeover chart.
- Tighten the kip handle.

Figure 5 - 60 The Lanes Funnels Adjustment

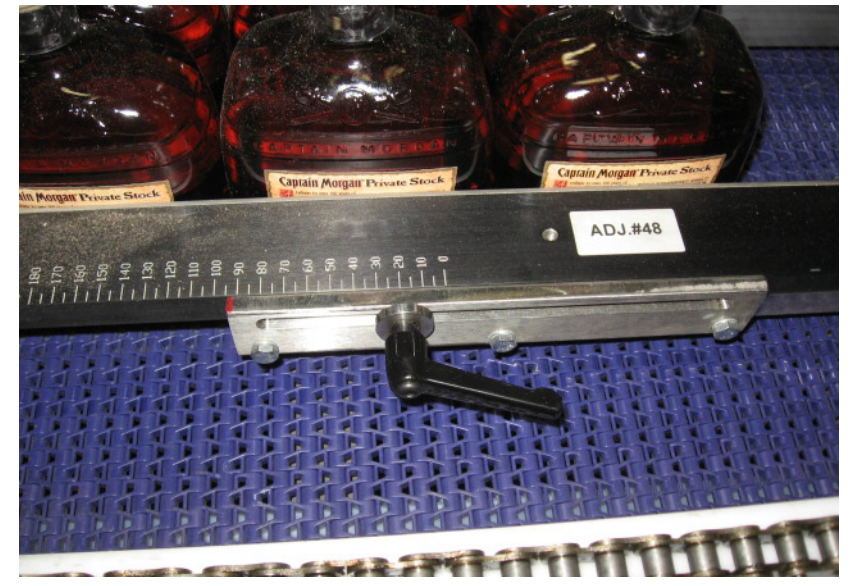

#### **Change the Compression Cylinder Plate**

• Insert or remove the Compression Cylinder Plate, according to the changeover chart.

Figure 5 - 61 The Compression Cylinder Plate

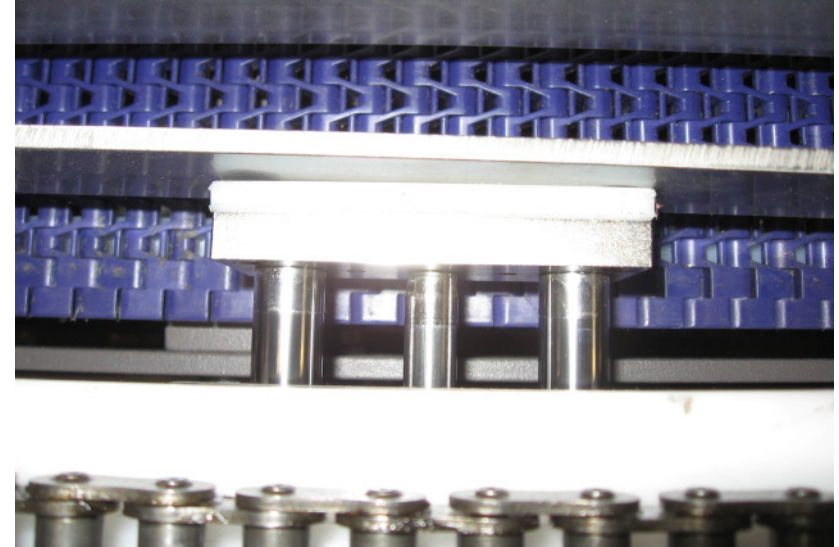

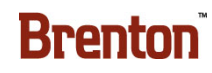

### Change the 200 ML Tool In or Out

- Loosen the kip handles.
- Change the 200 ML Tool in or out, according to the changeover chart.
- Tighten the kip handles.

Figure 5 - 62 The 200 ML Tool

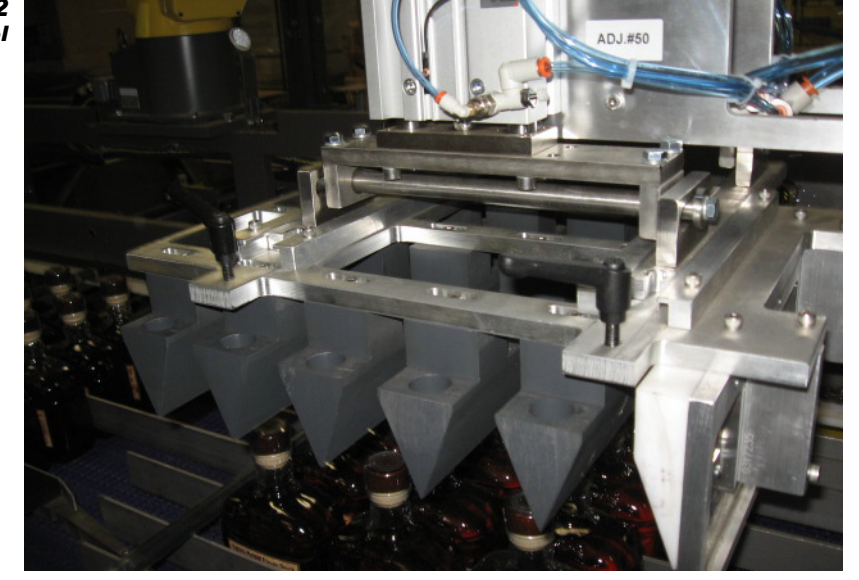

#### Adjust the Lanes Blocks

- Remove the previous lane blocks.
- Insert the correct lane blocks.
- Use the knob shown below to clamp the correct lanes block in place.

Figure 5 - 63 The Lanes Blocks

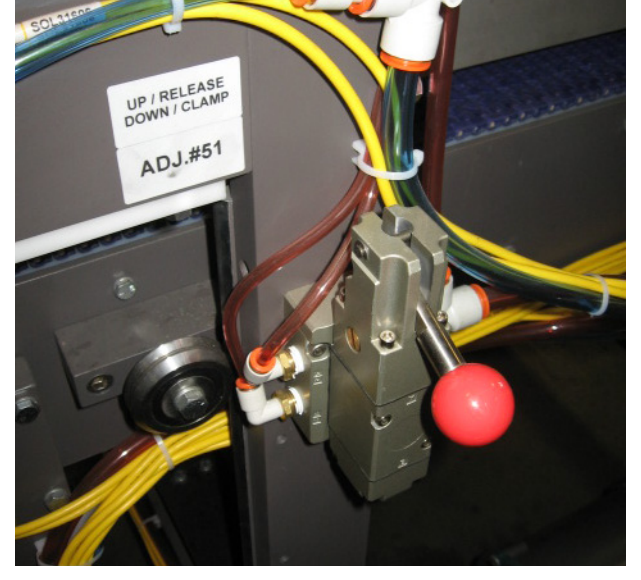

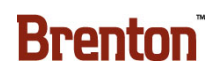

#### Adjust the Counting Photoeye

- Loosen the kip handle.
- Adjust the Counting Photoeye to the correct number on the scale, according to the changeover chart.
- Tighten the kip handle.

Figure 5 - 64 The Counting Photoeye Adjustment

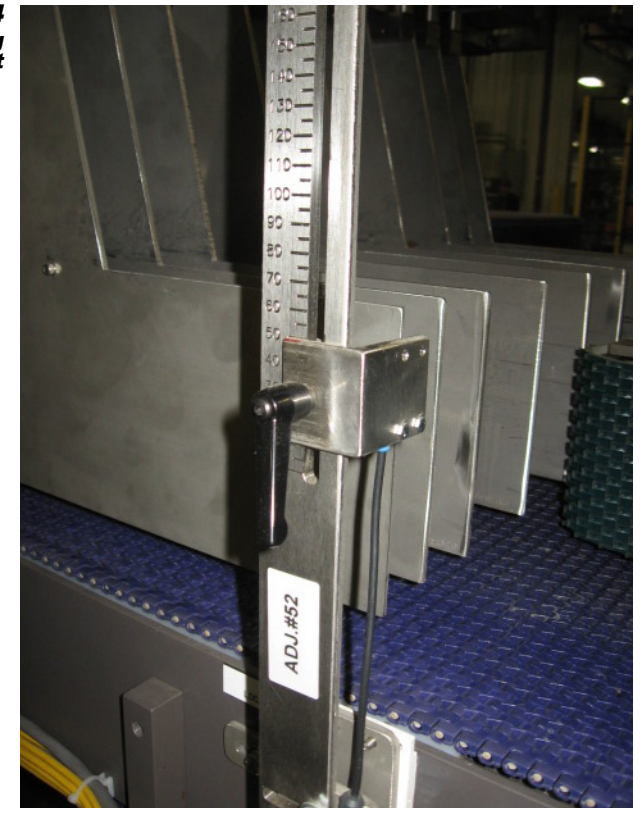

#### Adjust the Metering Belts Width

- Loosen the kip handle.
- Using the hand crank, adjust the Metering Belts Width to the correct number on the Siko Digital Indicator, according to the changeover chart.
- Tighten the kip handle.

Figure 5 - 65 The Metering Belts Width Adjustment

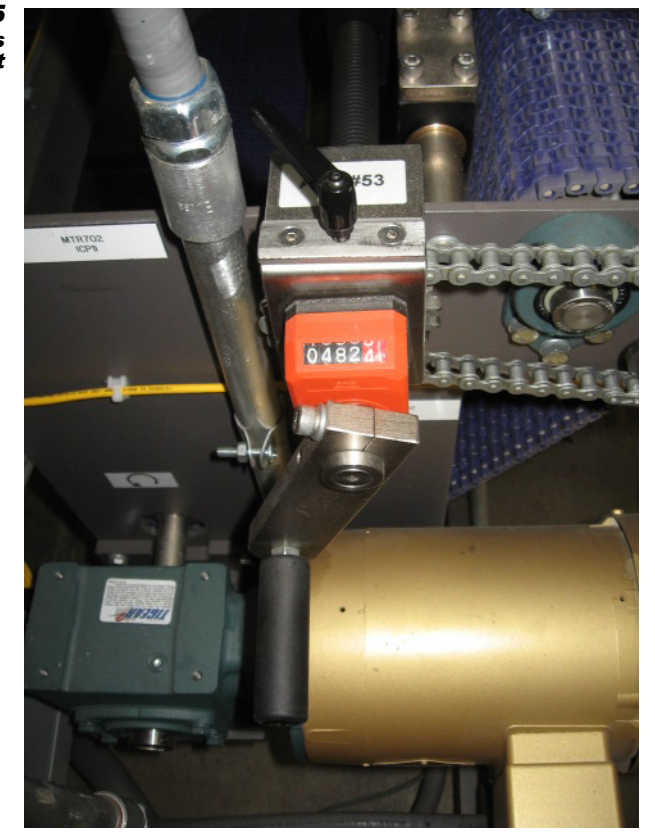

### Adjust the Counting Photoeye

- Loosen the kip handle.
- Adjust the Counting Photoeye to the correct number on the scale, according to the changeover chart.
- Tighten the kip handle.

Figure 5 - 66 The Counting Photoeye Adjustment

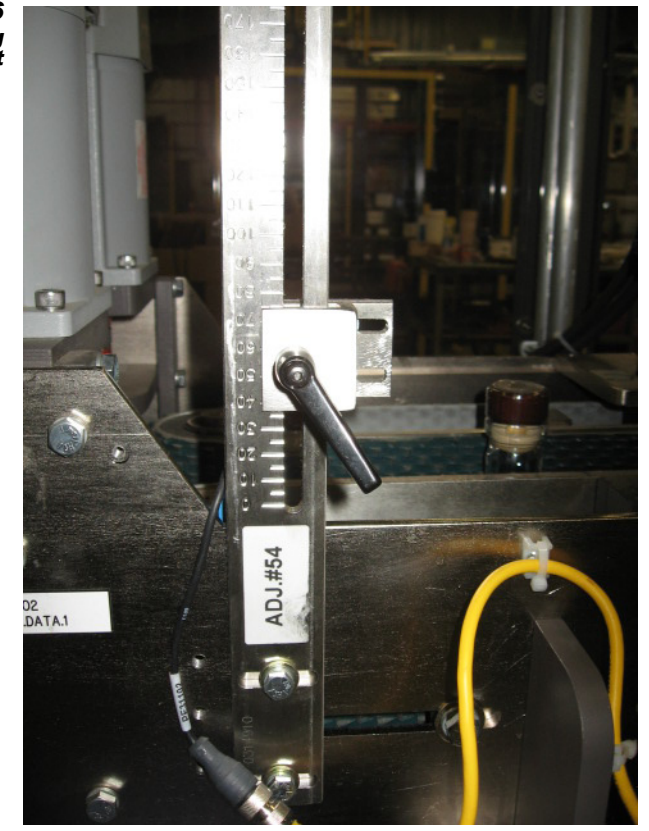

## Adjust the Overhead Sweep Height

• Using the switch, adjust the Overhead Sweep Height to the correct number on the Siko Digital Indicator, according to the changeover chart.

Figure 5 - 67 The Overhead Sweep Height Adjustment

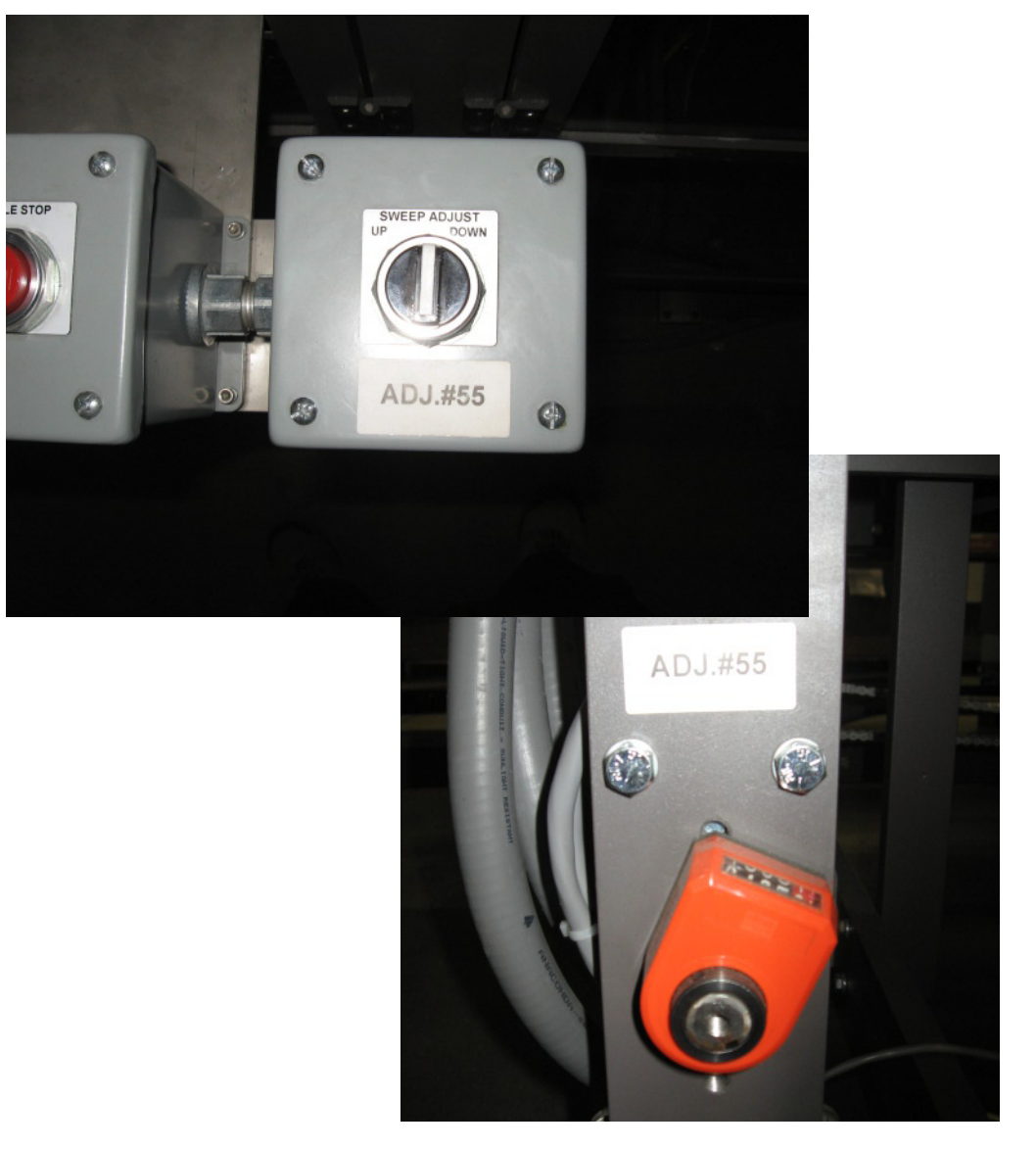

# **Completing the Changeover**

- 1. Fill the Magazine with the correct corrugated blanks for the current production run.
- 2. Check the Glue Tank temperature. It must be up to temperature to start production.
- 3. Make sure all personnel; tools, and equipment are clear of the machine.
- 4. Press and release the Reset button once.
- **5.** Press and hold the Start button for three seconds. The warning horn will sound three times.
- 6. The machine will begin production.

# **Robot Manual Jogging**

# **Collision Detect Common Causes:**

- Part does not match the product ID and/or unit load number on the status screen.
- Part dimensions are incorrect.
- Part has inconsistent surface for picking (flaps open, rounded surfaces).
- Part orientation is incorrect on the EOAT or the Infeed.
- Part manually placed incorrectly.
- Station setups were incorrectly taught or UTOOL incorrect.

## **Collision Detection and Recovery**

- 1. A fault occurs when the Tool collides with an object. The Collision Sensor senses the obstruction and creates a fault. The following procedure must be followed to recover from this fault.
- 2. Turn the AUTO/T1 switch on the R-J3 Remote Operator Panel to the T1 position.
- 3. While holding the Fanuc Teach Pendant, press and hold in the yellow Deadman switch located on the back of the Fanuc Teach Pendant. The Deadman switch must remain held (pressed) in the on position throughout the recovery operation. See "Robot (Teach pendant) Operation Safety" on page 1 9.

Figure 5 - 68 Deadman Switch

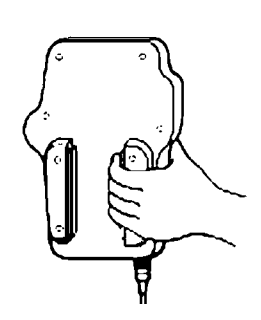

4. Set the speed override % to a safe jogging speed (10%) by pressing the [-%] button until the Fanuc Teach Pendant display indicates that the override speed has reached the desired setting.

Figure 5 - 69 Override Speed Adjust

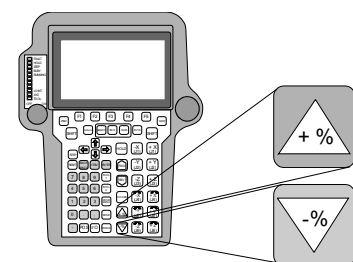

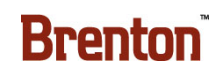

5. Turn the Fanuc Teach Pendant enable switch to the **ON** position.

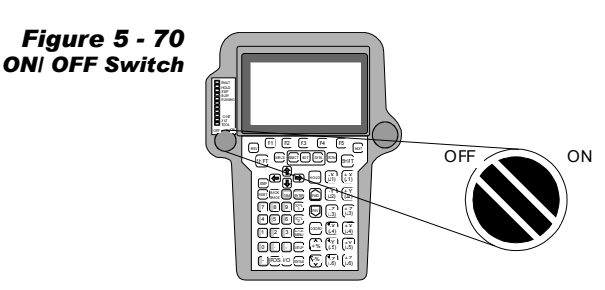

6. Set the coordinate frame to jogframe by pressing the [COORD] button. The XYZ LED will illuminate when jogframe has been properly selected. jogframe will also be displayed momentarily on the Fanuc Teach Pendant display.

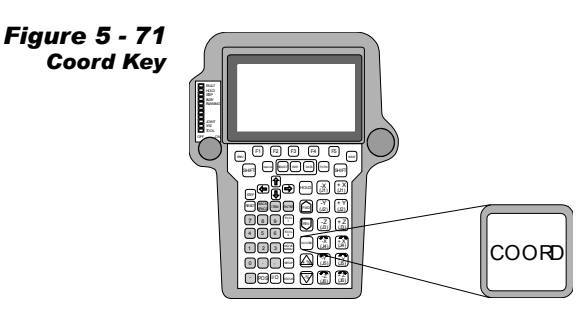

- 7. On the Fanuc Teach Pendant, press and hold the [SHIFT] key. Pressing and holding the [SHIFT] key bypasses the fault condition so that the robot can move.
- **8.** Using the Jog Keys on the Fanuc Teach Pendant, move the Tool (Typically pressing the [+Z] button) upward and away from the obstruction.
- **9.** When the tool is clear of the obstruction, turn the ON/OFF enable switch into the **OFF** position.
- **10.** On the R-J3 Remote Operator Panel, turn the AUTO/T1/ T2 switch to the **AUTO** position.
- 11. Return the override % speed to the desired operation speed.
- **12.** Correct any problems that caused the Hand Breakage Fault.
- 13. Verify system and machine control power are on. If it is not on, then address that issue.
- WARNING The next step causes robot motion. Make sure all personnel are outside of the Safety Enclosure.
  - **Note:** If the program was paused and not aborted, all cell operations will resume from the state in which they were originally paused.
    - 14. Press the CELL START button.

The system will resume operation.

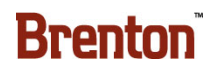

# **Right Hand Rule**

To determine the direction that the robot Tool moves when jogging the robot, apply the following concept.

**WARNING** This rule applies to world coordinates only! Unexpected motion will occur, if you are in the wrong coordinate frame.

- 1. To determine the coordinate directions using the right hand rule, do the following:
- 2. Stand facing the back of the robot.
- 3. Extend your right arm straight forward.
- 4. Pretend your arm or wrist are the cables coming out of the back of the robot.
- 5. Extend your middle finger, index finger, and thumb as shown above.
- 6. Your index finger will be pointing in the motion direction of the EOAT if the [+X] key is pressed (forward away from the back of the robot). Similarly the EOAT will travel opposite this direction if the [-X] key is pressed (towards the back of the robot).
- 7. Your middle finger will be pointing in the motion direction of the EOAT if the [+Y] key is pressed (right to left). Similarly the EOAT will travel opposite this direction (left to right) if the [-Y] key is pressed.
- **8.** Your thumb will be pointing in the motion direction (up) of the EOAT if the [+Z] is pressed. Similarly the EOAT will travel opposite this direction (down) if the [-Z] key is pressed.

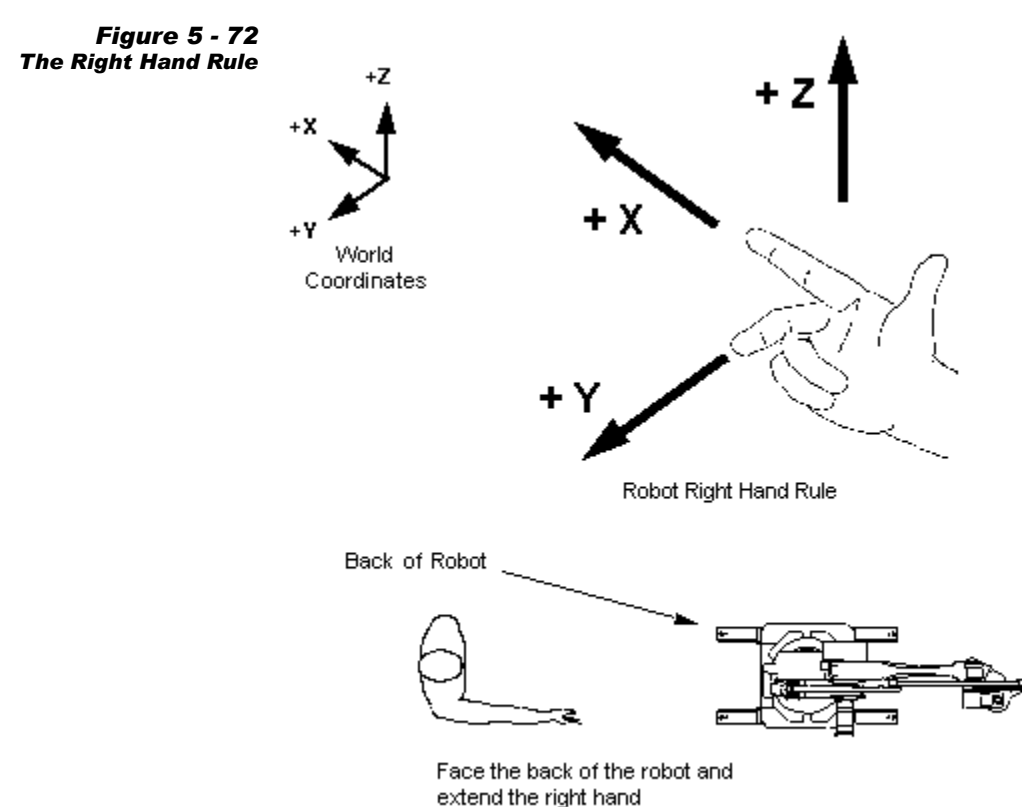

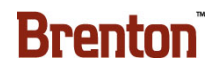

## Maintenance

# **Electrical P.M.**

- Electrical PM on this system is minimal. Periodic inspection is all that is required to ensure that the electrical connections and components are secure and maintained.
- Check the flex cables monthly to ensure they are secure and don't show signs of fatigue.

# **Control Enclosures**

- Clean outside of cabinets with a damp cloth only. A mild detergent may be used NO WASH DOWN!
- Keep the inside of cabinets free of dust and debris. Clean with power turned OFF, use low air pressure or vacuum.
- Inspect all buttons and switches for snugness and correct operation.
- Inspect all indicator lights for bad bulbs.
- Ensure that all electrical connections are secure.

## **Junction Boxes**

- Clean outside of boxes with a damp cloth only. A mild detergent may be used NO WASH DOWN!
- Ensure that all mounting, piping, and electrical connections are secure.
- Check all sensing devices. Ensure all sensing devices are lined up properly and mounted tightly.

# **Sensing Devices**

- Ensure that all mounting, piping, and electrical connections to the devices are secure.
- Check lenses for dirt build-up or blockage. Wipe off all Photoeye lenses and reflectors with a soft cloth and Windex® or another comparable glass cleaner.
- Verify alignment and check for proper signal operation.

# **Daily Inspections**

- Remove remnants of glass, cardboard, glue, film, labels, etc. off the guides walk planes belts or channel to avoid obstructions, clean with compressed air or soft cloth.
- Check vacuum pump filters or replace.
- Grease the shafts and Axial Sliding Bushings.
- Check all chains.
- Check all that all guards and guard switches are functioning correctly.
- Check all belts for excess wear.
- Clean any residual dirt off the Infeed conveyor and lane guides.
- Check that the glue tank and guns are working correctly; clean glue nozzles.
- Check that the belts on all conveyor are tracking correctly.
- Inspect Vacuum Cups for wear & tears. Replace if necessary.
- Check and tighten any loose belts and or hardware.

## **Weekly Inspections**

- Inspect the physical condition of each belt for damage. Replace any damaged belts.
- Check for loose bolts and guarding.
- Check for any evidence of an oil leak around gearboxes. Replenish oil following manufacturers instructions. Replace gearbox if a leak persists.
- While in operation, check for any unusual bearing noise and for bearings working loose in the carrier roller ends.
- Check to ensure that all photo-eye mountings are secure and that all sensors are aligned and functional.
- Check all linear bearings lubricate zerks according to frequency chart. See Table 5-2, "Zerk Lubrication Reference," on page 5 - 83.
- Check V Rails for evidence of excessive wear or damage. Lubricate V rails with machine oil or food grade oil, as required for the application.

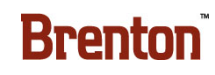

# **Three-Month Preventative Maintenance**

- Remove chain guards. Check the drive chains for each section to ensure they are aligned with sprockets and running freely without excessive noise.
- Check drive and roller chains for proper lubrication and signs of excessive wear. Apply chain lubricant or equivalent (SAE 20) as necessary.
- Check oil leakage around reducers.
- Check all pneumatic components. Tighten fittings and look for air leaks at all components, fittings and pneumatic tubing.

#### Chain and Sprockets

- Check sprocket alignment periodically and correct misalignment immediately. Wear on the inside of sidebars or on one side of a sprocket is a definite indication of misalignment. Give reducers and gear motors, on indexing drives or drives equipped with brakes, special attention to prevent drive sprocket mountings from getting loose and shifting.
- After the initial start-up inspection, make a careful 100 hour check and another at 500 hours. Set up a periodic inspection schedule thereafter based on operating conditions. Indexing and braking drives require more frequent inspection than conventional drives.
- Most conveyor drive chains operate in a semi-protected condition; it is good practice to remove them periodically for cleaning and re-lubrication. Overly tight chains are just as harmful as a loose chain.
- For correct chain tension, the deflection on the slack side should measure 2% to 3% of the sprocket center distance.

#### Nexen Brakes

• To lubricate the air line leading to the Nexen brakes, add two drops of SAE 10 viscosity oil, or similar. Do not over lubricate.

## **Pulleys & Sprockets**

• All pulleys should be checked for surface build-up. Clean if necessary. Check to be sure set screws and/or set collars are tight and properly aligned on their shafts.

# **Drive Chains**

- Always be sure motor is not running & lockout is activated!
- Call your local lubrication specialist for extreme hot or cold conditions.
- All lubricant should be applied to the inside of the chain so that centrifugal force will help work the oil into the pin joints instead of throwing it off.
- A thin lubricant will penetrate into the chain joints. Lubrication with an oil cup, spout can, or brush is adequate as long as the atmosphere contains no abrasive particles.
- Where this condition exists, it is better not to have conventional lubricants on the surface of the chain to attract abrasive particles. Use dry lubricants such as molybdenum disulphide or de-flocculated colloidal graphite in a volatile carrier.
- Remove the side casing of the machine and check if the drive chains are tightened and parallel clean and remove any residual, dirt, etc.
- To keep drive chains in good operating, the following procedures are recommenced:
  - Flush away foreign materials, such as metal particles, dirt, rust or corrosive chemicals before lubricating.
  - Chains should be lubricated with SAE 10 to SAE 40 viscosity oil to prevent galling and seizing of the contact surfaces. Oils formulated for chain lubricant will retard oil throwing.
  - Lubricate all sprocket contact surfaces.

# **Cleaning & Sanitation**

- Use a paint scraper or putty knife, clean all glue off the Tuckers, Plows, After Tucker Rails, Compression Rails and Bedplates.
- Using an air hose at medium air pressure, blow down the whole machine Magazine, Bedplates, Transfer Deck, and Infeed conveyor.
- Clean all dirt and old or spilled product out from under machine.
  - Do not wash down this machine.

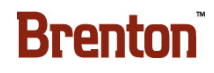

## Lubrication

- The Alpha high-speed gearboxes as seen on the servomotors are sealed for life and maintenance free. The oil used is a high quality synthetic gear oil.
- Chains should be lubed with a dry spray lubricant or brushed with a wet chain lube.
- Dodge and Tigear reducers and gearboxes are factory filled with synthesized hydrocarbon lubricant which stay contamination free and won't break down under normal operation conditions.
- Note: The recommended food grease is Mobil FM 101 or FM 221 FG grease.
- **WARNING** Avoid excessive amounts of lubricant. It is better to lube with less grease more often than to use excessive amounts at infrequent intervals.
  - Lubricate components with a longer stroke more with more grease than those with a shorter stroke.
- WARNING More frequent lubrication may be necessary under harsh conditions.

| FREQUENCY                | EXPLANATION                                                                                                    |
|--------------------------|----------------------------------------------------------------------------------------------------|
| RED<br>24 Hours          | Represents unsealed bearings (RBC and Bushings.)<br>Example: Loader Slide.                                                                                                    |
| YELLOW<br>200 Hours      | Represents Non-Sealed cam followers and some linear bearings.                                                                                                    |
| WHITE/ NONE<br>400 Hours | Represents V Rail Oilers. Oil the V Rail Felt every 400 hours under normal conditions.                                                                                                    |
| NONE WITH ZERK<br>Annual | Represents changeover adjustment zerks. These compo-<br>nents move, but only when an adjustment is made during<br>a changeover. Grease these zerks once a year, under nor-<br>mal conditions. |
| NONE NO ZERK             | Represents all sealed bearings. These bearings are lubed<br>for life. Replace these bearings at the end of their useful<br>life.                                                              |

#### Table 5-2. Zerk Lubrication Reference

# **Lubrication Location Drawing**

The locations of the required lubrications for the system are in the drawing below.

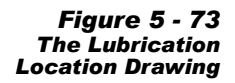

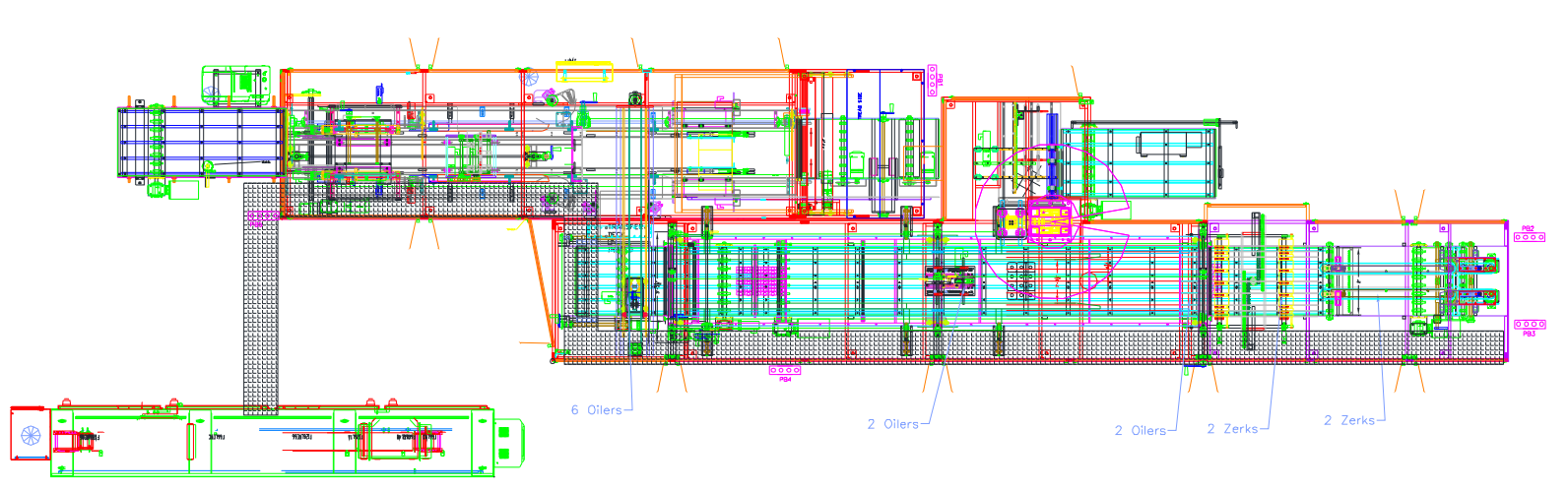

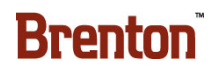

# **Linear Bearing Zerk Locations**

There are eight (8) linear bearing zerks for the THK bearings in the lane divider area. The photos below show their locations. These are medium frequency lubrication points. Lubricate these zerks with a manual grease gun. For lubrications information including frequency, see "Lubrication" on page 5 - 83.

Figure 5 - 74 Lane Divider Linear Bearing Zerks

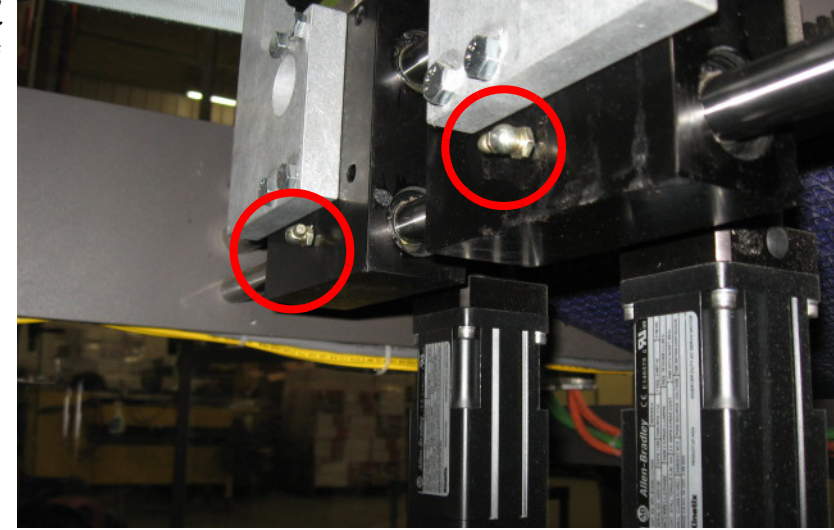

# **Oiler Lubrications**

Below is an example of oilers that should be lubricated once per 400 hours with food grade oil, under normal conditions. For locations of these lube points, see "Lubrication Location Drawing" on page 5 - 84. For frequencies, see "Lubrication" on page 5 - 83.

Figure 5 - 75 Example Oilers

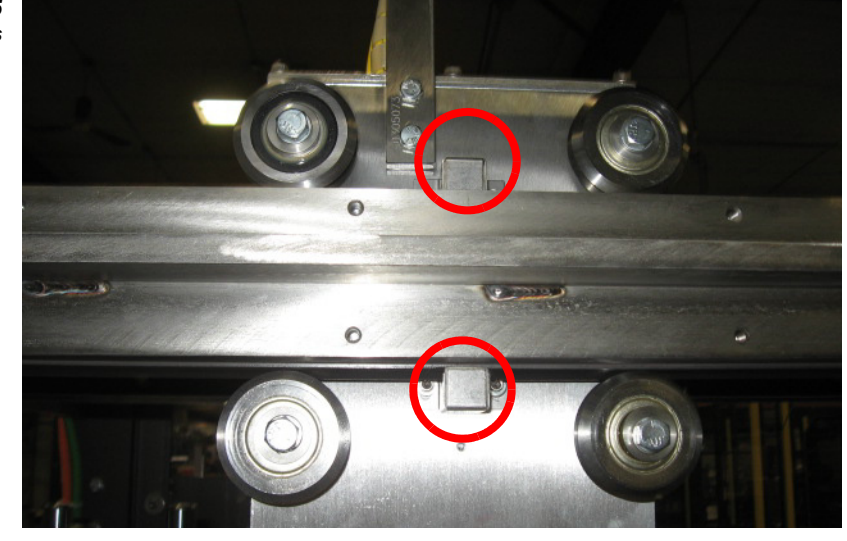

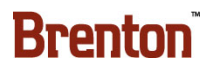

# **Siko Counter Reference Positions**

Each Siko counter used for changeover adjustments have a hard stop, collar, or reference mark at the 500.0 position. This means that if the Siko counter ever fails, you can replace the counter at that hard stop position and dial the counter to 500.0.

Figure 5 - 76 Adjustment at 500.0 Hard Stop

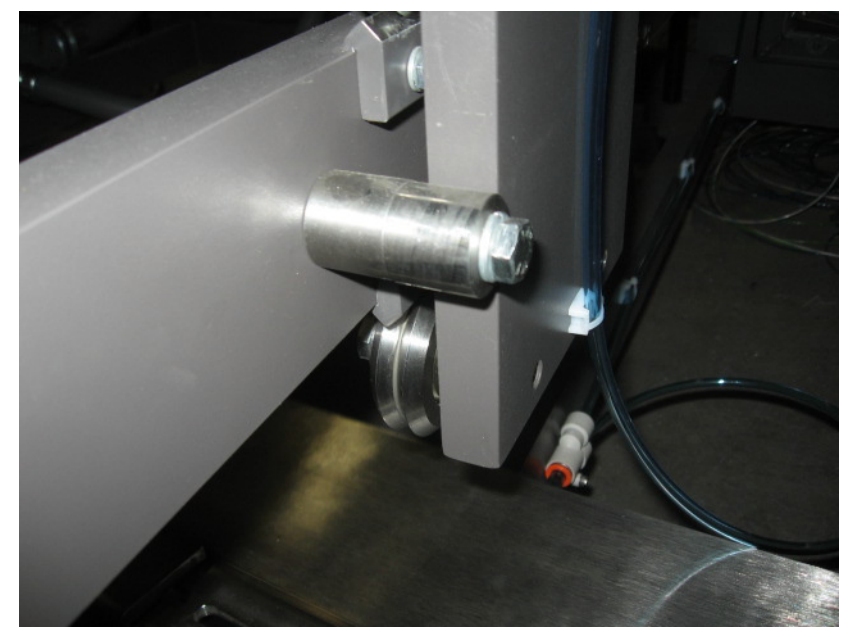

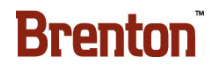
| Table | 5-3. | Maintenance            | Log |
|-------|------|------------------------|-----|
| 14010 |      | 1. I willie cilwii c c |     |

| DATE | INITIALS | COMMENT |
|------|----------|---------|
|      |          |         |
|      |          |         |
|      |          |         |
|      |          |         |
|      |          |         |
|      |          |         |
|      |          |         |
|      |          |         |
|      |          |         |
|      |          |         |
|      |          |         |
|      |          |         |
|      |          |         |
|      |          |         |
|      |          |         |
|      |          |         |
|      |          |         |
|      |          |         |
|      |          |         |
|      |          |         |
|      |          |         |
|      |          |         |
|      |          |         |
|      |          |         |
|      |          |         |
|      |          |         |
|      |          |         |
|      |          |         |

### **Spare Parts List & Bill of Materials**

### **Spare Parts Legend**

#### Code & Description

| ABPB | PUSHBUTTON           |  |
|------|----------------------|--|
| ADP  | ADAPTER              |  |
| BB   | BRONZE/BRASS BUSHING |  |
| BELT | BELT                 |  |
| BRG  | BEARING              |  |
| CAM  | CAM                  |  |
| CAN  | CHAIN                |  |
| CHPB | PUSHBUTTON           |  |
| CLH  | CLUTCH               |  |
| COND | CONDUIT              |  |
| CPLG | COUPLING             |  |
| CYL  | CYLINDER             |  |
| EC   | ELECTRICAL SUPPLIES  |  |
| EM   | ELECTRIC MOTOR       |  |
| ENCL | ENCLOSURES & PANELS  |  |
| FUSE | FUSE                 |  |
| GBP  | GEAR BOX PULLEY      |  |
| GBX  | GEAR BOX             |  |
| GEAR | GEAR                 |  |
| GLUE | GLUE SYSTEM          |  |
| GROB | GROB                 |  |
| HISD | HI SPEED             |  |
| HNDL | HANDLE               |  |
| HNWL | HAND WHEEL           |  |
| HTRS | MTR STARTER HEATERS  |  |
| HYD  | HYDRAULIC COMP.      |  |
| LUBE | LUBRICATION          |  |
| MCC  | MTR CONTROL CENTER   |  |
| MISC | MISCELLANEOUS PARTS  |  |
| MSCE | MISCELLANEOUS ELECT  |  |
| PC   | PNEUMATIC            |  |
| PLC  | PLCHARDWARE          |  |
| PLL  | PULLEY               |  |
| PNLS | PANEL MOUNTED MISC.  |  |

PNT PAINT RDE ROD END RLY RELAYS & RELAY MISC. RUBR RUBBER SDPB PUSHBUTTON SEAL SEAL SENS SENSOR SERV SERVO SPL SPECIAL ELECTRICAL SPRG SPRING SPRK SPROCKET STCK STICKER STEP STEPPER STFB STOCK FABRICATED TQL TORQUE LIMITERS TRAN TRANSFORMER VAC VACUUM VECT VECT LENZE VFD VARIABLE FREQUENCY VLV SOLENOID VALVES

#### **Color Key**

Grey - Low Cost Consumables/Switches Yellow – Project Specials Blue – Servo Related (Requires longer lead)

## 6. Electrical Programs & Prints

### **Table of Contents**

Servo Program(s) Ladder Logic Human Machine Interface Electrical Prints

Place copies of all software here after completing startup.

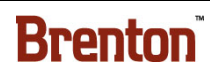

# Servo Program

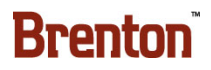

# PLC Ladder Logic

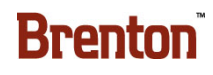

## Human Machine Interface

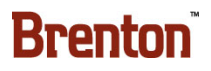

#### **Appendix A: Index** Α.

#### A

Adjustment scales, 3-51 Automatic Discharge, 3-49 С

Changeover, 5-2, 5-9 Changeover Location Drawing, 5-3 Collision Detection, 5-76 Controlled Shutdown Procedure, 1-8

#### D

Digital Position Indicator, 3-51 E

EMERGENCY STOP, 1-6 Emergency Stop, 1-13

#### F

Floor Plan, 2-5

#### G

Glue Settings, 4-18

#### Η

Hazard Messages, 1-5 Human Machine Interface, 3-9

#### Ι

Installation, 1-11

#### L

Load Corrugated Blanks, 3-2

#### Μ

Main Electrical Disconnect, 2-4, 3-1 Maintenance Safety, 1-7

#### Ν

Numeric Keypad, 3-9

#### 0

Operation Safety, 1-6

#### Р

Pack Patterns, 2-2 Pinch Points, 1-10 Pneumatic, 5-2 Pneumatic Discharge Valve, 3-49 Lockable Manual Discharge Valve, 3-49 Pneumatic Flow Controls, 3-50 Power Requirements, 1-11

#### R

Right Hand Rule, 5-78 S

Sensors, 4-11 Sequence Of Operation, 4-1 Shut Down, 3-1 Startup, 3-1 Т

Teach Pendant, 3-7 Timing, 4-19 Troubleshooting, 4-20 V

Vacuum, 5-2